## Testfall A2

Themengebiet: Inland Sonstige Leistung

Leistung: Die Leistung ist eine eigenständige Leistung

Unternehmer: Lieferant und Empfänger sind Vollunternehmer

Material: Zur Ausführung der Leistung werden nur Nebensachen (Zutaten) verwendet

## Typ: Ausgangsrechnung von Maschinenfabrikant Müller

Sachverhalt:

Ein Monteur des Maschinenfabrikanten Müller führt an einer bereits gelieferten Holzbearbeitungsmaschine HB99 Wartungsarbeiten durch. Die Maschine steht in der Schreinerei Beyer. Der Monteur benötigt für die Arbeiten Schrauben und Schmieröl.

Die Rechnung versendet der Maschinenfabrikant Müller am 16.01.2018 mit folgenden Daten:

- 1. Name und Anschrift des Lieferanten: Maschinenfabrik Müller, Dieselstr. 1, 68159 Mannheim
- 2. Name und Anschrift des Empfängers: Schreinerei Beyer, Blumenweg 10, 72297 Besenfeld
- 3. Steuernummer des Lieferanten: 152/244/40192 Finanzamt Mannheim
- 4. Rechnungsnummer: 2018102
- 5. Rechnungsdatum: 16.01.2018
- 6. Zeitpunkt der Leistungserbringung: 14.01.2018
- 7. Positionen der Rechnung: Wartungsarbeiten an Holzbearbeitungsmaschine HB99
- 8. Betrag: 200 EUR
- 9. MwSt-Satz: 19%
- 10. MwSt-Betrag: 38 EUR

## <u>Test: Die Rechnung soll mit diesen Angaben beim Maschinenfabrikanten Müller als</u> <u>Ausgangsrechnung verbucht werden.</u>

Benötigte Unterlagen:

- I. Screenshots aller Masken zu Rechnungserfassung
- II. Screenshots aller relevanten Sachkonten
- III. Screenshot Hauptbuch
- IV. Screenshot USt-Voranmeldung vor und nach Periodenabschluss
- V. Screenshot Verprobungsliste USt
- VI. Beschreibung, wie man zu den o.g. Screenshots gelangt

Hinweis: Bearbeitungen auf Seiten 2, 3, 5, 6, 8, 12, 13, 15, 16, 19, 20, 21, 23, 24

#### I. Screenshots aller Masken zu Rechnungserfassung

| Stand des Informationssystem                                                                     |                                                                                                    |
|--------------------------------------------------------------------------------------------------|----------------------------------------------------------------------------------------------------|
| Stand des Informationssystem                                                                     |                                                                                                    |
|                                                                                                  | 7 Kalender                                                                                                    |
| iebsergebnis des laufenden Jahres GEWINN: 10 200,00 EUR                                          | fo                                                                                                    |
|                                                                                                  |                                                                                                    |
|                                                                                                  |                                                                                                    |
| Systeminformationen                                                                              | 🌾 Andere Informationen                                                                                                    |
| nstalovaná ESO9 verze 5.07.0002 ze dne 29.05.2018 / bez doplňku<br>rukončené s chybou - počet: 0 | fo<br>fo                                                                                                    |
| nst<br>vul                                                                                       | sergebnis des laufenden Jahres GEWINN: 10 200,00 EUR Ir<br>Systeminiformationen<br>atovaná ESO9 verze 5.07.0002 ze dne 29.05.2018 / bez doplňku ir<br>končené s drybou - počet: 0 ir |

Im Baum der Aktivitäten klicken Sie auf Aktivität 2. 2. 3. 1 Buch- Ausgangsrechnung

Es wird die Liste der Muster angeboten, in der Liste der Muster klicken Sie auf Muster Rechnung Produktion Inland:

| Wählen Sie Muster für Belegtyp Ausgangsrechnung                                                    |
|----------------------------------------------------------------------------------------------------|
| Rechnung Drittländer Sonstige                                                                      |
| Rechnung in EU Sonstige                                                                            |
| Rechnung Inland Sonstige                                                                           |
| Rechnung Nord Ersatzteile Drittländer                                                              |
| Rechnung Nord Ersatzteile EU                                                                       |
| Rechnung Nord Ersatzteile Inland                                                                   |
| Rechnung Produktion Drittländer                                                                    |
| Rechnung Produktion EU                                                                             |
| Rechnung Produktion Inland                                                                         |
| Rechnung Service Nord Drittländer-Leistung (Material mit Servicearbeiten oder nur Servicearbeiten) |
| Rechnung Service Nord Drittländer-Lieferung (nur Material)                                         |
| Rechnung Service Nord in EU-Leistung (Material mit Servicearbeiten oder nur Servicearbeiten)       |
| Rechnung Service Nord in EU-Lieferung (nur Material)                                               |
| Rechnung Service Nord Inland                                                                       |
| Rechnung Service Süd Drittländer-Leistung (Material mit Servicearbeiten oder nur Servicearbeiten)  |
| Rechnung Service Süd Drittländer-Lieferung (nur Material)                                          |
| Rechnung Service Süd in EU-Leistung (Material mit Servicearbeiten oder nur Servicearbeiten)        |
| Rechnung Service Süd in EU-Lieferung (nur Material)                                                |
| Rechnung Service Süd Inland                                                                        |
| Rechnung Süd Ersatzteile Drittländer                                                               |
| Rechnung Süd Ersatzteile EU                                                                        |
| Rechnung Süd Ersatzteile Inland                                                                    |
|                                                                                                    |

Für Erstellung einer neuen Rechnung, wählen Sie im Filter "Neu" aus, falls Sie eine schon erstellte Rechnung suchen, geben Sie die Nummer der Rechnung an. Z. B. **2018102,** den Zeitraum löschen (man muss auf dem bestimmten Posten stehen), dann entweder die Taste "Filter" oder "Enter" wählen:

| Filter für: Rechnung Produktion Inland                      |     |                     |                       |   |               |   |                             |                 |                  | ? ×      |  |  |
|-------------------------------------------------------------|-----|---------------------|-----------------------|---|---------------|---|-----------------------------|-----------------|------------------|----------|--|--|
| hundfilter Enweiterlie Filter Manuelle Filter Konfiguration |     |                     |                       |   |               |   |                             |                 |                  |          |  |  |
| Filter für: Rechnung Produktion Inland                      |     |                     |                       |   |               |   |                             |                 |                  |          |  |  |
| Typ / Nummer                                                |     | / 2018102           | Zeitraum              | ~ |               |   | Subjekt                     | ~               | ~                | UstIdent |  |  |
| Ihre Bestellung                                             | ~   |                     |                       |   |               |   | ~                           |                 |                  |          |  |  |
| Belegdatum:                                                 | =   | ~                   | Kon. Symbol           | ~ |               |   | Besteuerungsart             | =               | Nicht filtern    |          |  |  |
| Leistungsdatum                                              | =   | <ul><li>✓</li></ul> | Var. Symbol           | ~ |               |   | Kento                       | ~               |                  |          |  |  |
| Fällig                                                      | =   | ~                   | Var. Sym. Vorschuss   | ~ |               |   | Preisgruppe                 | ~               |                  |          |  |  |
| Kostenstelle HABEN                                          | ~   |                     | Sachkonto             | ~ |               |   | Zuschlag                    | =               | %+ =             | %        |  |  |
| Bruttobetrag EUR / Bruttobetrag FW                          | / = |                     | geleistete Anzahlung  | = |               |   | Währung                     | ~               |                  | Kurs     |  |  |
| Rechnungsbetrag EUR                                         | =   |                     | Anzahlung EUR         | = |               |   | Kostenträger/Projektivummer | ~               |                  | Status   |  |  |
| Datum INTRASTAT                                             | =   | ×                   | INTRASTAT             | = | Nicht filtern | ~ |                             |                 |                  | Zahlungs |  |  |
| Gutschrift Datum                                            | =   | ×                   | <u>Steuercode</u> = ~ |   |               |   |                             | $\overline{\ }$ |                  |          |  |  |
| Zahlungsbedin.                                              | ~   | ~                   | Skonto =              |   |               |   | Konto MD D/K                | ~               |                  |          |  |  |
|                                                             |     |                     |                       |   |               |   |                             |                 |                  |          |  |  |
|                                                             |     |                     |                       |   |               |   |                             |                 | Filter Einzahlen | Löschen  |  |  |

Im Belegkopf der Ausgangsrechnung sind der Zeitraum und das Leistungsdatum angegeben. Das Leistungsdatum muss in dem angegebenen Zeitraum sein. Der Abnehmer /Kunde wird durch Zeigerblatt angegeben. Es wird auch der Kostenträger /Projektnummer angegeben = 2, so kann man einfacher den angegebenen Fall im Hauptbuch finden. (Der Auftrag wird auch in den Posten und Buchungen übertragen). Weiter wird auch variables Symbol und Konto (*hier bitte festlegen, wie das richtig auf Deutsch benannt werden soll – Debitoren-/Kreditorenkonto???*), Währung, Konto Haben, Zahlungsbedingungen usw. Der angezeigte Betrag ist aus dem Posten gezählt. Bei der Erstellung ist sie im Status "in Klärung". In diesem Moment entstehen keine Buchungssätze, der Beleg kann weder editiert noch gelöscht werden.

| Rechnung P                                        | roduktion Inland                                                                               |                                           |                              |                           |                                                                 |                               | Q 7 C                    | ♣ 🗎                      | 8                        |
|---------------------------------------------------|------------------------------------------------------------------------------------------------|-------------------------------------------|------------------------------|---------------------------|-----------------------------------------------------------------|-------------------------------|--------------------------|--------------------------|--------------------------|
| Formular Kopf<br>Zusammensetzur<br>Druck Rechnung | ldetail - Bachang - Export EDI - Expo<br>ng: <i>Onick Rechnung / Sprachannish</i><br>skomektur | rt in XML - Export<br>( - Druck Gotscholm | ISDOC00 - Be<br>7 Sporchause | smerkung I<br>sahi - Liga | )Z - Memo ● - Intrahandel Aur<br>klationsliste - Druck - Zahlun | dahi<br>pm - Disek Servis Ret | throwing + Druck Ste     | nnoRectrones             | u.                       |
| Typ / Nummer                                      | FVU / 2018102                                                                                  | *Zeitzaum                                 | 2018.01                      |                           | *Subjekt                                                        | A001                          | UstIdent                 | L-Nr Ust-Nr              |                          |
| Ihre Bestellung                                   |                                                                                                |                                           |                              |                           | Schreinerei Beyer                                               | restanting                    |                          |                          |                          |
| Belegdatum:                                       | 16. 1. 2018 🔽                                                                                  | Kon, Symbol                               |                              |                           | Besteuerungsart                                                 | Nicht bestimmt 💙              |                          |                          |                          |
| Leistungsdatum                                    | 14. 1. 2018 🔽                                                                                  | Var. Symbol                               | 2018102                      |                           | Konto                                                           | 0342011                       |                          |                          |                          |
| Fallig                                            | 15. 2. 2018 🔽                                                                                  | Var. Sym,<br>Wyrschuits                   |                              |                           | *Preisgnappe                                                    |                               |                          |                          |                          |
| *Kostenstelle<br>HABEN                            |                                                                                                | "Sachkonto                                | 5440000                      |                           | Zuschlag                                                        | 0,00 %+ 0,00                  | ×                        |                          |                          |
| EUR /<br>Bruttobetrag FW                          | 238,00                                                                                         | geleistete<br>Anzahlung                   | 0,00                         |                           | Wahrung                                                         | EUR                           | Kurs                     | 1,00                     |                          |
| Rechnungsbeträg<br>EUR                            | 238,00                                                                                         | Ancablung EUR                             | 0,00                         |                           | *Kostenträger/Projektnumme                                      | 2                             |                          | in Klarung               | Y                        |
| Datum                                             | ~                                                                                              | INTRASTAT                                 | Nein                         | ×                         |                                                                 |                               | Zahlungsdatu             | m                        |                          |
| Gutschrift Datum                                  | V                                                                                              | "Steuercode 101                           | Normalsatz :                 | 19%                       |                                                                 |                               |                          |                          |                          |
| Zahlungsbedin.                                    | 30tne 30 Tage netto                                                                            | Skonto 0,00                               |                              |                           | *Konto MD D/K                                                   | D342011                       |                          |                          |                          |
| <b>8</b>                                          |                                                                                                | ্য                                        | peichern                     | Neu                       | Abbrechm Löschen                                                |                               |                          |                          | Menu                     |
| Ausgangsre                                        | chnung Positionen                                                                              |                                           |                              |                           |                                                                 | 2                             | 990                      | <b>%</b>                 | 8 🖶                      |
| Rei Positionst /                                  | Artikelnummer Bezeichnung<br>Wartungsarbeiten ar                                               | Menge ME                                  | Zuschi Sti<br>0,00           | ückpreis ne               | tto Nettobetrag FW Me<br>200,00 200,00 19                       | Einheitspreis mit M<br>238,00 | Gaesant mit MWS<br>238.0 | Steu Für B<br>0 101 Notm | ericht Mws<br>alsatz 19% |

Idealerweise ist es den Posten im Tabellenform anzusehen.

| <ul> <li>Ausgangsrechnung Position</li> </ul> |                                    |       | Q 9 C | <b>1</b> 0 | 🗎 🗶 🚔  |                  |                |          |                     |                           |             |                 |
|-----------------------------------------------|------------------------------------|-------|-------|------------|--------|------------------|----------------|----------|---------------------|---------------------------|-------------|-----------------|
| Rei Positionst Artikelnummer                  | Bezeichnung<br>Wartungsarbeiten an | Menge | 1.00  | ME         | Zuschl | Stückpreis netto | Nettobetrag FW | Mw<br>19 | Einheitspreis mit M | Gaesamt mit MWS<br>238.00 | Steu<br>101 | Für Bericht MwS |

Hier wird der Postentyp angegeben = Dienstleistung, der Text des Postens manuell ausgefüllt, Gesamtsumme, Verkaufspreis, MwSt.-Satz, weiter wird die Kostenstelle Haben und Konto Haben. Aus dem Belegkopf wurde der Steuercode ergänzt.

| Ausgangsrechnung Positi                                     | onen                             |                   | Q 7                     | c 4                        |        | 🗵 🚔    |              |      |  |  |  |  |  |
|-------------------------------------------------------------|----------------------------------|-------------------|-------------------------|----------------------------|--------|--------|--------------|------|--|--|--|--|--|
| Memo - Bestandteil Historie - Auflösung der Transportkosten |                                  |                   |                         |                            |        |        |              |      |  |  |  |  |  |
| Reihenfolge                                                 | 1 Posi                           | sitionstyp        | Dienst 🗸                | <sup>®</sup> Artikelnummer |        |        |              |      |  |  |  |  |  |
| Bezeichnung                                                 | Wartungsarbeiten an Holzbearbeit | tungsmaschine HB9 | 9                       |                            | 0      |        |              |      |  |  |  |  |  |
| Menge                                                       | 1,00 <b>*</b> ME                 | E                 |                         | Zuschlag in %              | 0,00   |        |              |      |  |  |  |  |  |
| Stückpreis netto                                            | 200,00 Net                       | tobetrag FW       | 200,00                  | MwSt. Satz                 | 19 🗸 % | /<br>D |              |      |  |  |  |  |  |
| Einheitspreis mit MwSt                                      | 238,00 Gae                       | esamt mit MWST    | 238,00                  |                            | ,      |        |              |      |  |  |  |  |  |
| Steuercode                                                  | 101 Normalsatz 19%               |                   |                         | INTRASTAT                  | Nein   |        | $\checkmark$ |      |  |  |  |  |  |
| Kostenstelle HABEN                                          | 1000000 Service                  |                   |                         |                            |        |        |              |      |  |  |  |  |  |
| Sachkonto                                                   | S440010 Erlöse 19% USt           | Servisstand       |                         | $\sim$                     |        |        |              |      |  |  |  |  |  |
| Kostenträger/Projektnummer                                  | 2                                |                   | Zusätzliche Information |                            |        |        |              |      |  |  |  |  |  |
|                                                             | Spe                              | eichern Neu       | Abbrechen Löschen       | )                          |        |        |              | Menu |  |  |  |  |  |

Im oberen Teil des Belegkopfs sind verschiedene Hinweise vorhanden. Man kann z. B. auf "Kopfdetail" klicken, die Zusammensetzung "Druck Rechnung" drucken oder "Zahlungen" wählen.

Über Link "Kopfdetail" gelangen Sie auf detaillierte Übersicht der Stammdaten. Hier kann man noch weitere Daten im Belegkopf der Ausgangsrechnung ergänzen oder eingeben. Man kann hier mehrere Einzelheiten betrachten, z. B. gezählten MwSt-Betrag:

| 🔺 Rechnung F                                    | Produktion Inland                                                                            |                                                                         |                                                                                                 |                                                          | 🛛 🔍 🏲                  | C 🕹 🗎 🖬 🖶              |
|-------------------------------------------------|----------------------------------------------------------------------------------------------|-------------------------------------------------------------------------|-------------------------------------------------------------------------------------------------|----------------------------------------------------------|------------------------|------------------------|
| Formular Kop<br>Zusammensetzu<br>Druck Rechnung | fdetail - Buchung - Export ED! - Ex<br>ng: <i>Druck Rechnung / Sprachausw</i><br>iskorrektur | port in XML - Export ISDOC(X)<br>1914 - <u>Druck Gutschein / Sprach</u> | - <u>Bemerkung DZ</u> - <u>Memo</u> 0 - <u>Intraha</u><br>auswahl - Liquidationsliste – Druck - | andel Ausfuhr<br>- <u>Zahlungen</u> - <u>Druck Servi</u> | isRechnung - <u>Dr</u> | uck StornoRechnung -   |
| Typ / Nummer                                    | FVU / 2018102                                                                                | *Zeitraum 2018.01                                                       | <sup>P</sup> Subjekt                                                                            | A001<br>Überprüfung                                      | Ust                    | IdentNr <u>Ust-Nr.</u> |
| Ihre Bestellung                                 |                                                                                              |                                                                         | Schreinerei Beyer                                                                               |                                                          |                        |                        |
| Beleadatum:                                     | 16. 1. 2018                                                                                  | Kon, Symbol                                                             | Besteuerungsart                                                                                 | Nicht bestimmt                                           | $\overline{}$          |                        |
| Leistungsdatum                                  | 14 1 2018                                                                                    | Var Symbol 2018102                                                      | 2 Konto                                                                                         | D342011                                                  |                        |                        |
| Leistungstatum                                  |                                                                                              | Var Sym                                                                 |                                                                                                 | 0512011                                                  | _                      |                        |
| Fällin                                          | 15. 2. 2018                                                                                  | <u></u>                                                                 | "Preisoruppe                                                                                    |                                                          |                        |                        |
|                                                 |                                                                                              |                                                                         |                                                                                                 |                                                          |                        |                        |
| less en Ausgangsrect                            | nnung                                                                                        |                                                                         |                                                                                                 |                                                          |                        | ०, 🍞 🖒 🚣 🗎 🗷 🖶         |
| Buchung - Historie - K                          | opie - <i>Liquidationsliste – Druck</i> - Barzahlung                                         | g - <u>Zahlungen</u> - Zahlungskalender - Ertra                         | aganerkennung - EZD - Export EDI                                                                |                                                          |                        |                        |
| Nummer                                          | 2018102                                                                                      | Zeitraum                                                                | 2018.01                                                                                         | <sup>®</sup> Subjekt                                     | A001                   | UstIdentNr             |
| Kon. Symbol                                     |                                                                                              | "Lieferbedin.                                                           |                                                                                                 | Schreinerei Beyer                                        |                        |                        |
| Belegdatum:                                     | 16. 1. 2018 🔽                                                                                | <sup>®</sup> Zahlungsbedin.                                             | 30tne 30 Tage netto                                                                             | Blumenweg 10, Bese                                       | nfeld                  |                        |
| Leistungsdatum                                  | 14. 1. 2018 🔽                                                                                | <sup>#</sup> <u>Transportbedin.</u>                                     |                                                                                                 | Besteuerungsart                                          | Nicht bestimmt 🗸       |                        |
| Fällig                                          | 15. 2. 2018 🔽                                                                                | <sup>®</sup> Handelsart                                                 |                                                                                                 | MwStID-Nr.                                               |                        |                        |
| Var. Symbol                                     | 2018102                                                                                      | * <u>Verzugsstrafe</u>                                                  | REPO                                                                                            | Preisgruppe                                              |                        |                        |
| Ihre Bestellung                                 |                                                                                              | Var. Sym. Vorschuss                                                     |                                                                                                 | Empfänger                                                |                        |                        |
| Bemerkung Text                                  | Rechnung Produktion Inland                                                                   |                                                                         |                                                                                                 | 12                                                       |                        |                        |
| Status                                          | eingerechnete 🗸                                                                              | <sup>®</sup> Unser Konto                                                | BUNCR                                                                                           | Empfängeranschrift                                       |                        |                        |
|                                                 |                                                                                              |                                                                         |                                                                                                 | (Kunden Adressbuch)<br>*Emofängeranschrift               |                        | (11)                   |
| Benutzer                                        | mhouska                                                                                      | USt. Berechnung                                                         | Lassen (NETTO)                                                                                  | (Empfaenger                                              | Blumenweg 10           |                        |
|                                                 |                                                                                              | Zusätzliche                                                             |                                                                                                 | Adressbuch)                                              |                        |                        |
| "Kostenträger/Projektni                         | ummer 2                                                                                      | Information                                                             |                                                                                                 |                                                          | 72297 Besenfeld        | 1                      |
| Reträge                                         |                                                                                              |                                                                         |                                                                                                 |                                                          |                        |                        |
| Bruttobetrag EUR /                              | 370.00                                                                                       | and a factor to a second second second second                           | 0.00                                                                                            | Burnhause                                                | EUD .                  |                        |
| Bruttobetrag FW                                 | 258,00                                                                                       | geleistete Anzahlung                                                    | 0,00                                                                                            | wanrung                                                  | EUK                    |                        |
| Rechnungsbetrag EUR                             | 238,00                                                                                       | Anzahlung EUR                                                           | 0,00                                                                                            | Kurs                                                     | 1,00                   |                        |
| Netto 7%                                        | 300.00                                                                                       | Steuer 199                                                              | 78.00                                                                                           | Netto U%                                                 | 0,00                   |                        |
| Skonto                                          | 200,00                                                                                       | Steuer 17%                                                              | 38,00                                                                                           | Zahlungsdatum                                            | 0,00                   |                        |
| SKOILO                                          | 0,00                                                                                         |                                                                         |                                                                                                 | Zantungsuatum                                            | •                      |                        |
| Daten für Berichte, Bu                          | chungsdaten                                                                                  |                                                                         |                                                                                                 |                                                          |                        |                        |
| Datum INTRASTAT                                 | ~                                                                                            | INTRASTAT                                                               | Nein                                                                                            |                                                          |                        |                        |
| Gutschrift Datum                                | $\checkmark$                                                                                 | Steuercode                                                              | 101 Normalsatz 19%                                                                              |                                                          |                        |                        |
| *Kostenstelle SOLL                              |                                                                                              | <sup>®</sup> Konto SOLI                                                 | 5120000 Forderungen aus Lief u. L                                                               | eist (Sammelkonto)                                       |                        |                        |
| Kostenstelle HAREN                              |                                                                                              | <sup>®</sup> Sachkonto                                                  | S440000 Erlöse 19% USt (Produktio                                                               | n)                                                       |                        |                        |
| Contraction of the state                        |                                                                                              | Louis internet                                                          | in crose core (riodakio                                                                         |                                                          |                        |                        |

Über "Druck Rechnung" wird die Druckausgabe angezeigt, wo auch der Lieferant zu sehen ist:

| echnung                                                      | Produktion Inland                                                                          |                                                                     |                                                                                        |                                                            |               |
|--------------------------------------------------------------|--------------------------------------------------------------------------------------------|---------------------------------------------------------------------|----------------------------------------------------------------------------------------|------------------------------------------------------------|---------------|
| Formular <u>Kop</u><br>Zusammensetzu<br><u>Druck Rechnun</u> | ofdetail - <u>Buchung - Expor</u><br>ung: <u>Druck Rechnung</u> , <u>Sp</u><br>gskorrektur | <u>t EDI</u> - <u>Export</u><br>rachauswahl                         | <u>t in XML</u> -<br>- <u>Druck G</u>                                                  | Exp<br>utsch                                               |               |
| Typ / Nummer                                                 | FVU / 2018102                                                                              |                                                                     | Zeitraum                                                                               | l .                                                        |               |
| Ihre Bestellung                                              |                                                                                            |                                                                     |                                                                                        |                                                            |               |
| Maschinenfabrik Müller Dieselstr                             | r. 1 68159 Mannheim                                                                        |                                                                     |                                                                                        |                                                            |               |
|                                                              |                                                                                            |                                                                     |                                                                                        |                                                            | _             |
|                                                              |                                                                                            |                                                                     | Rechnu                                                                                 | ng                                                         |               |
| Schreinerei Beyer<br>Blumenweg 10<br>72297 Besenfeld         |                                                                                            | Kunden-Nr.<br>Beleg-Nr.<br>Datum<br>Valuta<br>Vorgang<br>Bearbeiter | D342011<br>2018102<br>14. 1. 2018<br>15. 2. 2018<br>2<br>Miloš Houska<br>milos.houska( | ĝeso9.cz                                                   |               |
| Lieferanschrift:                                             |                                                                                            |                                                                     |                                                                                        |                                                            |               |
| Schreinerei Beyer<br>Blumenweg 10<br>72297 Besenfeld         |                                                                                            |                                                                     |                                                                                        |                                                            |               |
|                                                              | Ab sofort gelten unse                                                                      | re neuen Zahlungs                                                   | skonditionen                                                                           |                                                            |               |
|                                                              | 30<br>Unberechtigter Skon                                                                  | ) Tage netto<br>Itoabzug wird zurü                                  | ckgefordert                                                                            |                                                            |               |
| Bezug<br>Versandart<br>Lieferbed.                            | ihr Zeic<br>ihr Bele                                                                       | hen<br>9                                                            | Unser<br>Unser<br>Ihre U                                                               | e USI-IDNr. DE 12894<br>e Steuer-Nr. 152/244/4<br>SI-IDNr. | 5749<br>40192 |
| Pos. Artikel-Nr.                                             | Bezeichnung                                                                                | Termin                                                              | Menge                                                                                  | Einzelpreis                                                | Gesamtpreis   |
| 1<br>Wartungsarbeite                                         | en an Hoizbearbeitungsmaschine HB99                                                        | 14. 1. 2018                                                         | 1,00                                                                                   | 200,00                                                     | 200,00        |
|                                                              | Zw                                                                                         | Ischensumme ohne                                                    | verrechneten A                                                                         | nzahlungen EUR                                             | 200,00        |
|                                                              |                                                                                            | zzgi. MWSt.                                                         | 19% von                                                                                | 200,00                                                     | 38.00         |
|                                                              |                                                                                            |                                                                     |                                                                                        | Endeumme EUR                                               | 238,00        |
|                                                              |                                                                                            |                                                                     |                                                                                        |                                                            |               |
| Zahlungsbedingung                                            | jen:                                                                                       |                                                                     |                                                                                        |                                                            |               |

30 Tage netto

Seite 1 von 1

#### II. Screenshots aller relevanten Sachkonten

Um Buchungssätze anzulegen, müssen Sie den Status im Belegkopf vom Wert "in Klärung" auf "im Journal" ändern.

| Rechnung Produktion Inland                                                                                                    |                                                                                                    |                                                                                                | 2 🖽 🔍                                                | 704 🕯 🗷 🖨                                                 |
|----------------------------------------------------------------------------------------------------|----------------------------------------------------------------------------------------------------|------------------------------------------------------------------------------------------------|------------------------------------------------------|-----------------------------------------------------------|
| Formular <u>Kopfdetail - Buchung - Export EDI - Exp</u><br>Zusammensetzung: <u>Druck Rechnung / Sprachauswal</u><br><u>Druck Rechnungskorrektur</u> | ort in XML - Export ISDOC(X) - Bemerkund<br>o <u>l</u> - <u>Druck Gutschein / Sprachauswahl</u> - <u>Lic</u> | <u>n DZ</u> - <u>Memo</u> o - <u>Intrahandel Au</u><br>guidationsliste – Druck - <u>Zahlur</u> | isfuhr<br>i <u>ngen</u> - <u>Druck ServisRechnur</u> | ng - <u>Druck StornoRechnung</u> -                        |
| Typ / Nummer FVU / 2018102                                                                                                    | <sup>7</sup> Zeitraum 2018.01                                                                                | <sup>7</sup> Subjekt                                                                           | A001                                                 | UstIdentNr <u>Ust-Nr.</u>                                 |
| Ihre Bestellung                                                                                                    |                                                                                                    | Schreinerei Beyer                                                                              |                                                      |                                                           |
| Belegdatum: 14. 1. 2018 🗸                                                                                                    | Kon. Symbol                                                                                                  | Besteuerungsart                                                                                | Nicht bestimmt 💙                                     |                                                           |
| Leistungsdatum 14. 1. 2018 🗸                                                                                                    | Var. Symbol 2018102                                                                                          | Konto                                                                                          | D342011                                              |                                                           |
| Fällig 13. 2. 2018 🗸                                                                                                    | Var. Sym.<br>Vorschuss                                                                                       | <sup>®</sup> Preisgruppe                                                                       |                                                      |                                                           |
| * <u>Kostenstelle</u><br>HABEN                                                                                                    | <sup>®</sup> Sachkonto 5440000                                                                               | Zuschlag                                                                                       | 0,00 %+ 0,00                                         | %                                                         |
| Bruttobetrag<br>EUR / 238,00<br>Bruttobetrag FW                                                                                                    | geleistete<br>Anzahlung 0,00                                                                                 | * <mark>Währung</mark>                                                                         | EUR                                                  | Kurs 1,00                                                 |
| Rechnungsbetrag<br>EUR 238,00                                                                                                    | Anzahlung EUR 0,00                                                                                           | <sup>7</sup> Kostenträger/Projektnum                                                           | mer 2 .                                              | <sup>7</sup> Status in Kiarung<br>im Journal<br>zustellen |
| Datum<br>INTRASTAT                                                                                                    | INTRASTAT Nein                                                                                               | $\checkmark$                                                                                   |                                                      | Zahlungsdatum                                             |
| Gutschrift Datum                                                                                                    | <sup>7</sup> <u>Steuercode</u> 101 Normalsatz 19%                                                            |                                                                                                |                                                      |                                                           |
| <sup>7</sup> Zahlungsbedin. 30tne 30 Tage netto                                                                                                    | Skonto 0,00                                                                                                  | Konto MD D/K                                                                                   | D342011                                              |                                                           |
|                                                                                                    | Speichern Neu                                                                                                | Abbrechen Löschen                                                                              |                                                      | Menü                                                      |

In diesem Moment können die Positionen und der Belegkopf weder editiert noch gelöscht werden.

Link Buchung (im oberen Teil des Belegkopfes) werden Buchungen angezeigt.

| Rechnung Produktion Inland                                    |                                                                                          |                                                                           |  |  |  |  |  |  |  |
|---------------------------------------------------------------|------------------------------------------------------------------------------------------|---------------------------------------------------------------------------|--|--|--|--|--|--|--|
| Formular <u>Kop</u><br>Zusammensetzu<br><u>Druck Rechnung</u> | fdetail • Buchung • Export E<br>Ing: <u>Druck Rechnung</u> / <u>Sprat</u><br>Iskorrektur | <u>:DI</u> - <u>Export in XML</u> -<br><u>chauswahl</u> - <u>Druck GL</u> |  |  |  |  |  |  |  |
| Typ / Nummer                                                  | FVU / 2018102                                                                            | Zeitraum                                                                  |  |  |  |  |  |  |  |
| Ihre Bestellung<br>Belegdatum:                                | 16. 1. 2018                                                                              | Kon. Symt                                                                 |  |  |  |  |  |  |  |

Im oberen Teil werden Stammdaten aus dem Belegkopf angezeigt. (es handelt sich nur um Identifikationsdaten und die können nicht geändert werden). Im mittleren Teil sind Buchungen angezeigt. Es ist möglich sie zu bearbeiten und zu stornieren, ggf. neue Buchungen anzulegen. Im unteren Teil sind Unterlagen für Umsatzsteuererklärung und Zusammenfassende Meldung. Siehe unten – Punkt V.

| i 🕚 📢 Beleg               |                                |                                           |                  |                    |                          |                   |                       | 2 🖽                                      | ۹ 7                 | C 4            |          | ¥ 🖶            |
|---------------------------|--------------------------------|-------------------------------------------|------------------|--------------------|--------------------------|-------------------|-----------------------|------------------------------------------|---------------------|----------------|----------|----------------|
| Belegkopf - Dru           | ickvorschau-Bud                | chung - <u>MwSt.</u>                      |                  |                    |                          |                   |                       |                                          |                     |                |          |                |
| Тур                       | Nummer                         | Rechnungsper                              | iodeLeis         | tungsdatum Buo     | chungstext               |                   |                       | Betrag Val                               | Ges                 | amt-OP EL      | IR       |                |
| FVU                       | 2018102                        | 2018.01                                   | 14.              | 1. 2018 Re         | chnung Produ             | ktion Inland      |                       | 238,00 EUR                               | 23                  | 3,00           |          |                |
| Status                    | Var. Symbol                    | Kostenstelle S                            | OLL Kost         | enstelle Sul<br>EN | ojekt                    |                   |                       | Steuercode                               | Kos                 | tenträger/     | Projektr | ummer          |
| 10<br>eingerechnete       | 2018102                        |                                           |                  | AO                 | 01 Schreine              | rei Beyer         |                       | 101                                      | 2                   |                |          |                |
|                           |                                |                                           |                  |                    |                          |                   |                       |                                          |                     |                |          | Menu           |
| i 🐣 🔫 Buchur              | ng                             |                                           |                  |                    |                          |                   |                       |                                          | Q 9                 | C 4            |          | ¥ 🖶            |
| Buchungstyp               | Konto                          | Bezeichnung des K                         | Kostens          | Kostenstelle-Bez   | ei Wäh Um                | satz SOLL in F Um | satz SOLL EUR         | Umsatz Haben FW                          | Umsatz Hab          | en EU Sa       | aldo-Bet | rag VAL        |
| Automatische              | D342011                        | Schreinerei Beyer                         | NULL             | Nicht definiert    | EUR                      | 238,00            | 238,00                | 0,00                                     |                     | 0,00           |          | 0,00           |
| Automatische              | S380600<br>S440010             | Umsatzsteuer, 19%<br>Erlöse 19% USt (Serv | NULL<br>10000000 | Nicht definiert    | EUR                      | 0,00              | 0,00                  | 38,00                                    |                     | 38,00          |          | 0,00           |
|                           |                                |                                           |                  |                    |                          |                   | -,                    |                                          |                     |                |          |                |
| <                         |                                |                                           |                  |                    |                          |                   |                       |                                          |                     |                |          | >              |
| 👝 🔫 Unterla               | igen für Umsa                  | tzsteuererklärung B                       | ericht, k        | Controllmeldur     | ng MwSt. un              | d Sammelmeldun    | g                     |                                          | 5 Q                 | 9 C            | 20       |                |
| Zeitraum für P<br>2018.01 | flichtdatum Ber<br>14. 1. 2018 | ichtreihe Bemessungs<br>81                | grund 200,00     | Steuer             | Steuersatz<br>Nettotarif | MwSt Proz         | ent Steue<br>19,00 14 | rsatz D MwSt Abful<br>. 1. 2018 Ja 2018. | hrperiod Reil<br>01 | nen MwSt.<br>1 | Kürzen   | Ken Ber<br>gen |

#### Idealerweise sind die Buchungen in Detailform anzusehen:

| K | A 🔇 Buchung  |         |                      |          |                    |     |                  |                 |                 | <b>ፍ 🕈 ሮ 4</b>  | ¢ 🗎 🗷 🚔          |
|---|--------------|---------|----------------------|----------|--------------------|-----|------------------|-----------------|-----------------|-----------------|------------------|
| Г | Buchungstyp  | Konto   | Bezeichnung des K    | Kostens  | Kostenstelle-Bezei | Wäh | Umsatz SOLL in F | Umsatz SOLL EUR | Umsatz Haben FW | Umsatz Haben EU | Saldo-Betrag VAL |
|   | Automatische | D342011 | Schreinerei Beyer    | NULL     | Nicht definiert    | EUR | 238,00           | 238,00          | 0,00            | 0,00            | 0,00             |
| Г | Automatische | S380600 | Umsatzsteuer, 19%    | NULL     | Nicht definiert    | EUR | 0,00             | 0,00            | 38,00           | 38,00           | 0,00             |
| Г | Automatische | S440010 | Erlöse 19% USt (Serv | 10000000 | Service            | EUR | 0,00             | 0,00            | 200,00          | 200,00          | 0,00             |

| orgen and the second second se |                            |                  |                                                         | 2 🎟 🔍 🌱 🖒 😓 🗎 🖼 🖨         |
|----------------------------------------------------------------------------------------------------|----------------------------|------------------|---------------------------------------------------------|---------------------------|
| Ausgleich durchführen - Rech                                                                                                    | hne                        |                  |                                                         |                           |
| Buchungstyp                                                                                                    | Automatische               | ~                | <sup>®</sup> Konto                                      | D342011 Schreinerei Beyer |
| Kostenstelle                                                                                                    | NULL Nicht definiert       |                  | Währung                                                 | EUR                       |
| Umsatz SOLL in FW                                                                                                    | 238,00                     |                  | Umsatz SOLL EUR                                         | 238,00                    |
| Umsatz Haben FW                                                                                                    | 0,00                       |                  | Umsatz Haben EUR                                        | 0,00                      |
| Saldo-Betrag VAL                                                                                                    | 0,00                       |                  | Saldo – Betrag EUR                                      | 0,00                      |
| Buchungstext                                                                                                    | Rechnung Produktion Inland |                  |                                                         |                           |
| Ausgeglichene Betrag Val                                                                                                    | 238,00                     |                  | Ausgeglichene Betrag EUR                                | 238,00                    |
| Ausgeglichen                                                                                                    | Nein 🗸 Paar ab             |                  | Ausgleichensymbol                                       | 2018102                   |
| <u>Saldokonto Fall</u>                                                                                                    | 0                          |                  | Buchung - Datum                                         | 14. 1. 2018               |
|                                                                                                    |                            |                  | Fälligkeitsdatum                                        | 15. 2. 2018               |
| Rechnungsperiode                                                                                                    | 2018.01                    |                  | <sup>e</sup> Zeitraum MwSt                              |                           |
| Abrechnung MwSt                                                                                                    | -                          |                  | ✓ Nettobetrag MwSt                                      |                           |
| <sup>®</sup> <u>Steuercode</u>                                                                                                    | 101 Normalsatz 19%         |                  | Zusätzliche Information der<br>Umsatzsteuervoranmeldung | -                         |
| <sup>®</sup> Kostenträger/Projektnumme                                                                                                    | <u> </u>                   |                  | Zusätzliche Information                                 |                           |
| Anfangsstand FW                                                                                                    | 0,00                       |                  | Anfangsstand in EUR                                     | 0,00                      |
| Buchen in                                                                                                    | DE + IAS 🗸                 |                  | "Karte                                                  |                           |
| Vortschrift Nummer                                                                                                    | 1                          |                  | Woher berechnet                                         | Aus Köpfchen 🗸            |
|                                                                                                    |                            | Speichern Neu Ab | brechen Löschen                                         | Menu                      |

In der Buchung können 3 grundlegende Typen der Buchungen sein:

- - Durch Eingreifen in die automatische Buchung die automatische Buchung wird in manuelle verwandelt.
  - o Durch Anlegen einer neuen Buchung in die Buchung

• Restbuchung – entsteht in dem Falle, wenn auf dem Beleg Umsätze Soll und Haben aus den manuellen und automatischen Buchungen nicht ausgeglichen sind.

## III. Screenshot Hauptbuch

Im Baum der Aktivitäten klicken Sie auf Aktivität 1. 1. 2. 1 Hauptbuch:

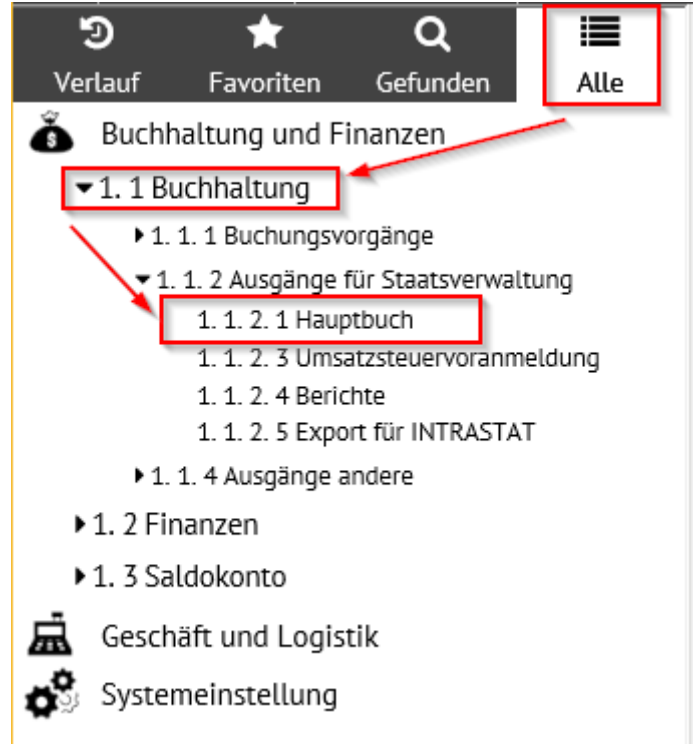

Bevor die Zusammensetzung angeblendet wird, werden die Filterbedingungen eingegeben. In diesem Fall ist Einstellung des Zeitraumes "2018.01" in den Positionen "Zeitraum von" und "Zeitraum bis" ausreichend. Für die Abbildung der Beträge des bestimmten Beleges ist es füglich in die Position "Kostenträger" Wert "2" einzuschreiben (siehe oben, Punkt I. Laut der eingegebenen Positionen wird die Zusammensetzung gefiltert (es werden nur Daten der eingegebenen Positionen angeblendet. Zum Druck dient "Hauptbuchdruck".

| Filterbedingungen f ür Zusammesetzung "Hauptbuch"                                                                                      |                                                                                                    |
|----------------------------------------------------------------------------------------------------|----------------------------------------------------------------------------------------------------|
| <sup>P</sup> Zeitraum ab<br><sup>P</sup> Zeitraum bis                                                                                  | 2018.01 !<br>2018.01 !                                                                                                    |
| <sup>®</sup> <u>Kostenstelle</u>                                                                                                    | LIKE (ergänzen % für Anfänger, anders =)                                                                                                    |
| " <u>Kostenträger/Projektnummer</u>                                                                                                    | 2 LIKE (ergänzen % für Anfänger, anders =)                                                                                                    |
| Konto                                                                                                    | LIKE (ergänzen % für Anfänger, anders =)                                                                                                    |
| Zusätzliche Information                                                                                                    | LIKE (ergänzen % für Anfänger, anders =)                                                                                                    |
| " <u>Subjekt</u>                                                                                                    | wenn nicht angegeben, dann alle                                                                                                    |
| Falls ein konkretes Subjekt angegeben wurde, dann bitte ausfülle                                                                       | n Nur dieses Subjekt                                                                                                    |
| Kontentyp                                                                                                    | Alle Konten 🔽 Incl. Innerbetrieblicher 🔽 👦                                                                                                    |
| Buchung                                                                                                    | laut DE 🔽                                                                                                    |
| Nur Konten mit keinem Nullbetrag                                                                                                    | Ja 🔽 (wenn JA eingestellt ist, werden nicht Konten mit NULL Umsatz, PS und KS auschreiben                                                                                          |
| Sprache Ausgangs-                                                                                                    |                                                                                                    |
| Wenn Sie eine Zusammenstellung für alle Kostenstellen, die z.B.<br>Wenn bei einer Position kein Filter (Kostenstelle, Auftrag,) einget | mit 01 anfangen, ausdrucken möchten, ist es erforderlich im Filter für die Kostenstelle: 01% anzugeben.<br>Iggen ist, dann wird bei der jeweiligen Position kein Filter eingelegt. |
| Anzeige - Typ                                                                                                    | Hauptbuchdruck/<br>XIs                                                                                                    |
| Drucken im Querformat (nur <i>Hauptbuchdruck</i> )                                                                                     | Kontoinventarisierungdruck / xls / Sammeldruck                                                                                                    |

In der Zusammensetzung werden die kumulativen Ausgangszustände, Umsätze und Endbestände der Konten angeblendet.

| Maschinenfabrik Müller |                                          | Hauptbuch    |
|------------------------|------------------------------------------|--------------|
|                        | Ab 2018.01                               | Bis 2018.01  |
|                        | Konto:                                   |              |
|                        | KSt:                                     |              |
|                        | Vorgang:                                 | 2            |
|                        | Ergänzende<br>Datei:<br>Nur für Subjekt: |              |
|                        | Alle Konten                              |              |
|                        | Incl. innerbetrieb                       | licher       |
|                        | laut DE                                  |              |
|                        | Ohne Konto mit                           | Nullbewegung |

Für geführte Periode und eingestellte Parameter ist Wirtschatergebnis ausgewiesen als Gewinn 200,00

| Konto  | Bezeichnung                                        | EB Saldo | Periode SOLL | Periode<br>Haben | Kumuliert Soll | Kumuliert<br>Haben | Kumuliert<br>Saldo |
|--------|----------------------------------------------------|----------|--------------|------------------|----------------|--------------------|--------------------|
|        | Klasse S<br>Synthetisches Konto S1                 |          |              |                  |                |                    |                    |
| S12000 | D Forderungen aus Lief. u. Leist.<br>(Sammelkonto) | 0,00     | 238,00       | 0,00             | 238,00         | 0,00               | 238,00             |
| Ko     | ntenklasse S1                                      | 0,00     | 238,00       | 0,00             | 238,00         | 0,00               | 238,00             |
|        | Synthetisches Konto S3                             |          |              |                  |                |                    |                    |
| S38060 | 0 Umsatzsteuer, 19%                                | 0,00     | 0,00         | 38,00            | 0,00           | 38,00              | -38,00             |
| Ko     | ntenklasse S3                                      | 0,00     | 0,00         | 38,00            | 0,00           | 38,00              | -38,00             |
|        | Synthetisches Konto S4                             |          |              |                  |                |                    |                    |
| S44001 | 0 Erlöse 19% USt (Service)                         | 0,00     | 0,00         | 200,00           | 0,00           | 200,00             | -200,00            |
| Ko     | ntenklasse S4                                      | 0,00     | 0,00         | 200,00           | 0,00           | 200,00             | -200,00            |
| Ge     | samtsumme S                                        | 0,00     | ) 238,00     | 238,00           | 238,00         | 238,00             | 0,00               |
| Summe  |                                                    | 0,00     | ) 238,00     | 238,00           | 238,00         | 238,00             | 0,00               |

Sie können eine detaillierte Liste aller Kontoeinträge für den entsprechenden Zeitraum aus dem Konto-Code auf diesem Konto sehen.

| Konto  | Bezeichnung                                      | EB Saldo Per | riode SOLL | Periode<br>Haben | Kumuliert Soll | Kumuliert<br>Haben | Kumuliert<br>Saldo |
|--------|--------------------------------------------------|--------------|------------|------------------|----------------|--------------------|--------------------|
|        | Klasse S<br>Synthetisches Konto S1               |              |            |                  |                |                    |                    |
| S12000 | Forderungen aus Lief. u. Leist.<br>(Sammelkonto) | 0,00         | 238,00     | 0,00             | 238,00         | 0,00               | 238,00             |
|        |                                                  |              |            |                  |                |                    |                    |

#### Detaillierte Auflistung kann in den Detail-Modus umgeschaltet werden

| i Konto             | S Kontosumme S120000 Für Zeitraum bis 2018.01 Bis: 2018.01      |              |                                 |                              |                        | <b>2</b> 📾           | ୍ଦ                      | 7       | ¢           | <b>1</b> 0 |                  | ×                  |         |       |        |          |
|---------------------|-----------------------------------------------------------------|--------------|---------------------------------|------------------------------|------------------------|----------------------|-------------------------|---------|-------------|------------|------------------|--------------------|---------|-------|--------|----------|
| Zeitraum<br>Soueet  | Anfangsbestand<br>0<br>0                                        | ,00<br>,00   | msatz SOLL<br>238,00<br>238,00  | Umsatz Haben                 | Endsta<br>0,00<br>0,00 | ind 238,00<br>238,00 |                         |         |             |            |                  |                    |         |       |        |          |
| i Detai             | Detailkontoauszug S120000 Für Zeitraum bis 2018.01 Bis: 2018.01 |              |                                 |                              |                        |                      | ٩                       | 7       | ¢           | <b>1</b> 0 |                  | ×                  |         |       |        |          |
| Belegnum<br>2018102 | me Konto Rec<br>201                                             | hnun<br>8.01 | Datum der st K<br>14. 1. 2018 N | ostenstelle Vari<br>IULL 201 | abel Symbo<br>8102     | Zeitraum Mw          | Kostenträger/Proje<br>2 | Subjekt | Zusätzliche | Inform     | Buchur<br>Rechnu | ngstext<br>ng Prod | duktion | Anfan | gsbest | and<br>( |

Dann ist es möglich unter "Belegnummer" zum Beleg übergehen um mit ihm weiter zu arbeiten.

| Oetailkontoauszug S1       | 20000 Für Zeitraum bis                                                                                                    | 2018.01 Bis: 2018.01       |                                | 🖉 🎟 🔍 🔍 | 🕈 C 🕹 🗎     | ¥ 🖨  |
|----------------------------|----------------------------------------------------------------------------------------------------|----------------------------|--------------------------------|---------|-------------|------|
| Belegnummer GS             |                                                                                                    | 2018102                    | "Konto                         |         |             |      |
| Rechnungsperiode           |                                                                                                    | 2018.01                    | Datum der steuerbaren Leistung |         | 14. 1. 2018 |      |
| " <u>Kostenstelle</u>      |                                                                                                    | NULL                       | Variabel Symbol                |         | 2018102     |      |
|                            |                                                                                                    |                            | Zeitraum MwSt                  |         |             |      |
| Kostenträger/Projektnummer | r                                                                                                    | 2                          | Subjekt                        |         |             |      |
| Zusätzliche Information    |                                                                                                    |                            |                                |         |             |      |
| Buchungstext               |                                                                                                    | Rechnung Produktion Inland |                                |         |             |      |
| Anfangsbestand             |                                                                                                    | 0,00                       |                                |         |             |      |
| Umsatz SOLL                |                                                                                                    | 238,00                     | Umsatz Haben                   |         | 0,00        |      |
| Umsatz SOLL in FW          |                                                                                                    | 238,00                     | Umsatz HABEN FW                |         | 0,00        |      |
| Endstand                   |                                                                                                    | 238,00                     | Währung                        |         | EUR         |      |
| Eingelegt                  |                                                                                                    | 15. 2. 2018 8:18:51        | Aufbereitet                    |         |             |      |
| Land                       |                                                                                                    |                            | Staat 2                        |         |             |      |
|                            | $\ll \bigcirc \bigcirc \bigcirc \bigcirc \bigcirc \bigcirc \bigcirc \bigcirc \bigcirc \bigcirc \bigcirc \bigcirc \bigcirc \bigcirc \bigcirc \bigcirc \bigcirc \bigcirc \bigcirc$ |                            |                                |         |             | Menu |

## Es wird der Belegkopf angeblendet, in diesem Fall die Ausgangsrechnung:

| i 🙆 📢 Beleg                |                                                         |                             |                                              |                         | ( 🖉 🎟 ( Q 🍞 🖒 🚣 🗎      | 🗷 🚔  |
|----------------------------|---------------------------------------------------------|-----------------------------|----------------------------------------------|-------------------------|------------------------|------|
| Position(en) - Buchund     | - Historie - Saldo - Ausgleich durchführen - Memo - Kor | nplexeditor - <u>MwSt.</u>  |                                              |                         |                        |      |
| Belegtyp                   | FVU                                                     | Belegmuster                 |                                              |                         |                        |      |
| Nummer                     | 2018102                                                 | Zeitraum                    | 2018.01                                      | <sup>®</sup> Subjekt    | A001 Ust-IdentNr       |      |
| Ihre Belegnummer           |                                                         | Var. Symbol                 | 2018102                                      | Schreinerei Beyer       |                        |      |
| Belegdatum:                | 15. 2. 2018                                             | Eingangsdatum               | 16. 1. 2018 🗸                                | Besteuerungsart         | Nicht bestimmt 🗸       |      |
| Leistungsdatum             | 14. 1. 2018                                             | Fällig                      | 15. 2. 2018 🗸                                | Subjektanschrift        | Besenfeld Blumenweg 10 |      |
| Kontonummer                |                                                         |                             |                                              |                         |                        |      |
| Gutschrift Datum           |                                                         |                             |                                              |                         |                        |      |
| Buchungstext               | Rechnung Produktion Inland                              |                             |                                              | KS                      |                        |      |
| * <u>Status</u>            | 10 eingerechnete                                        | <sup>®</sup> Unser Konto    | BUNCR Bank UniCredit Nr. 17 820 915          |                         |                        |      |
| Betrão                     |                                                         |                             |                                              |                         |                        |      |
| USt. Berechnung            | Lassen (NETTO)                                          | Anspruch auf Steuervorabzug | Nicht bestimmt                               |                         |                        |      |
| Bruttobetrag EUR /         |                                                         |                             | 0.00                                         | Burn.                   |                        |      |
| Bruttobetrag FW            | 258,00                                                  | <u>geleistete Anzahlung</u> | 0,00                                         | wahrung                 | EUR Kurs 1,00          |      |
| Rechnungsbetrag EUR        | 238,00                                                  | Anzahlung EUR               | 0,00                                         | Angegebener Kurs        | 1,00                   |      |
| Netto 7%                   | 0,00                                                    | Steuer 7%                   | 0,00                                         | Netto 0%                | 0,00                   |      |
| Netto 19%                  | 200,00                                                  | Steuer 19%                  | 38,00                                        | Ohne Steuer             | 0,00                   |      |
| Datum INTRASTAT            | ~                                                       | INTRASTAT                   | Nein                                         | <sup>®</sup> Steuercode | 101 Normalsatz 19%     |      |
| Buchedaten                 |                                                         |                             |                                              |                         |                        |      |
| Kostenstelle SOLL          |                                                         | Konto SOLL                  | S120000 Forderungen aus Lief. u. Leist. (San | nmelkonto)              |                        |      |
| *Kostenstelle HABEN        |                                                         | Sachkonto                   | S440000 Erlöse 19% USt (Produktion)          |                         |                        |      |
| Zusätzliche<br>Information |                                                         | Kostenträger/Projektnumme   | 2                                            | Benutzer                | mhouska                |      |
|                            |                                                         | Speichern                   | Abbrechen Löschen                            |                         |                        | Menu |

Durch Klicken des "Kontonamens" können Sie eine detaillierte Auflistung aller Kontolisten auf diesem Konto für den entsprechenden Zeitraum in Form eines Druckformulars sehen

| Konto  | Bezeichnung                                        | EB Saldo Pe | riode SOLL | Periode<br>Haben | Kumuliert Soll | Kumuliert<br>Haben | Kumuliert<br>Saldo |
|--------|----------------------------------------------------|-------------|------------|------------------|----------------|--------------------|--------------------|
|        | Klasse S<br>Synthetisches Konto S1                 |             |            |                  |                |                    |                    |
| S12000 | 0 Forderungen aus Lief. u. Leist.<br>(Sammelkonto) | 0,00        | 238,00     | 0,00             | 238,00         | 0,00               | 238,00             |

Aus der Zusammensetzung ist es möglich durch Klicken auf die Nummer des Beleges ein Beleg, durch Klicken auf die Ikone neben der Belegnummer werden die Buchungen angeblendet.

| Masch            | inenfabrik Müller  |                                        | S120000 Forderungen aus Lief. u. Leist. (Sammelkonto)<br>von 2018.01 In 2018.01 |                      |                              |           |            |          |  |
|------------------|--------------------|----------------------------------------|---------------------------------------------------------------------------------|----------------------|------------------------------|-----------|------------|----------|--|
|                  |                    | KSt.                                   | Vorgang: 2                                                                      | Ergänzende<br>Datei: | Ergänzende Laut DE<br>Datei: |           |            |          |  |
| Nur für Subjekt: |                    |                                        |                                                                                 |                      |                              |           |            |          |  |
| Kompl            | lexe laut Zeitraum |                                        |                                                                                 | Anfangsstand         | Umsatz                       | Ums. SOLL | Ums. HABEN | Endstand |  |
| Gesan            | nt 2018.01         |                                        |                                                                                 | 0,00                 | 0,00                         | 238,00    | 0,00       | 238,00   |  |
| Art              | Periode Beleg      | Termin Text                            | Mitte. Vorgang                                                                  | Anfangsstand         | Umsatz                       | Ums. SOLL | Ums. HABEN | Endstand |  |
| FVU              | 2018.01 2018102    | 14. 1. 2018 Rechnung Produktion Inland | NULL 2                                                                          | 0,00                 | 0,00                         | 238,00    | 0,00       | 238,00   |  |
| Gesan            | nt 2018.01         |                                        |                                                                                 |                      |                              | 238,00    | 0,00       |          |  |
| Gesan            | ntsumme            |                                        |                                                                                 |                      |                              | 238,00    | 0,00       |          |  |

Durch Klicken auf "Endstand" kann detaillierte Auflistung der Buchung angeblendet werden, die Endstand bildet

| Konto  | Bezeichnung                        | EB Saldo | Periode SOLL | Periode<br>Haben | Kumuliert Soll | Kumuliert<br>Haben | Kumuliert<br>Saldo |
|--------|------------------------------------|----------|--------------|------------------|----------------|--------------------|--------------------|
|        | Klasse S<br>Synthetisches Konto S1 |          |              |                  |                |                    |                    |
| S12000 | 0 Forderungen aus Lief. u. Leist.  | 0,00     | 0 238,00     | 0,00             | 238,00         | 0,00               | 238,00             |

Detaillierte Auflistung kann wieder in den Detail-Modus umgeschaltet werden. Dann wieder mittels Hinweis "Belegnummer" auf Beleg übergehen um mit ihm weiter zu arbeiten. (Das Vorgehensweise ist gleich, wie beim Konto-Code).

Durch die Ikonen neben "Endstand" können Buchungen angeblendet werden, die den Endstand in Druckform zeigt.

| Konto  | Bezeichnung                                                           | EB Saldo | Periode SOLL Periode Kur<br>Haben |      | Kumuliert Soll | Kumuliert<br>Haben | Kumuliert<br>Saldo |
|--------|-----------------------------------------------------------------------|----------|-----------------------------------|------|----------------|--------------------|--------------------|
|        | Klasse S<br>Synthetisches Konto S1                                    |          |                                   |      |                |                    |                    |
| S12000 | <ol> <li>Forderungen aus Lief. u. Leist.<br/>(Sammelkonto)</li> </ol> | 0,0      | 0 238,00                          | 0,00 | 238,00         | 0,00               | 238,00             |

Aus der Zusammensetzung ist es wieder möglich durch Hinweis auf Belegnummer ein Beleg anzublenden, unter der Ikone neben der Belegnummer werden Buchungen angeblendet. Die Vorgehensweise ist gleich wie bei der Zusammensetzung aus dem "Kontonamen".

Es ist möglich auch weitere Zusammensetzungen zu drucken:

| S Filterbedingungen für Zusammesetzung "Hauptbuch"                                                                                                    |                                                                                                    |  |  |  |  |  |  |  |  |  |
|----------------------------------------------------------------------------------------------------|----------------------------------------------------------------------------------------------------|--|--|--|--|--|--|--|--|--|
| "Zeitraum ab<br>"Zeitraum bis<br>"Kostenstelle<br>"Kostenträger/Projektnummer<br>"Konto                                                                                                    | 2018.01          2018.01          2          LIKE (ergänzen % für Anfänger, anders =)         2          LIKE (ergänzen % für Anfänger, anders =)            LIKE (ergänzen % für Anfänger, anders =)            LIKE (ergänzen % für Anfänger, anders =)                                                                                                    |  |  |  |  |  |  |  |  |  |
| Zusatzliche Information<br><sup>®</sup> Subjekt                                                                                                    | LIKE (ergänzen % für Anfanger, anders =), wenn nicht angegeben, dann alle                                                                                                    |  |  |  |  |  |  |  |  |  |
| Falls ein konkretes Subjekt angegeben wurde, dann bitte ausfülle                                                                                                    | n Nur dieses Subjekt                                                                                                    |  |  |  |  |  |  |  |  |  |
| Kontentyp<br>Buchung<br>Nur Konten mit keinem Nullbetrag                                                                                                    | Alle Konten     Incl. Innerbetrieblicher       laut DE     Image: State of the state of the state of the |  |  |  |  |  |  |  |  |  |
| Sprache Ausgangs-                                                                                                    |                                                                                                    |  |  |  |  |  |  |  |  |  |
| Wenn Sie eine Zusammenstellung für alle Kostenstellen, die z.B. mit 01 anfangen, ausdrucken möchten, ist es erforderlich im Filter für die Kostenstelle: 01% anzugeben.<br>Wenn bei einer Position kein Filter (Kostenstelle, Auftrag.) eingetragen ist, dann wird bei der jeweiligen Position kein Filter eingelegt. |                                                                                                    |  |  |  |  |  |  |  |  |  |
| Anzeige - Typ Stimulsoft HTML 🗸                                                                                                    | Hauptbuchdruck / Detaildruck für Kontoumsatz / xls / Sammeldruck Detaildruck Endstand / xls / Sammeldruck                                                                                                    |  |  |  |  |  |  |  |  |  |
| Drucken im Querformat                                                                                                    | Kontoinventarisierungdruck / <u>xls</u> / Sammeldruck                                                                                                    |  |  |  |  |  |  |  |  |  |

- "Detaildruck für Kontoumsatz" detaillierte Auflistung aller Buchungen auf dem im Filter angegebenen Hilfskonto, kann nur für ein Hilfskonto gedruckt werden.
- "Endstand" Detail detaillierte Auflistung der Buchungen, die den Endstand des im Filter angegebenen Hilfskontos bilden, kann nur für ein Hilfskonto gedruckt werden. Das im Filter angegebenes Konto muss im Saldokonto sein.
- Inventarisierung der Konten Beleginventarisierung dem im Filter angegebenen Hilfskonto kann nur für ein Hilfskonto gedruckt werden.

Es ist möglich auch die "Erfolgsrechnung" sehen:

Im Baum der Aktivitäten klicken Sie auf Aktivität 1. 1. 4. "Erfolgsrechnung":

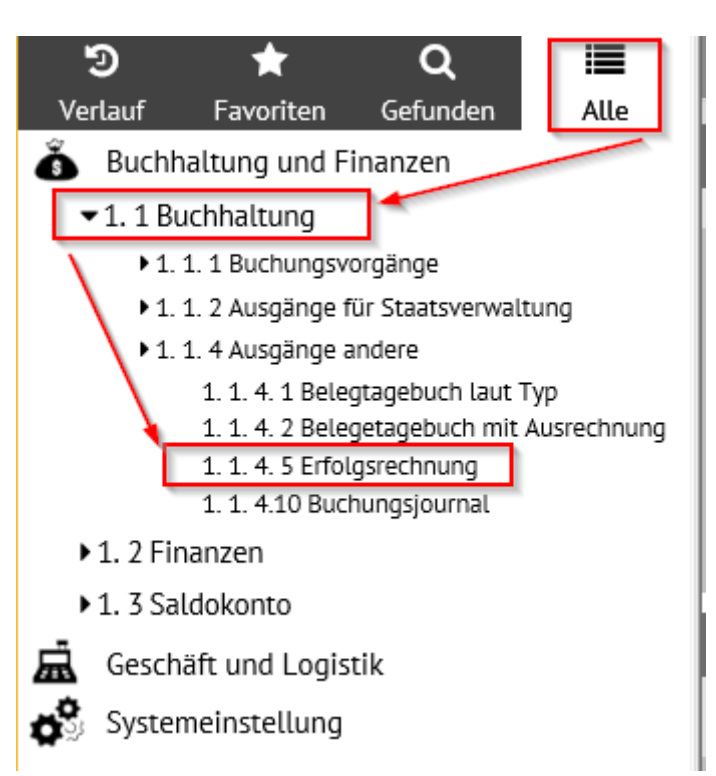

Bevor die Zusammensetzung angeblendet wird, werden die Filterbedingungen eingegeben. In diesem Fall ist Einstellung des Zeitraumes "2018.01" in den Positionen "Zeitraum von" und "Zeitraum bis" ausreichend. Für die Abbildung der Beträge des bestimmten Beleges ist es füglich in die Position "Kostenträger" Wert "2" einzuschreiben (siehe oben, Punkt I. Laut der eingegebenen Positionen wird die Zusammensetzung gefiltert (es werden nur Daten der eingegebenen Positionen angeblendet. Zum Druck dient "Erfolgsrechnungsdruck".

| Filterbedingungen für Zusammensetzung "Erfolgsbila                                                                                                    |                                                                                                    |
|----------------------------------------------------------------------------------------------------|----------------------------------------------------------------------------------------------------|
| " <u>Zeitraum ab</u><br>" <u>Zeitraum bis</u>                                                                                                    | 2018.01<br>2018.01                                                                                                    |
| <sup>®</sup> Kostenstelle<br><sup>®</sup> Kostenträger/Projektnummer                                                                                                    | Kostenstellenschlüssel     2                                                                                                    |
| Zusätzliche Information <sup>®</sup> Subjekt                                                                                                    | wenn nicht angegeben, dann alle                                                                                                    |
| Falls ein konkretes Subjekt angegeben wurde, dahn bitte ausfülle<br>Erfassen Konto 8xx, 9xx                                                                                                    | n Nur dieses Subjekt                                                                                                    |
| Erfasse Innbetriebskonto                                                                                                    | Incl. Innerbetrieblicher                                                                                                    |
| Steuerlich absetzbare Kontos<br>Buchung                                                                                                    | Alle Konten V                                                                                                    |
| Sprache                                                                                                    | Ausgangs-                                                                                                    |
| Bedingung für Kostenstelle, Auftrag, und ergänzende Datei wird<br>Wenn Sie eine Zusammenstellung für alle Kostenstellen, die z.B.<br>Wenn bei einer Position kein Filter (Kostenstelle, Auftrag.) einget | mithilfe LIKE ausgewertet.<br>nit 01 anfangen, ausdrucken möchten, ist es erforderlich im Filter für die Kostenstelle: 01% anzugeben.<br>ragen ist, dann wird bei der jeweiligen Position kein Filter eingelegt. |
| Anzeige - Typ Stimulsoft HTML                                                                                                    | Erfolgsrechnungdruck / xls Sammeldruck der Kostenstellen                                                                                                    |

#### Betrieberfolgsbilanz

| Buchungsperiode ab:      | 2018.01            |
|--------------------------|--------------------|
| Buchungsperiode bis:     | 2018.01            |
| KSt:                     |                    |
| Vorgang:                 | 2                  |
| Ergänzende Datei:        |                    |
| Nur für Subjekt:         |                    |
| Ordnerschlüssel der      |                    |
| Kostenstellen:           |                    |
| Verbuchung laut:         | Laut DE            |
| Konto 8xx und 9xx:       | Ohne Konto 8 und 9 |
| Innerbetriebliche Kontos | Alle Konten        |
| Steuerlich absetzbare    | Alle Konten        |
| Kontos                   |                    |

| Kontokod Kontonummer<br>e                                                                                                    | Monatliche<br>Umsatz | Jährliche Umsatz | monatliche<br>Umsatz<br>- voriges Jahr | Jährliche Umsatz<br>- letztes Jahr |
|----------------------------------------------------------------------------------------------------|----------------------|------------------|----------------------------------------|------------------------------------|
| S440010 Erlöse 19% USt (Service)                                                                                                    | -200,00              | -200,00          | 0,00                                   | 0,00                               |
| Summe für synthetisches Konto S44                                                                                                    | -200,00              | -200,00          | 0,00                                   | 0,00                               |
| Součet za třídu S                                                                                                    | -200,00              | -200,00          | 0,00                                   | 0,00                               |
| Für Monat und eingestellte Parameter ist Wirtschaftergebnis als Abs. V<br>Für geführte Periode und eingestellte Parameter ist Wirtschatergebnis | gewiesen. C          | ewinn<br>Gewinn  | 200,00<br>200,00                       |                                    |
| Für Monat letz. Periode und eingestellte Parameter ist Wirtschatergebr                                                                          | usgewiesen.          | /erlust          | 0,00                                   |                                    |
| Für letz. Periode und eingestellte Parameter ist Wirtschatergebnis als /                                                                        | iesen. V             | /erlust          | 0,00                                   |                                    |

Es ist auch möglich das Buchungsjournal anzeigen. Im Baum der Aktivitäten klicken Sie auf 1.1.4.10 Buchungsjournal:

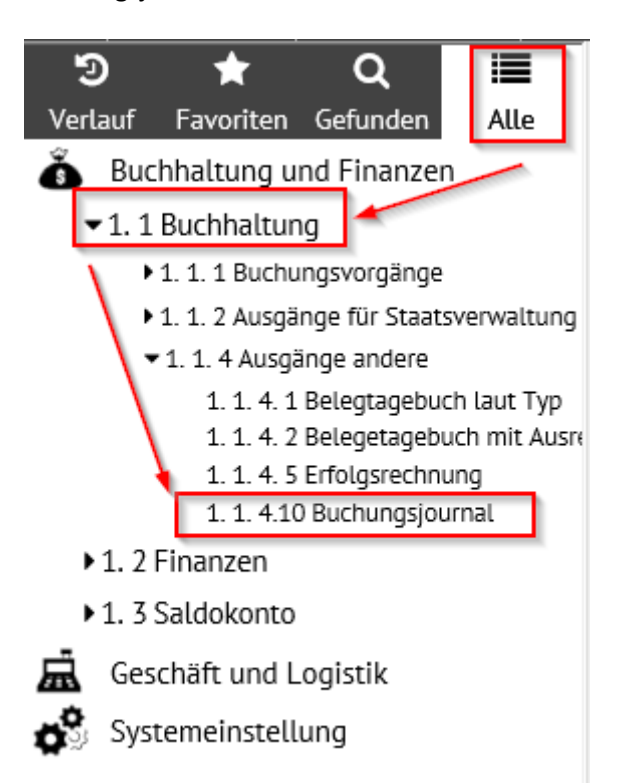

Um die Belege anzuzeigen ist für das Aussuchen der Zeitraum 2018.01 anzugeben, dann Filter oder Enter klicken:

| Filter f ür: Belege des Buchungsjournals                    |   |                          | ? ×                      |
|-------------------------------------------------------------|---|--------------------------|--------------------------|
| Grundfilter Erweiterte Filter Manuelle Filter Konfiguration |   |                          |                          |
| Filter für: Belege des Buchungsjournals                     |   |                          |                          |
|                                                             |   |                          |                          |
| Buchungsjournal                                             |   |                          |                          |
| ESO9-Nummer                                                 | = |                          |                          |
| ESO9-Nummer angelegt                                        | = | ESO9-Nummer angelegt von | ~                        |
| Beleg                                                       |   |                          |                          |
| Belegtyp                                                    | ~ | Belegmuster              | ~                        |
| Belegnummer                                                 | ~ | VS                       | ~                        |
| Subjekt                                                     | ~ | Bezeichnung              | ~                        |
| Bemerkung                                                   | ~ |                          |                          |
| Eingangsdatum                                               | = |                          |                          |
| Leistungsdatum                                              | = | Rechnungsperiode         | ~ 2018.01                |
| Fällig                                                      | = | Währung                  | ~                        |
| Bruttobetrag EUR / Bruttobetrag fremde Währung              | = | geleistete Anzahlung     | =                        |
| Rechnungsbetrag EUR                                         | = | Anzahlung EUR            | =                        |
| Ohne Steuer                                                 | = |                          |                          |
| Netto 0%                                                    | = |                          |                          |
|                                                             |   |                          |                          |
| MwSt Netto 7%                                               | = | Steuer 7%                | =                        |
| MwSt Netto 19%                                              | = | Steuer 19%               | =                        |
| Abrundung CZK                                               | = |                          |                          |
| Beleg - Historie der Änderungen                             |   |                          |                          |
| angelegt am                                                 | = | angelegt von             | ~                        |
| Datum der Änderung                                          | = | geändert von             | ~                        |
|                                                             |   |                          | Eiller Einzehlen Löschen |

Es werden alle Belege in diesem Zeitraum, die in das Journal hingehören, angezeigt. Das sind diejenigen, die den Status "im Journal" eingestellt haben – siehe oben, Punkt II. Infolge dessen haben sie die einzigartige ESO9-Nummer bekommen, die Belege können nicht mehr editiert oder gelöscht werden. Man kann die Aufzeichnung auch im Tabelle-Modus anschauen.

| ( | Belege des Buchungsjourna | als              |       |                   | ( ९ 7 ८     | ♣ 🗎 🗵      |             |         |                   |                    |     |
|---|---------------------------|------------------|-------|-------------------|-------------|------------|-------------|---------|-------------------|--------------------|-----|
| Г | ESO9-Numm ESO9-Nummer an  | ESO9-Nummer an   | Beleg | Belegtypname      | Belegmuster | Belegnumm  | VS          | Subjekt | Bezeichnung       | Bemerkung          | Ein |
| Γ | 1 29. 5. 2018 16:09:10    | Vladan Prokůpek  | FVU   | Ausgangsrechnung  | VZR_FVU_RP  | 2018101    | 2018101     | A001    | Schreinerei Beyer | Rechnung Produktio | 12. |
| Γ | 2 30. 5. 2018 13:31:55    | Vladan Prokůpek  | FVU   | Ausgangsrechnung  | VZR_FVU_RP  | 2018102    | 2018102     | A001    | Schreinerei Beyer | Rechnung Produktio | 14. |
| Γ | 3 31. 5. 2018 10:12:59    | Vladan Prokůpek  | SPU   | Lagerempfangssche | VZR_ACH_P0  | 18ACH10000 |             | A002    | Poppe+Potthoff    | SPU01 - Stock ACH  | 12. |
| Γ | 4 31. 5. 2018 11:13:30    | ESO9 certifikace | FPU   | Rechnungseingang  | VZR_FPU_IP  | 1815100001 | RE 146-18PP | A002    | Poppe+Potthoff    | Poppe+Potthoff     | 11. |
| Γ | 5 31. 5. 2018 12:09:08    | ESO9 certifikace | FPU   | Rechnungseingang  | VZR_FPU_I   | 1815100002 | 22          | A003    | Kretz GmbH        | Kretz GmbH - Repar | 18. |

| Belege des Buchungsjournals                    |                            | 2 🖽 🔍 🥎                  | 7 🖒 👆 🗎 🗷 🖶       |
|------------------------------------------------|----------------------------|--------------------------|-------------------|
| Belegdetail - Druck                            |                            |                          |                   |
| Buchungsjournal                                |                            |                          |                   |
| ESO9-Nummer                                    | 2                          |                          |                   |
| ESO9-Nummer angelegt                           | 30. 5. 2018 13:31:55       | ESO9-Nummer angelegt von | Vladan Prokůpek   |
| Beleg                                          |                            |                          |                   |
| Belegtyp                                       | FVU Ausgangsrechnung       | Belegmuster              | VZR_FVU_RP_I      |
| Belegnummer                                    | 2018102                    | VS                       | 2018102           |
| Subjekt                                        | A001                       | Bezeichnung              | Schreinerei Beyer |
| Bemerkung                                      | Rechnung Produktion Inland |                          |                   |
| Eingangsdatum                                  | 14. 1. 2018                |                          |                   |
| Leistungsdatum                                 | 14. 1. 2018                | Rechnungsperiode         | 2018.01           |
| Fällig                                         | 13. 2. 2018                | Währung                  | EUR               |
| Bruttobetrag EUR / Bruttobetrag fremde Währung | 238,00                     | geleistete Anzahlung     | 0,00              |
| Rechnungsbetrag EUR                            | 238,00                     | Anzahlung EUR            | 0,00              |
| Ohne Steuer                                    | 0,00                       |                          |                   |
| Netto 0%                                       | 0,00                       |                          |                   |
| MwSt Netto 7%                                  | 0,00                       | Steuer 7%                | 0,00              |
| MwSt Netto 19%                                 | 200,00                     | Steuer 19%               | 38,00             |
| Abrundung CZK                                  | 0,00                       |                          |                   |
| Beleg - Historie der Änderungen                |                            |                          |                   |
| angelegt am                                    | 22. 5. 2018 10:17:59       | angelegt von             | Vladan Prokůpek   |
| Datum der Änderung                             | 30. 5. 2018 13:31:51       | geändert von             | Vladan Prokůpek   |
|                                                |                            |                          | Menü              |

Im oberen Teil sind die Daten aus dem Buchungsjournal angezeigt, also ESO9-Nummer, wann, von wem wurde ins Journal angelegt (Status "im Journal" eingestellt). Unten sind Grunddaten aus dem Belegkopf und weiter Summen der Buchungssätze.

Unter "Belegdetail" sind alle Daten aus dem Belegkopf zu sehen.

| 🔺 Beleg                                                 | e des Buchungsjournals          |                                        |                                     |                                   |                                                |
|---------------------------------------------------------|---------------------------------|----------------------------------------|-------------------------------------|-----------------------------------|------------------------------------------------|
| Belegdeta<br>Buchungs                                   | il]- <i>Druck</i><br>ijournal   |                                        |                                     |                                   |                                                |
| A 🕢 Belen                                               |                                 |                                        |                                     |                                   |                                                |
|                                                         |                                 |                                        |                                     | _                                 |                                                |
| Belegtyp<br>Nummer<br>Ihre                              | FVU<br>2018102                  | Belegmuster<br>Zeitraum<br>Var. Symbol | 2018.01                             | Subjekt                           | A001 UstIdentNr                                |
| Belegnummer                                             |                                 | var. Symbol                            | 2010102                             | Schreiherer bej                   | yei                                            |
| Belegdatum:<br>Leistungsdatum<br>Kontonummer            | 14. 1. 2018<br>14. 1. 2018<br>/ | Eingangsdatum<br>Fällig                | 14. 1. 2018<br>13. 2. 2018          | Besteuerungsar<br>Subjektanschrif | t Nicht bestimmt 💙<br>t Besenfeld Blumenweg 10 |
| Gutschrift Datum                                        | 1                               |                                        |                                     |                                   |                                                |
| Buchungstext                                            | Rechnung Produktion Inland      |                                        | PUNCE Park UniCredit Nr. 17 930     | KS                                |                                                |
| Status                                                  | 10 im Journal                   | Unser Konto                            | 915                                 |                                   |                                                |
| D                                                       |                                 |                                        |                                     |                                   |                                                |
| Betrage                                                 |                                 | Anspruch auf                           |                                     |                                   |                                                |
| USt. Berechnung                                         | Lassen (NETTO)                  | Steuervorabzug                         | Nicht bestimmt                      |                                   |                                                |
| Bruttobetrag<br>EUR /<br>Bruttobetrag<br>fremde Währung | 238,00                          | geleistete Anzahlung                   | 0,00                                | Währung                           | EUR Kurs 1,00                                  |
| Rechnungsbetra                                          | 9 238,00                        | Anzahlung EUR                          | 0,00                                | Angegebener<br>Kurs               | 1,00                                           |
| Netto 7%                                                | 0,00                            | Steuer 7%                              | 0,00                                | Netto 0%                          | 0,00                                           |
| Netto 19%                                               | 200,00                          | Steuer 19%                             | 38,00                               | Ohne Steuer                       | 0,00                                           |
| Datum<br>INTRASTAT                                      |                                 | INTRASTAT                              | Nein                                | Steuercode                        | 101 Normalsatz 19%                             |
| Buchedaten                                              |                                 |                                        |                                     |                                   |                                                |
| Kostenstelle<br>SOLL                                    |                                 | Konto SOLL                             | S120000 Forderungen aus Lief. u. Le | ist. (Sammelkonto                 | ))                                             |
| Kostenstelle<br>HABEN                                   |                                 | Sachkonto                              | S440000 Erlöse 19% USt (Produktion  | )                                 |                                                |
| Zusätzliche<br>Information                              |                                 | Kostenträger/Projektnumme              | er 2                                | Benutzer                          | vprokupek                                      |

Durch Klicken auf "Druck" kann die Zusammensetzung gedruckt werden, in der alle Belege angezeigt werden, die sich im Journal befinden.

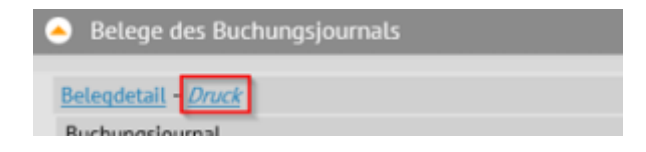

Maschinenfabrik Müller

#### Buchungsjournal - Belegüberblick

| ESO9 Beleg<br>nummer typ | Belegnummer  | Leistungs<br>datum | Eingangs<br>datum | Währung | zum Bezahlen | zum Bezahlen Subjekt<br>EUR |
|--------------------------|--------------|--------------------|-------------------|---------|--------------|-----------------------------|
| 1 FVU                    | 2018101      | 12.01.2018         | 12.01.2018        | EUR     | 11 900,00    | 11 900,00 Schreinerei Beyer |
| 2 FVU                    | 2018102      | 14.01.2018         | 14.01.2018        | EUR     | 238,00       | 238,00 Schreinerei Beyer    |
| 3 SPU                    | 18ACH1000001 | 11.01.2018         | 12.01.2018        | EUR     | 17 850,00    | 17 850,00 Poppe+Potthoff    |
| 4 FPU                    | 1815100001   | 10.01.2018         | 11.01.2018        | EUR     | 17 850,00    | 17 850,00 Poppe+Potthoff    |
| 5 FPU                    | 1815100002   | 17.01.2018         | 18.01.2018        | EUR     | 119,00       | 119,00 Kretz GmbH           |

## IV. Screenshot USt-Voranmeldung vor und nach Periodenabschluss

Im Baum der Aktivitäten klicken Sie auf Aktivität 1. 1. 2. 3 "Umsatzsteuervoranmeldung":

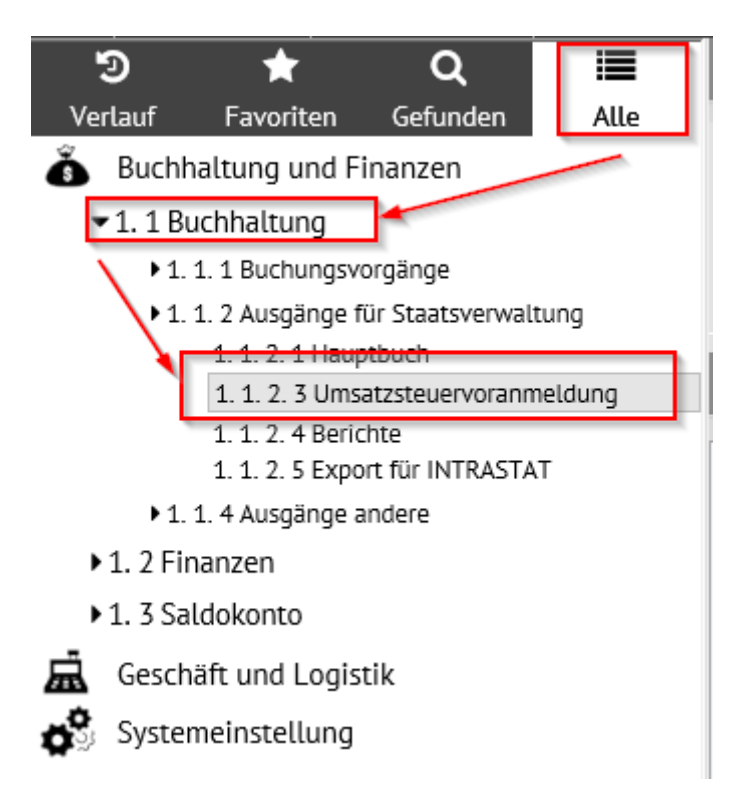

Das Feld wird in 3 Teile verteilt. Der obere Teil dient zur Vorbereitung und Berechnung der UStVA. Im mittleren Teil kann man mit der Berichterstattung arbeiten, im unteren sind zusammenfassende Meldungen.

| • | A MwSt-Bericht – Vorbereitung |                           |            |             |       |         |            |          |        |               |      |          |        |             |              |          |       |         |            |        |        |              |
|---|-------------------------------|---------------------------|------------|-------------|-------|---------|------------|----------|--------|---------------|------|----------|--------|-------------|--------------|----------|-------|---------|------------|--------|--------|--------------|
|   | Nicht zuo                     | eordnete Einträ           | ae zu den  | Berichtper  | ioden | 0       |            | E        | ericht | vorbereitun   | a    |          |        |             |              |          |       |         |            |        |        |              |
|   | Belege, b<br>umzurech         | vei welchen erfor<br>nnen | derlich is | t, die MwSt | t     | 0       |            |          |        |               | 5    |          |        |             |              |          |       |         |            |        |        |              |
|   |                               |                           |            |             |       | -       | -          | -        |        | _             |      |          |        |             | <b>/</b> ara | 6        | 0     | •       | <b>9</b> . | e l    |        | J.           |
|   |                               |                           |            | 5           | _     | _       | _          | _        | -      | _             | -    |          |        | =2          |              | 4        |       | 6       | -0         |        |        | ند           |
| Г | Veranlag                      | jung Turnus               | Reihen     | Berichttyp  |       | Meld    | Beleg MwS  | it-Abfuh | Übern  | nittlungsdatu | Benu | itzer    | Benutz | ter - Name  | Steu         | erschuld |       | Überscl | huss       | 1      | Benutz | \$           |
|   | 2018.05                       | Monatlich                 | 1          | gemeldet    |       | Nein    |            |          |        |               |      |          |        |             |              |          |       |         |            |        |        |              |
|   | 2018.04                       | Monatlich                 | 1          | gemeldet    |       | Nein    |            |          |        |               |      |          |        |             |              |          |       |         |            |        |        |              |
| Γ | 2018.03                       | Monatlich                 | 1          | gemeldet    |       | Nein    |            |          |        |               |      |          |        |             |              |          |       |         |            |        |        |              |
|   | 2018.02                       | Monatlich                 | 1          | gemeldet    |       | Nein    |            |          |        |               |      |          |        |             |              |          |       |         |            |        |        |              |
|   | 2018.01                       | Monatlich                 | 1          | gemeldet    |       | Nein    |            |          |        |               |      |          |        |             |              |          |       |         |            |        |        |              |
|   | 2017.12                       | Monatlich                 | 1          | gemeldet    |       | Nein    |            |          |        |               |      |          |        |             |              |          |       |         |            |        |        |              |
|   | 2017.11                       | Monatlich                 | 1          | gemeldet    |       | Nein    |            |          |        |               |      |          |        |             |              |          |       |         |            |        |        |              |
|   | 2017.10                       | Monatlich                 | 1          | gemeldet    |       | Nein    |            |          |        |               |      |          |        |             |              |          |       |         |            |        |        |              |
|   | 2017.09                       | Monatlich                 | 1          | gemeldet    |       | Nein    |            |          |        |               |      |          |        |             |              |          |       |         |            |        |        |              |
|   | 2017.08                       | Monatlich                 | 1          | gemeldet    |       | Nein    |            |          |        |               |      |          |        |             |              |          |       |         |            |        |        | Y,           |
| < |                               |                           |            |             |       |         |            |          |        |               |      |          |        |             |              |          |       |         |            |        | >      | ///          |
|   | -                             | <i>c</i> 1                |            |             |       |         |            |          |        |               |      |          |        |             |              |          |       |         |            | •      |        |              |
|   | Zusa                          | mmenfassende              | e Meldui   | ng          |       |         |            |          |        |               |      |          |        |             |              | Q        | · Y   | C       | -0         |        | ×      |              |
| Г | Veranlag                      | ung Turnus                | Reihen     | Berichttyp  | Meld  | Übermit | tlungsdatu | Benutze  | er 🛛   | Benutzer - Na | ime  | Ausstell | ung [  | Datum für N | I Anfa       | ngdatu   | Datum | des E   | Benut      | zerben | nerkun | ^            |
| Í | 2018.05                       | Monatlich                 | 1          | gemeldet    | Nein  |         |            |          |        |               |      |          |        |             |              |          |       |         |            |        |        |              |
| Ē | 2018.04                       | Monatlich                 | 1          | gemeldet    | Nein  |         |            |          |        |               |      |          |        |             |              |          |       |         |            |        |        |              |
| Ē | 2018.03                       | Monatlich                 | 1          | gemeldet    | Nein  |         |            |          |        |               |      |          |        |             |              |          |       |         |            |        |        |              |
|   | 2018.02                       | Monatlich                 | 1          | gemeldet    | Nein  |         |            |          |        |               |      |          |        |             |              |          |       |         |            |        |        |              |
|   | 2018.01                       | Monatlich                 | 1          | gemeldet    | Nein  |         |            |          |        |               |      |          |        |             |              |          |       |         |            |        |        |              |
|   | 2017.12                       | Monatlich                 | 1          | gemeldet    | Nein  |         |            |          |        |               |      |          |        |             |              |          |       |         |            |        |        |              |
|   | 2017.11                       | Monatlich                 | 1          | gemeldet    | Nein  |         |            |          |        |               |      |          |        |             |              |          |       |         |            |        |        |              |
|   | 2017.10                       | Monatlich                 | 1          | gemeldet    | Nein  |         |            |          |        |               |      |          |        |             |              |          |       |         |            |        |        |              |
|   | 2017.09                       | Monatlich                 | 1          | gemeldet    | Nein  |         |            |          |        |               |      |          |        |             |              |          |       |         |            |        |        |              |
|   | 2017.08                       | Monatlich                 | 1          | gemeldet    | Nein  |         |            |          |        |               |      |          |        |             |              |          |       |         |            |        |        | $\checkmark$ |
| < |                               |                           |            |             |       |         |            |          |        |               |      |          |        |             |              |          |       |         |            |        | >      | 111          |

Die Taste "MwSt.-Bericht – Vorbereitung" im oberen Teil ordnet die Details zu den Berichten zu (aus den Belegen – siehe Punkt V. unten) und legt bislang noch nicht vorhandene Berichte an. Gleichzeitig wird auf den Belegen die MwSt. umgerechnet. Zielsetzung ist, dass die Anzahl der nicht zu den Zeiträumen zugeordneten Datensätze und die Anzahl der Belege, wo MwSt. Berechnung durchzuführen ist 0" ist

| uurchzuruhren ist, "Olist.                                                                                         |                            |  |
|----------------------------------------------------------------------------------------------------|----------------------------|--|
| MwStBericht – Vorbereitung                                                                                         |                            |  |
| Nicht zugeordnete Einträge zu den Berichtperioden<br>Belege, bei welchen erforderlich ist, die MwSt<br>umzurechnen | 0 Berichtvorbereitung<br>0 |  |

Zur Kontrolle ist es möglich den gewählten MwSt.-Bericht Zeitraum 2018.01 im Detail-Modus anzuschauen:

| 4 | Umsatzst    | euervorani | neldun | 9          |      |                   |                   | <b>e</b> (Q | <b>7 C</b>      | 20           |       | < (   | 1  |        |     |
|---|-------------|------------|--------|------------|------|-------------------|-------------------|-------------|-----------------|--------------|-------|-------|----|--------|-----|
|   | Veranlagung | Turnus     | Reihen | Berichttyp | Meld | Beleg Mw St-Abfuh | Übermittlungsdatu | Benutzer    | Benutzer - Name | Steuerschuld | Übers | chuss | Be | enutze | ^   |
|   | 2018.05     | Monatlich  | 1      | gemeldet   | Nein |                   |                   |             |                 |              |       |       |    |        |     |
|   | 2018.04     | Monatlich  | 1      | gemeldet   | Nein |                   |                   |             |                 |              |       |       |    |        |     |
|   | 2018.03     | Monatlich  | 1      | gemeldet   | Nein |                   |                   |             |                 |              |       |       |    |        |     |
|   | 2018.02     | Monatlich  | 1      | gemeldet   | Nein |                   |                   |             |                 |              |       |       |    |        |     |
|   | 2018.01     | Monatlich  | 1      | gemeldet   | Nein |                   |                   |             |                 |              |       |       |    |        |     |
|   | 2017.12     | Monatlich  | 1      | gemeldet   | Nein |                   |                   |             |                 |              |       |       |    |        |     |
|   | 2017.11     | Monatlich  | 1      | gemeldet   | Nein |                   |                   |             |                 |              |       |       |    |        |     |
|   | 2017.10     | Monatlich  | 1      | gemeldet   | Nein |                   |                   |             |                 |              |       |       |    |        |     |
|   | 2017.09     | Monatlich  | 1      | gemeldet   | Nein |                   |                   |             |                 |              |       |       |    |        |     |
|   | 2017.08     | Monatlich  | 1      | gemeldet   | Nein |                   |                   |             |                 |              |       |       |    |        | ~   |
| < |             |            |        |            |      |                   |                   |             |                 |              |       |       |    | >/     | /// |

Der Detail-Modus ist in 2 Sektionen verteilt. Oben sind Positionen, Hinweise und Tasten für die Arbeit mit dem Bericht (und seinem Schließen), unten befindet sich Sektion für Export des Berichtes in XML. Zur Kenntnis wird zu jedem Ausdruck angeblendet:

- ob es sich um einen Monat- oder Quartalbericht handelt laut der Einstellung in den Parametern der Applikation.
- seine Reihenfolge in einer Periode z. B. zusätzlicher / folgender Bericht wird Nr. 2 haben
- Berichttyp ordnungsmäßiger, Berichtigungsbericht (nur bei den MwSt.-Bericht und zusätzlichem / folgendem Bericht
- Kennzeichen über die Berichterstattung (abgeschlossen).

| • Umsatzsteuervoranmeto                                                       |                                               |                                     |                                                                          | × (    |
|-------------------------------------------------------------------------------|-----------------------------------------------|-------------------------------------|--------------------------------------------------------------------------|--------|
| Formular <u>Detail</u> - <u>Dokumen</u><br>Zusammensetzung: <i>Drucken in</i> | <u>te</u><br>HTML - Drucken in PDF - Detailzu | ısammensetzung - Kontennachweis - F | iehler - Beleae, die nicht in Bericht eintreten - Dauerfristverlängerung |        |
| Veranlagungsperiode                                                           | 2018.01                                       | Turnus                              | Monatlich V Umrechnung für ganze Periode                                 |        |
| Reihenfolge in einer Periode                                                  | 1                                             | Berichttyp                          | gemeldet 🗸                                                               |        |
| Meldestatus                                                                   | Nein 🗸                                        | Beleg MwSt-Abfuhr                   | ,                                                                        |        |
|                                                                               | MwSt. Abfuhr Erstellen                        | MwSt-Abfuhr stornieren              |                                                                          |        |
| Übermittlungsdatum                                                            |                                               | Benutzer                            |                                                                          |        |
| Steuerschuld                                                                  |                                               | Überschuss                          |                                                                          |        |
| Benutzerbemerkung                                                             |                                               |                                     |                                                                          |        |
| Export in XMI                                                                 |                                               |                                     |                                                                          |        |
| Exportierte Datei                                                             |                                               |                                     |                                                                          |        |
|                                                                               |                                               |                                     |                                                                          | ^      |
|                                                                               |                                               |                                     |                                                                          |        |
|                                                                               |                                               |                                     |                                                                          | $\sim$ |
|                                                                               |                                               |                                     |                                                                          |        |
|                                                                               | Erstelle XML-Export                           | Speichern XML in                    | Vorläufige XML in Dokumenten löschen                                     |        |
|                                                                               |                                               | Dokumentation Datei                 |                                                                          |        |
| Datei XML                                                                     | c:\work\                                      |                                     | Durchsuchen                                                              |        |
|                                                                               | In Datei speichern                            |                                     |                                                                          |        |
|                                                                               | Nachweis auf Steuerportal                     |                                     |                                                                          |        |
|                                                                               |                                               |                                     |                                                                          |        |

Im oberen Teil des MwSt.- Berichtes befinden sich verschiedene Hinweise, z. B. "Detail", "Drucken". Mittels Hinweis "Detail" werden Detail der Umsatzsteuervoranmeldung angeblendet.

| Omsatzsteuervoranme                                 | Umsatzsteuervoranmeldung                     |                                                   |                          | C 🖉 🔠 🔍 🖓 🖒 X                               | <b>,</b> 🗎 🖻 | 9 🖶 |
|-----------------------------------------------------|----------------------------------------------|---------------------------------------------------|--------------------------|---------------------------------------------|--------------|-----|
| Formular Detail - Dokum<br>Zusammensetzung: Drucken | ente<br>In HTML - Drucken in PDF - Detailzus | ammensetzung - <u>Kontennachweis</u> - <u>Fel</u> | <u>Wer - Belege, die</u> | nicht in Bericht eintreten - Dauerfristverl | ängerung     |     |
| Veranlagungsperiode                                 | 2018.01                                      | Turnus                                            | Monatlich 💙              | Umrechnung für ganze Periode                |              |     |
| Reihenfolge in einer Periode                        | 1                                            | Berichttyp                                        | gemeldet                 | ~                                           |              |     |
| Meldestatus                                         | Nein 🌱                                       | Beleg MwSt-Abfuhr                                 |                          |                                             |              |     |
|                                                     | MwSt. Abfuhr Erstellen                       | MwSt-Abfuhr stornieren                            |                          |                                             |              |     |

Im oberen Teil werden grundlegende Daten aus dem MwSt.- Bericht des ausgewählten Zeitraumes 2018.01 angeblendet.

Im zweiten Teil sind für den ausgewählten Bericht Beträge der Bemessungsgrundlage und Beträge für einzelne MwSt.-Berichtzeilen und MwSt.-Umsätze angeführt.

Im Falle einer nachfolgenden Meldung werden nur "differentiale" Daten gezeigt. In diesem Fall sollte Zeile 81 (Position auf dieser Zeile) ausgewählt werden.

Im dritten Teil werden alle Details gezeigt, die in die gewählte Zeile des MwSt.-Berichtes eintreten. Man kann den Beleg Nr. 2018102 sehen.

Achtung: In Details sind nur die Daten angeführt, die wirklich in den MwSt.- Bericht eintreten. Wird also die Zeile 81 als Summe der Bemessungsgrundlage gezählt, wird im Detail nur

Bemessungsgrundlage angeführt. Die Steuer auf der Zeile 81 wird dann in dem MwSt.- Bericht nur vom Gesamtwert der Bemessungsgrundlage berechnet.

Im vierten Teil werden zu dem MwSt.- Bericht beigelegte Dokumente gezeigt.

| S 😗 MwSt. Erklärung Bericht                                                                                                    |                          | ( Q. 💡 (                     | ሪ 🕹                          | 🗎 🗷 🚔      |
|----------------------------------------------------------------------------------------------------|--------------------------|------------------------------|------------------------------|------------|
| Zotzaum monattich ( Rehnen Berichthyp Benutzerbemerkun Makide (Übermittlungsdatu Abfuhr gema Abfuhr gemacht -     Zotza 20     Monattich 1 gemacht   Nen     Monattich 1 gemacht     Nen     Monattich 1 gemacht                                                                                                    |                          |                              |                              | Ŷ          |
| Serichtreihe MwSt                                                                                                    | 2                        | Q 7                          | ሪ 🕹                          | 🗎 🗷 🚔      |
| Der         Mwitz         Satz         VAT netto 0%         Mwitz         Datelizahl           41         Nessbarf         12.000,00         1         66         Nessbarf         10.000         2           66         Nessbarf         10.200,00         2         67         2         89,00         2           11         81         Nessbarf         10.200,00         2         2         2                                                                                                    |                          |                              |                              |            |
| 🗢 😗 My St. Bericht Detail                                                                                                    | 2                        | ( Q. 9                       | c 🕹                          | 🗈 🗷 🚔      |
| Belegtyp         Belegtyp         Belegtyp         Belegtyp         Belegtyp         Steuersatz         MwSt Prozent         Steuersatz         MwSt Prozent         Steuersatz         MwSt Proz | od Reihen MwSt<br>1<br>1 | t. Kürzen Ken Be<br>ge<br>ge | richttyp<br>meldet<br>meldet | Abfuhrdati |
| ¢                                                                                                    |                          |                              |                              | >          |
| Okument                                                                                                    |                          | Q 9                          | c 4                          | 1 🗷 🖨      |
| Dokument Version Dokum Bezeichnung des D Schl Mist Beschreibun Schlüsselwö angelegt am angelegt von Datum der Änderu geändert von                                                                                                    |                          |                              |                              |            |

Mittels Hinweis "Drucken in HTML" wird der MwSt.-Bericht in der Druckform gezeigt.

| <ul> <li>Umsatzsteuervoranmel</li> </ul>                                         | dung                                      |                                                                        |                                   |                         | ٩              | 7 C 🕹 🗎                                  |    | x 🖨      |
|----------------------------------------------------------------------------------|-------------------------------------------|------------------------------------------------------------------------|-----------------------------------|-------------------------|----------------|------------------------------------------|----|----------|
| Formular <u>Detail</u> - <u>Dokume</u><br>Zusammensetzung: <u>Orucken</u>        | nte<br>In HTML - Drucken in PDF - Detailb | cusammensetzung - Kontennachweis -                                     | Fehler - Belege, die              | nicht in Bericht eintre | <u>ten</u> - ( | Dauerfristverlängerun                    | 2  |          |
| Veranlagungsperiode                                                              | 2018.01                                   | Turnus                                                                 | Monatlich ¥                       | Umrechnung für ga       | inze P         | eriode                                   |    |          |
| Reihenfolge in einer Periode                                                     | 1                                         | Berichttyp                                                             | gemeldet                          | ~                       |                |                                          |    |          |
| Meldestatus                                                                      | Nein ¥                                    | Relea MwSt-Abfubr                                                      |                                   |                         |                |                                          |    |          |
| - return status                                                                  | MwSt. Abfubr Erstellen                    | MwSt.Abfubr stornieren                                                 |                                   |                         |                |                                          |    |          |
|                                                                                  | Pinoc Abran Craction                      | Physe Photonic sconnerent                                              |                                   |                         |                |                                          |    |          |
|                                                                                  |                                           |                                                                        |                                   |                         |                |                                          |    |          |
|                                                                                  | <u>UStVoranmeldun</u>                     | g-Aufgliederung , Belege, die nicht in Bericht eintrete                | en , <u>Belege mit anderer Mw</u> | <u>St -Periode</u>      |                |                                          |    | ^        |
|                                                                                  | Masch                                     | inenfabrik Müller - Umsatzsteuervoranmeldu<br>Abfuhr wurde geemacht NE | ng für Periode 2018.01            | L                       |                |                                          |    |          |
| I. Anmeldung der Umsatzsteuer-Vora                                               | uszahlung                                 |                                                                        |                                   |                         |                |                                          |    |          |
| Lieferungen und sonstige Leistungen<br>(einschließlich unentgeltlicher Werta     | bgaben)                                   |                                                                        |                                   |                         |                | Bemessungsgrundlage<br>ohne Umsatzsteuer |    | Steuer   |
| Steuerfreie Umsätze mit Vorsteuerab<br>Innergemeinschaftliche Lieferungen        | zug<br>(§ 4 Nr. 1 Buchst. b UStG)         |                                                                        |                                   |                         |                |                                          |    |          |
| an Abnehmer mit USt-IdNr.                                                        |                                           |                                                                        |                                   |                         | 41             | 12 000,00                                |    |          |
| neuer Fahrzeuge an Abnehmer ohne U                                               | St-IdNr.                                  |                                                                        |                                   |                         | 44             | +                                        |    |          |
| neuer Fahrzeuge außerhalb eines Unte                                             | rnehmens (§ 2a UStG)                      |                                                                        |                                   |                         | 49             | 1                                        |    |          |
| Weitere steuerfreie Umsätze mit Vorste<br>(z.B. Ausfuhrlieferungen, Umsätze nach | euerabzug<br>1 § 4 Nr. 2 bis 7 UStG)      |                                                                        |                                   |                         | 43             |                                          |    |          |
| Steuerfreie Umsätze ohne Vorsteuera                                              | bzug                                      |                                                                        |                                   |                         |                |                                          |    |          |
| Umsätze nach § 4 Nr. 8 bis 28 UStG                                               |                                           |                                                                        |                                   |                         | 48             | •                                        |    |          |
| Steuerpflichtige Umsätze<br>(Lieferungen und sonstige Leistunger                 | n einschl. unentgeltlicher Wertabgaben)   |                                                                        |                                   |                         |                |                                          |    |          |
| zum Steuersatz von 19 %                                                          |                                           |                                                                        |                                   |                         | 81             | 10 200,00                                |    | 1 938,00 |
| zum Steuersatz von 7 %                                                           |                                           |                                                                        |                                   |                         | 86             | i                                        |    |          |
| zu anderen Steuersätzen                                                          |                                           |                                                                        |                                   |                         | 35             | i                                        | 36 |          |
| Lieferungen land- und forstwirtschaftli                                          | icher Betriebe nach § 24 UStG an Abnehm   | ner mit USt-IdNr.                                                      |                                   |                         | 77             | ,                                        |    |          |
| Umsätze, für die eine Steuer nach § 24                                           | UStG zu entrichten ist (Sägewerkserzeug   | nisse, Getränke und alkohol. Flüssigkeiten, z.B                        | . Wein)                           |                         | 76             | •                                        | 80 |          |
| Innergemeinschaftliche Erwerbe                                                   |                                           |                                                                        |                                   |                         |                |                                          |    |          |
| Steuerfreie innergemeinschaftliche E                                             | rwerbe                                    |                                                                        |                                   |                         |                |                                          |    |          |
| Erwerbe nach §§ 4b und 25c UStG                                                  |                                           |                                                                        |                                   |                         | 91             |                                          |    |          |
| Steuerpflichtige innergemeinschaftlig                                            | che Erwerbe                               |                                                                        |                                   |                         |                |                                          |    |          |
| zum Steuersatz von 19 %                                                          |                                           |                                                                        |                                   |                         | 89             |                                          |    |          |
| zum Steuersatz von 7 %                                                           |                                           |                                                                        |                                   |                         | 93             | i                                        |    |          |
| zu anderen Steuersätzen                                                          |                                           |                                                                        |                                   |                         | 95             |                                          | 98 | ~        |

Mittels "Druck in PDF" wird MwSt.-Bericht als Druckformular in der durch Finanzamt definierten Vorlage angeblendet.

| <ul> <li>Umsatzsteuervoranmel</li> </ul>                                  | dung                                   | and the second second              | ei 19                | 99                   | ¢.             | 6         | 8        |  |
|---------------------------------------------------------------------------|----------------------------------------|------------------------------------|----------------------|----------------------|----------------|-----------|----------|--|
| Formular <u>Detail</u> - <u>Dokume</u><br>Zusammensetzung: <u>Drucken</u> | nte<br>n HTML - Oracken in PDF- Detail | cusammensetcung - Kontennachweis - | Fehler - Belege, die | nicht in Bericht ein | treten - Dauer | fristverl | Ingerung |  |
| Veranlagungsperiode                                                       | 2018.01                                | Turnus                             | Monatlich 🛩          | Umrechnung für       | ganze Period   | e         |          |  |
| Reihenfolge in einer Perlode                                              | 1                                      | Berichttyp                         | gemeldet             | ~                    |                |           |          |  |
| Meldestatus                                                               | Nela M                                 | Beleg MwSt-Abfuhr                  |                      |                      |                |           |          |  |
|                                                                           | MwSt. Abfuhr Erstellen                 | MwSt-Abfuhr stornieren             |                      |                      |                |           |          |  |

| Fallart         Steuernummer         Unterfallart           11         91         060         19307         56                                                                                                    |                                                                      |                          |                        |                      |       |                      | 4                      | 201                           |
|----------------------------------------------------------------------------------------------------|----------------------------------------------------------------------|--------------------------|------------------------|----------------------|-------|----------------------|------------------------|-------------------------------|
|                                                                                                    | 30                                                                   | Eingangsste              | empel oder -           | datum                |       |                      |                        |                               |
| Einanzamt                                                                                                    | Um                                                                   | satz                     | steu                   | er-\                 | /or   | ann                  | neldu                  | ng 20                         |
| Finanzant                                                                                                    | ha                                                                   | i monatliat              |                        | /oranm               | eldur | ngszeiti             | raum                   |                               |
| Finanzamt Wangen                                                                                                    | De                                                                   | monatiicr                |                        | onte ankre           | uzen  | 7                    | bei viert<br>bitte ank | teljährlicher A<br>treuzen    |
|                                                                                                    | 18 01                                                                | Jan.                     | X 1                    | 8 07                 | Juli  |                      | 18 41                  | I. Kalender-<br>vierteljahr   |
| Lindauer Straße 37                                                                                                    | 18 02                                                                | P Feb.                   | 1                      | 8 08 🗚               | Aug.  |                      | 18 42                  | II. Kalender-<br>vierteljahr  |
| 88239 Wangen                                                                                                    | 18 03                                                                | 8 März                   | 1                      | 8 09 s               | iept. |                      | 18 43                  | III. Kalender-<br>vierteljahr |
| Unternahmer auf abweichende Firmenhezeichnung                                                                                                    | 18 04                                                                | April                    | 1                      | 8 10                 | Okt.  |                      | 18 44                  | IV. Kalender-<br>vierteljahr  |
| Anschrift – Telefon – E-Mail-Adresse                                                                                                    | 18 05                                                                | 5 Mai                    | 1                      | 8 11                 | Nov.  |                      |                        |                               |
| Maschinenfabrik Müller<br>Dieselstr. 1                                                                                                    | 18 06                                                                | Juni                     | 1                      | 8 12                 | Dez.  |                      |                        |                               |
| 68159 Mannheim                                                                                                    | Berich<br>(falls ja                                                  | tigte Ann<br>, bitte ein | meldung                | ragen)               |       |                      |                        | 10                            |
| telefon:                                                                                                    | Belege                                                               | e (Verträg               | e, Rechn<br>ert einger | ungen u<br>eicht (fa | usw.) | sind be              | igefügt bzw            | /.<br>agen) 22                |
| L Anmoldung day Umastastava M                                                                                                    |                                                                      |                          | Jungor                 |                      |       |                      | - ". onid              | 3-11/                         |
| Lieferungen und eenstige Leietungen                                                                                                    | iszan                                                                | Bomo                     | eeupaca                | rundler              | 10    |                      | C+-                    | auer                          |
| (einschließlich unentgeltlicher Wertabgaben)                                                                                                    |                                                                      | ohn                      | e Umsatz               | steuer               | 10    |                      | 516                    | del                           |
| Steuerfreie Umsätze mit Vorsteuerabzug<br>Innergemeinschaftliche Lieferungen (§ 4 Nr. 1 Buchst. b UStG)                                                                                                    |                                                                      | V                        | olle EUR               | 2 000                | >6K<  | -                    | EI                     | UR                            |
| an Abnehmer mit USt-IdNr.                                                                                                    | 41                                                                   |                          | -12                    | 2.000                |       |                      |                        |                               |
| neuer Fahrzeuge an Abnehmer ohne USt-IdNr.                                                                                                    | 44                                                                   |                          |                        |                      |       |                      |                        |                               |
| neuer Fahrzeuge außerhalb eines Unternehmens (§ 2a UStG)<br>Weitere steuerfreie Umsätze mit Vorsteuerabzug                                                                                                    | 49                                                                   |                          |                        |                      |       |                      |                        |                               |
| (z.B. Ausfuhrlieferungen, Umsätze nach § 4 Nr. 2 bis 7 UStG)<br>Steuerfreie Umsätze ohne Vorsteuerabzug                                                                                                    | 43                                                                   |                          |                        |                      |       |                      |                        |                               |
| (z.B. Umsätze nach § 4 Nr. 8 bis 28 UStG)                                                                                                    | 48                                                                   |                          |                        |                      |       |                      |                        |                               |
| (Lieferungen und sonstige Leistungen einschl. unentgeltlicher Wertabgaber                                                                                                    | 1)                                                                   |                          | 4                      | 0.000                |       |                      |                        | 1.0                           |
| zum Steuersatz von 19 %                                                                                                    | 81                                                                   |                          | 10                     | 5.200                |       |                      |                        | 1.9                           |
|                                                                                                    | 106                                                                  |                          |                        |                      |       |                      |                        |                               |
| zum Steuersatz von 7 %                                                                                                    | 00                                                                   |                          |                        |                      |       |                      |                        |                               |
| zum Steuersatz von 7 %<br>zu anderen Steuersätzen .<br>Lieferungen land- und forstwirtschaftlicher Betriebe nach § 24 UStG                                                                                                    | 35                                                                   |                          |                        |                      |       | 30                   |                        |                               |
| zum Steuersatz von 7 %<br>zu anderen Steuersätzen .<br>Lieferungen land- und forstwirtschaftlicher Betriebe nach § 24 UStG<br>an Abnehmer mit USt-IdNr.<br>Imsätze für die eine Steuer nach § 24 UStG zu entrichten ist (Sänge                                                                                                    | 35                                                                   |                          |                        |                      |       | 30                   |                        |                               |
| zum Steuersatz von 7 %<br>zu anderen Steuersätzen .<br>Lieferungen land- und forstwirtschaftlicher Betriebe nach § 24 UStG<br>an Abnehmer mit USt-ldNr.<br>Umsätze, für die eine Steuer nach § 24 UStG zu entrichten ist (Säge-<br>werkserzeugnisse, Getränke und alkohol. Flüssigkeiten, z.B. Wein).                                                                                                    | 35<br>77<br>76                                                       |                          |                        |                      |       | 80                   |                        |                               |
| zum Steuersatz von 7 %<br>zu anderen Steuersätzen .<br>Lieferungen land- und forstwirtschaftlicher Betriebe nach § 24 UStG<br>an Abnehmer mit USt-IdNr.<br>Umsätze, für die eine Steuer nach § 24 UStG zu entrichten ist (Säge-<br>werkserzeugnisse, Getränke und alkohol. Flüssigkeiten, z.B. Wein)<br>Innergemeinschaftliche Erwerbe<br>Steuerfreie innergemeinschaftliche Erwerbe                                                                                                    | 35<br>77<br>76                                                       |                          |                        |                      |       | 80                   |                        |                               |
| zum Steuersatz von 7 %<br>zu anderen Steuersätzen .<br>Lieferungen land- und forstwirtschaftlicher Betriebe nach § 24 UStG<br>an Abnehmer mit USt-IdNr.<br>Umsätze, für die eine Steuer nach § 24 UStG zu entrichten ist (Säge-<br>werkserzeugnisse, Getränke und alkohol. Flüssigkeiten, z.B. Wein).<br>Innergemeinschaftliche Erwerbe<br>Steuerfreie innergemeinschaftliche Erwerbe<br>Erwerbe nach §§ 4b und 25c UStG .<br>Steuerfflichtige innergemeinschaftliche Erwerbe                                                                                                    | 35<br>77<br>76<br>91                                                 |                          |                        |                      |       | 80                   |                        |                               |
| zum Steuersatz von 7 %<br>zu anderen Steuersätzen .<br>Lieferungen land- und forstwirtschaftlicher Betriebe nach § 24 UStG<br>an Abnehmer mit USt-IdNr.<br>Umsätze, für die eine Steuer nach § 24 UStG zu entrichten ist (Säge-<br>werkserzeugnisse, Getränke und alkohol. Flüssigkeiten, z.B. Wein).<br>Innergemeinschaftliche Erwerbe<br>Steuerfreie innergemeinschaftliche Erwerbe<br>Erwerbe nach §§ 4b und 25c UStG<br>Steuerpflichtige innergemeinschaftliche Erwerbe<br>zum Steuersatz von 19 %.                                                                                                    | 35<br>77<br>76<br>91<br>89                                           |                          |                        |                      |       | 80                   |                        |                               |
| zum Steuersatz von 7 %<br>zu anderen Steuersätzen .<br>Lieferungen land- und forstwirtschaftlicher Betriebe nach § 24 UStG<br>an Abnehmer mit USt-IdNr.<br>Umsätze, für die eine Steuer nach § 24 UStG zu entrichten ist (Säge-<br>werkserzeugnisse, Getränke und alkohol. Flüssigkeiten, z.B. Wein)<br>Innergemeinschaftliche Erwerbe<br>Steuerfreie innergemeinschaftliche Erwerbe<br>Erwerbe nach § 4b und 25c UStG .<br>Steuerpflichtige innergemeinschaftliche Erwerbe<br>zum Steuersatz von 19 %.<br>zum Steuersatz von 7 %                                                                                                    | 35<br>77<br>76<br>91<br>89<br>93                                     |                          |                        |                      |       | 80                   |                        |                               |
| zum Steuersatz von 7 %<br>zu anderen Steuersätzen .<br>Lieferungen land- und forstwirtschaftlicher Betriebe nach § 24 UStG<br>an Abnehmer mit USt-IdNr.<br>Umsätze, für die eine Steuer nach § 24 UStG zu entrichten ist (Säge-<br>werkserzeugnisse, Getränke und alkohol. Flüssigkeiten, z.B. Wein).<br>Innergemeinschaftliche Erwerbe<br>Steuerfreie innergemeinschaftliche Erwerbe<br>Erwerbe nach §§ 4b und 25c UStG.<br>Steuerpflichtige innergemeinschaftliche Erwerbe<br>zum Steuersatz von 19 %.<br>zum Steuersätzen neuer Fahrzeuge (§ 1b Abs. 2 und 3 UStG)                                                                                                    | 35<br>77<br>76<br>91<br>89<br>93<br>95                               |                          |                        |                      |       | 30<br>80<br>98       |                        |                               |
| zum Steuersatz von 7 %<br>zu anderen Steuersätzen .<br>Lieferungen land- und forstwirtschaftlicher Betriebe nach § 24 UStG<br>an Abnehmer mit USt-IdNr.<br>Umsätze, für die eine Steuer nach § 24 UStG zu entrichten ist (Säge-<br>werkserzeugnisse, Getränke und alkohol. Flüssigkeiten, z.B. Wein).<br>Innergemeinschaftliche Erwerbe<br>Steuerfreie innergemeinschaftliche Erwerbe<br>Erwerbe nach §§ 4b und 25c UStG .<br>Steuerpflichtige innergemeinschaftliche Erwerbe<br>zum Steuersatz von 19 %.<br>zum Steuersatz von 7 %<br>zu anderen Steuersätzen<br>neuer Fahrzeuge (§ 1b Abs. 2 und 3 UStG)<br>von Lieferern ohne USt-IdNr. zum allgemeinen Steuersatz .<br>Frränzende Angaben zu Umsätzen                                                                                                    | 35<br>77<br>76<br>91<br>89<br>93<br>95<br>94                         |                          |                        |                      |       | 98<br>96             |                        |                               |
| zum Steuersatz von 7 %<br>zu anderen Steuersätzen .<br>Lieferungen land- und forstwirtschaftlicher Betriebe nach § 24 UStG<br>an Abnehmer mit USt-IdNr.<br>Umsätze, für die eine Steuer nach § 24 UStG zu entrichten ist (Säge-<br>werkserzeugnisse, Getränke und alkohol. Flüssigkeiten, z.B. Wein).<br>Innergemeinschaftliche Erwerbe<br>Steuerfreie innergemeinschaftliche Erwerbe<br>Erwerbe nach § 4b und 25c UStG<br>Steuerpflichtige innergemeinschaftliche Erwerbe<br>zum Steuersatz von 19 %.<br>zum Steuersatz von 19 %.<br>zu anderen Steuersätzen<br>neuer Fahrzeuge (§ 1b Abs. 2 und 3 UStG)<br>von Lieferern ohne USt-IdNr. zum allgemeinen Steuersatz<br>Ergänzende Angaben zu Umsätzen<br>Lieferungen des ersten Abnehmers bei innergemeinschaftlichen                                                                                                    | 35<br>77<br>76<br>91<br>89<br>93<br>95<br>94                         |                          |                        |                      |       | 30<br>80<br>98<br>96 |                        |                               |
| zum Steuersatz von 7 %<br>zu anderen Steuersätzen .<br>Lieferungen land- und forstwirtschaftlicher Betriebe nach § 24 UStG<br>an Abnehmer mit USt-IdNr.<br>Umsätze, für die eine Steuer nach § 24 UStG zu entrichten ist (Säge-<br>werkserzeugnisse, Getränke und alkohol. Flüssigkeiten, z.B. Wein).<br>Innergemeinschaftliche Erwerbe<br>Steuerfreie innergemeinschaftliche Erwerbe<br>Erwerbe nach §§ 4b und 25c UStG<br>Steuerpflichtige innergemeinschaftliche Erwerbe<br>zum Steuersatz von 19 %.<br>zum Steuersatz von 7 %<br>zu anderen Steuersätzen<br>neuer Fahrzeuge (§ 1b Abs. 2 und 3 UStG)<br>von Lieferern ohne USt-IdNr. zum allgemeinen Steuersatz<br>Ergänzende Angaben zu Umsätzen<br>Lieferungen des ersten Abnehmers bei innergemeinschaftlichen<br>Dreiecksgeschäften (§ 25b UStG).<br>Steuerpflichtige Umsätze, für die der Leistungsempfänger die Steuer                                                                                                    | 35<br>77<br>76<br>91<br>89<br>93<br>95<br>94<br>42                   |                          |                        |                      |       | 30<br>80<br>98<br>96 |                        |                               |
| zum Steuersatz von 7 %<br>zu anderen Steuersätzen .<br>Lieferungen land- und forstwirtschaftlicher Betriebe nach § 24 UStG<br>an Abnehmer mit USt-IdNr.<br>Umsätze, für die eine Steuer nach § 24 UStG zu entrichten ist (Säge-<br>werkserzeugnisse, Getränke und alkohol. Flüssigkeiten, z.B. Wein).<br>Innergemeinschaftliche Erwerbe<br>Steuerfreie innergemeinschaftliche Erwerbe<br>Erwerbe nach §§ 4b und 25c UStG<br>Steuerpflichtige innergemeinschaftliche Erwerbe<br>zum Steuersatz von 19 %.<br>zum Steuersatz von 7 %<br>zu anderen Steuersätzen<br>neuer Fahrzeuge (§ 1b Abs. 2 und 3 UStG)<br>von Lieferern ohne USt-IdNr. zum aligemeinen Steuersatz<br>Ergänzende Angaben zu Umsätzen<br>Lieferungen des ersten Abnehmers bei innergemeinschaftlichen<br>Dreiecksgeschäften (§ 25b UStG).<br>Steuerpflichtige Umsätze, für die der Leistungsempfänger die Steuer<br>nach § 13b Abs. 5 Satz 1 i.V.m. Abs. 2 Nr. 10 UStG schuldet<br>Übrige steuerpflichtige Umsätze, für die der Leistungsempfänger die                                                                                                    | 35<br>77<br>76<br>91<br>89<br>93<br>95<br>94<br>42<br>68<br>60       |                          |                        |                      |       | 30<br>80<br>98<br>96 |                        |                               |
| zum Steuersatz von 7 %<br>zu anderen Steuersätzen .<br>Lieferungen land- und forstwirtschaftlicher Betriebe nach § 24 UStG<br>an Abnehmer mit USt-IdNr.<br>Umsätze, für die eine Steuer nach § 24 UStG zu entrichten ist (Säge-<br>werkserzeugnisse, Getränke und alkohol - Flüssigkeiten, z.B. Wein).<br>Innergemeinschaftliche Erwerbe<br>Steuerfreie innergemeinschaftliche Erwerbe<br>Erwerbe nach § 4b und 25c UStG<br>Steuerpflichtige innergemeinschaftliche Erwerbe<br>zum Steuersatz von 19 %.<br>zum Steuersatz von 19 %.<br>zu anderen Steuersätzen<br>neuer Fahrzeuge (§ 1b Abs. 2 und 3 UStG)<br>von Lieferern ohne USt-IdNr. zum allgemeinen Steuersatz<br>Ergänzende Angaben zu Umsätzen<br>Lieferungen des ersten Abnehmers bei Innergemeinschaftlichen<br>Dreiecksgeschäften (§ 25b UStG).<br>Steuerpflichtige Umsätze, für die der Leistungsempfänger die Steuer<br>ach § 13b Abs. 5 Satz 1 i.V.m. Abs. 2 Nr. 10 UStG schuldet<br>Übrige steuerpflichtige Umsätze, für die der Leistungsempfänger die<br>Steuer nach § 13b Abs. 5 UStG) schuldet                                                                    | 35<br>37<br>76<br>91<br>89<br>93<br>93<br>95<br>94<br>42<br>68<br>60 |                          |                        |                      |       | 36<br>80<br>98<br>96 |                        |                               |
| zum Steuersatz von 7 %<br>zu anderen Steuersätzen .<br>Lieferungen land- und forstwirtschaftlicher Betriebe nach § 24 UStG<br>an Abnehmer mit USt-IdNr.<br>Umsätze, für die eine Steuer nach § 24 UStG zu entrichten ist (Säge-<br>werkserzeugnisse, Getränke und alkohol. Flüssigkeiten, z.B. Wein).<br>Innergemeinschaftliche Erwerbe<br>Steuerfreie innergemeinschaftliche Erwerbe<br>Erwerbe nach §§ 4b und 25c UStG<br>Steuerpflichtige innergemeinschaftliche Erwerbe<br>zum Steuersatz von 19 %.<br>zum Steuersatz von 7 %<br>zu anderen Steuersätzen<br>neuer Fahrzeuge (§ 1b Abs. 2 und 3 UStG)<br>von Lieferern ohne USt-IdNr. zum allgemeinen Steuersatz<br>Ergänzende Angaben zu Umsätzen<br>Lieferungen des ersten Abnehmers bei innergemeinschaftlichen<br>Dreiecksgeschäften (§ 25b UStG).<br>Steuerpflichtige Umsätze, für die der Leistungsempfänger die Steuer<br>nach § 13b Abs. 5 Sutz 1 i.V.m. Abs. 2 Nr. 10 UStG schuldet<br>Ubrige steuerpflichtige Umsätze, für die der Leistungsempfänger die<br>Steuer nach § 13b Abs. 5 UStG schuldet<br>Nicht steuerbare sonstige Leistungen gem. § 18b Satz 1 Nr. 2 UStG | 35<br>37<br>76<br>91<br>89<br>93<br>95<br>94<br>42<br>68<br>60<br>21 |                          |                        |                      |       | 98<br>96             |                        |                               |

| St                                                                                                  | teuernummer: 91 060 19307                                                                                                    |                          |                                                                                                    |                                                                                              | Steuer<br>EUR                                                                                                    | C            |
|----------------------------------------------------------------------------------------------------|----------------------------------------------------------------------------------------------------|--------------------------|----------------------------------------------------------------------------------------------------|----------------------------------------------------------------------------------------------|----------------------------------------------------------------------------------------------------|--------------|
| Üb                                                                                                  | ertrag                                                                                                    |                          |                                                                                                    |                                                                                              | 1.938                                                                                                    | 0            |
|                                                                                                    |                                                                                                    |                          | Bemessungsgrundlage                                                                                                    |                                                                                              |                                                                                                    |              |
| Le                                                                                                  | eistungsempfänger als Steuerschuldner                                                                                                    |                          | ohne Umsatzsteuer                                                                                                    |                                                                                              |                                                                                                    |              |
| Ste                                                                                                 | euerpflichtige sonstige Leistungen eines im übrigen Gemeinschafts-                                                                                                    | 16                       |                                                                                                    | 47                                                                                           |                                                                                                    |              |
| get<br>An                                                                                           | biet ansässigen Unternehmers (§ 13b Abs. 1 UStG)                                                                                                    | 50                       |                                                                                                    | 4/<br>52                                                                                     |                                                                                                    | +            |
| (§1                                                                                                 | 13b Abs. 2 Nr. 1 und 5 Buchst. a UStG)                                                                                                    | <b>5</b> 2 -             |                                                                                                    | 53                                                                                           |                                                                                                    | +            |
| die                                                                                                 | unter das GrEStG fallen (§ 13b Abs. 2 Nr. 2 und 3 UStG)                                                                                                    | 73                       |                                                                                                    | 74                                                                                           |                                                                                                    | +            |
| Lie                                                                                                 | terungen von Mobilfunkgeräten, Tablet-Computern, Spielekonsolen dintegrierten Schaltkreisen (§ 13b Abs. 2 Nr. 10 UStG)                                                                                                    | 78                       |                                                                                                    | 79                                                                                           |                                                                                                    | 1            |
| And<br>(§                                                                                           | dere Leistungen<br>13b Abs, 2 Nr. 4, 5 Buchst, b. Nr. 6 bis 9 und 11 UStG)                                                                                                    | 84                       |                                                                                                    | 85                                                                                           |                                                                                                    |              |
| Un                                                                                                  | nsatzsteuer                                                                                                    |                          |                                                                                                    |                                                                                              | 1.938                                                                                                    | 0            |
| At                                                                                                  | ziehbare Vorsteuerbeträge                                                                                                    |                          |                                                                                                    |                                                                                              |                                                                                                    |              |
| aus                                                                                                 | rsteuerbetrage aus Rechnungen von anderen Unternehmern (§ 15 A<br>s Leistungen im Sinne des § 13a Abs. 1 Nr. 6 UStG (§ 15 Abs. 1 Satz                                                                                                    | z 1 Nr. 5                | UStG) und aus                                                                                                    | 66                                                                                           | 2.869                                                                                                    | c            |
| Vor                                                                                                 | rsteuerbeträge aus dem innergemeinschaftlichen Erwerb von Gegen                                                                                                    | ständen                  |                                                                                                    | 61                                                                                           |                                                                                                    | 1            |
| (§ .                                                                                                | 15 Abs. 1 Satz 1 Nr. 3 UStG)                                                                                                    |                          | ••••••                                                                                                    | 62                                                                                           |                                                                                                    | +            |
| En                                                                                                  | tstandene Einfuhrumsatzsteuer (§ 15 Abs. 1 Satz 1 Nr. 2 UStG)                                                                                                    |                          | •••••                                                                                                    | 67                                                                                           |                                                                                                    | +            |
| Vor                                                                                                 | rsteuerbeträge aus Leistungen im Sinne des § 13b UStG (§ 15 Abs.                                                                                                    | 1 Satz 1                 | Nr. 4 UStG)                                                                                                    |                                                                                              |                                                                                                    | +            |
| Vor                                                                                                 | rsteuerbeträge, die nach allgemeinen Durchschnittssätzen berechne                                                                                                    | t sind (§                | § 23 und 23a UStG)                                                                                                    | 63                                                                                           |                                                                                                    | +            |
| Bei                                                                                                 | richtigung des Vorsteuerabzugs (§ 15a UStG)                                                                                                    |                          |                                                                                                    | 64                                                                                           |                                                                                                    | 1            |
| Voi<br>(§ :                                                                                         | rsteuerabzug für innergemeinschaftliche Lieferungen neuer Fahrzeu<br>2a UStG) sowie von Kleinunternehmern im Sinne des § 19 Abs. 1 US                                                                                                    | ge auße<br>StG (§ 15     | rhalb eines Unternehmens<br>5 Abs. 4a UStG)                                                                                                    | 59                                                                                           |                                                                                                    |              |
| Ver                                                                                                 | rbleibender Betrag                                                                                                    |                          |                                                                                                    |                                                                                              | -931                                                                                                    | 0            |
| Ar                                                                                                  | ndere Steuerbeträge                                                                                                    |                          |                                                                                                    |                                                                                              |                                                                                                    |              |
| Ste                                                                                                 | euer infolge Wechsels der Besteuerungsform sowie Nachsteuer auf v<br>zuersatzänderung                                                                                                    | /ersteuei                | rte Anzahlungen u. ä. wegen                                                                                                    | 65                                                                                           |                                                                                                    |              |
| In F                                                                                                | Rechnungen unrichtig oder unberechtigt ausgewiesene Steuerbeträg                                                                                                    | ge (§ 14c                | UStG) sowie Steuerbeträge,<br>nem Auslagerer oder Lager-                                                                                                    | 69                                                                                           |                                                                                                    | T            |
| hal                                                                                                 | ter nach § 13a Abs. 1 Nr. 6 UStG geschuldet werden                                                                                                    |                          | ·····                                                                                                    |                                                                                              | -931                                                                                                    | 10           |
| Un<br>Ab                                                                                            | nsatzsteuer-Vorauszahlung/Uberschuss                                                                                                    | erung                    |                                                                                                    | 20                                                                                           |                                                                                                    | +            |
| (in                                                                                                 | der Regel nur in der letzten Voranmeldung des Besteuerungszeitrau                                                                                                    | ims ausz                 | zufüllen)                                                                                                    |                                                                                              | 021                                                                                                    | +            |
| Ver                                                                                                 | rbleibende Umsatzsteuer-Vorauszahlung<br>rbleibender Überschuss - bitte dem Betrag ein Minuszeichen voran                                                                                                    | . (bitte i<br>nstellen - | in jedem Fall ausfüllen)                                                                                                    | 03                                                                                           | -931                                                                                                    | 10           |
| 11.                                                                                                 | Sonstige Angaben und Unterschrift                                                                                                    |                          |                                                                                                    |                                                                                              |                                                                                                    |              |
| Ein<br>Ve                                                                                           | n Erstattungsbetrag wird auf das dem Finanzamt benannte Konto überw<br>rrechnung des Erstattungsbetrags erwünscht / Erstattungsbetra                                                                                                    | viesen, so<br>ag ist ab  | oweit der Betrag nicht mit Steue<br>ogetreten (falls ja, bitte eine "1                                                                                                    | rschulden v<br>" eintrager                                                                   | verrechnet wird. <b>29</b>                                                                                                    | I            |
| Ge                                                                                                  | ben Sie bitte die Verrechnungswünsche auf einem gesonderten Blatt an ode                                                                                                    | r auf dem                | beim Finanzamt erhältlichen Vord                                                                                                    | druck "Verre                                                                                 | chnungsantrag".                                                                                                    |              |
| D.                                                                                                  | is SEPA-Lastschriftmandat wird ausnahmsweise (z.B. wegen verre                                                                                                    |                          |                                                                                                    |                                                                                              | itraum 26                                                                                                    | 1            |
| Da                                                                                                  | derrufen (falls ja, bitte eine "1" eintragen)                                                                                                    | · · · · · · · ·          | swünschen) für diesen Voranm                                                                                                    |                                                                                              |                                                                                                    |              |
| Da<br>wie<br>Eir                                                                                    | derrufen (talls ja, bitte eine "1" eintragen).<br>n ggf. verbleibender Restbetrag ist gesondert zu entrichten.                                                                                                    |                          | swunschen) für diesen Voranm                                                                                                    |                                                                                              |                                                                                                    |              |
| Da<br>wid<br>Eir<br>Üb<br>(fal                                                                      | derrufen (falls ja, bitte eine "1" eintragen)<br>n ggf. verbleibender Restbetrag ist gesondert zu entrichten.<br>ier die Angaben in der Steueranmeldung hinaus sind weitere oder ab<br>Ils ja, bitte eine "1" eintragen)                                                                                                    | weicher                  | swunschen) für diesen Vorann<br>ide Angaben oder Sachverhalt                                                                                                    | e zu berüc                                                                                   | ksichtigen 23                                                                                                    |              |
| Da<br>wi<br>Eir<br>Üb<br>(fal<br>Ge<br>zu                                                           | derrufen (falls ja, bitte eine "1" eintragen)<br>n ggf. verbleibender Restbetrag ist gesondert zu entrichten.<br>er die Angaben in der Steueranmeldung hinaus sind weitere oder ab<br>Ils ja, bitte eine "1" eintragen)                                                                                                    | weicher<br>Übersch       | swunschen) für diesen Vorann<br>ide Angaben oder Sachverhalt<br>nrift " <b>Ergänzende Angaben z</b>                                                                                                    | e zu berüc                                                                                   | ksichtigen 23<br>nmeldung"                                                                                                    |              |
| Da<br>wie<br>Eir<br>Üb<br>(fal<br>Ge<br>zu<br>Da                                                    | derrufen (falls ja, bitte eine "1" eintragen)<br>n ggf. verbleibender Restbetrag ist gesondert zu entrichten.<br>er die Angaben in der Steueranmeldung hinaus sind weitere oder ab<br>Ils ja, bitte eine "1" eintragen)<br>ben Sie bitte diese auf einem gesonderten Blatt an, welches mit der<br>kennzeichnen ist.<br>tenschutz-Hinweis:                                                                                                    | weicher<br>Übersch       | wunschen) für diesen Vorann<br>ide Angaben oder Sachverhalt<br>nrift "Ergänzende Angaben zu<br>- nur vom Fi                                                                                                    | e zu berüc<br>u <b>r Steuera</b><br>nanzamt a                                                | ksichtigen 23<br>nmeldung"<br>uszufüllen -                                                                                                    |              |
| Da<br>wie<br>Eir<br>Üb<br>(fal<br>Ge<br>zu<br>Da<br>Die                                             | derrufen (falls ja, bitte eine "1" eintragen)                                                                                                    | Weichen<br>Übersch       | wunschen) für diesen Vorann<br>ide Angaben oder Sachverhalt<br>nrift "Ergänzende Angaben zu<br>- nur vom Fi                                                                                                    | e zu berüc<br>ur Steuera<br>nanzamt a                                                        | ksichtigen 23<br>nmeldung"<br>uszufüllen -<br>19                                                                                                    |              |
| Da<br>wie<br>Eir<br>Üb<br>(fal<br>Ge<br>zu<br>Da<br>Die<br>den<br>den                               | derrufen (falls ja, bitte eine "1" eintragen)                                                                                                    | Weicher<br>Übersch       | wunschen) für diesen Vorann<br>ide Angaben oder Sachverhalt<br>nrift " <b>Ergänzende Angaben z</b> u<br>- nur vom Fi                                                                                              | e zu berüc<br>ur Steuera<br>nanzamt a                                                        | ksichtigen 23<br>nmeldung"<br>uszufüllen -<br>] 19                                                                                                    |              |
| Da<br>wie<br>Eir<br>Üb<br>(fal<br>Ge<br>zu<br>Da<br>Die<br>der<br>der<br>der<br>Be                  | derrufen (falls ja, bitte eine "1" eintragen)                                                                                                    | weicher<br>Übersch       | wunschen) für diesen Vorann<br>ide Angaben oder Sachverhalt<br>nrift " <b>Ergänzende Angaben z</b> i<br>- nur vom Fi                                                                                              | e zu berüc<br>ur Steuera<br>nanzamt a                                                        | ksichtigen 23<br>nmeldung"<br>uszufüllen -<br>] [19]                                                                                                    |              |
| Da<br>win<br>Eir<br>Üb<br>(fal<br>Ge<br>zu<br>Die<br>den<br>den<br>den<br>den<br>den<br>V           | derrufen (falls ja, bitte eine "1" einträgen)                                                                                                    | weichen<br>Übersch       | ide Angaben oder Sachverhalt<br>nift "Ergänzende Angaben z<br>- nur vom Fi<br>Bearbeitungshinweis                                                                                                    | e zu berüc<br>ur Steuera<br>nanzamt a                                                        | ksichtigen 23<br>nmeldung"<br>uszufüllen -<br>] [19<br>] [12                                                                                             |              |
| Da<br>wii<br>Eir<br>Üb<br>(fal<br>Ge<br>zu<br>Da<br>Die<br>den<br>den<br>den<br>den<br>V<br>D       | derrufen (falls ja, bitte eine "1" einträgen)<br>n ggf. verbleibender Restbetrag ist gesondert zu entrichten.<br>er die Angaben in der Steueranmeldung hinaus sind weitere oder ab<br>IIS ja, bitte eine "1" eintragen)<br>eben Sie bitte diese auf einem gesonderten Blatt an, welches mit der<br>kennzeichnen ist.<br>tenschutz-Hinweis:<br>a mit der Steueranmeldung angeforderten Daten werden auf Grund<br>r §§ 149, 150 AO und der §§ 18, 18b UStG erhoben. Die Angabe<br>r Telefonnummern und der E-Mail-Adressen ist freiwillig.<br>ei der Anfertigung dieser Steueranmeldung hat mitgewirkt:<br>ame, Anschrift, Telefon, E-Mail-Adresse)<br>fladan Proküpek<br>bieselstr. 1                         | weicher<br>Übersch       | Ide Angaben oder Sachverhalt<br>nrift "Ergänzende Angaben zu<br>- nur vom Fi<br>Bearbeitungshinweis<br>1. Die aufgeführten Dater<br>genehmigten Programm                                                          | e zu berüc<br>ur Steuera<br>nanzamt a<br>11                                                  | ksichtigen 23<br>nmeldung"<br>uszufüllen -<br>] [19<br>] [12<br>Hilfe des geprüften<br>gf. unter Berücksichti                                            |              |
| Da<br>wii<br>Eir<br>Üb<br>(fal<br>Ge<br>zu<br>Da<br>Die<br>der<br>der<br>der<br>V<br>D<br>D<br>6    | derrufen (falls ja, bitte eine "1" einträgen)<br>n ggf. verbleibender Restbetrag ist gesondert zu entrichten.<br>er die Angaben in der Steueranmeldung hinaus sind weitere oder ab<br>IIS ja, bitte eine "1" einträgen)<br>eben Sie bitte diese auf einem gesonderten Blatt an, welches mit der<br>kennzeichnen ist.<br><b>Itenschutz-Hinweis:</b><br>a mit der Steueranmeldung angeforderten Daten werden auf Grund<br>r §§ 149, 150 AO und der §§ 18, 18b UStG erhoben. Die Angabe<br>r Telefonnummern und der E-Mail-Adressen ist freiwillig.<br>ei der Anfertigung dieser Steueranmeldung hat mitgewirkt:<br>ame, Anschrift, Telefon, E-Mail-Adresse)<br>ladan Proküpek<br>bieselstr. 1<br>8159 Mannheim | Übersch                  | Ide Angaben oder Sachverhalt<br>nrift "Ergänzende Angaben zu<br>- nur vom Fi<br>Bearbeitungshinweis<br>1. Die aufgeführten Dater<br>genehmigten Programm<br>der gespeicherten Dater<br>2. Die weitere Bearbeitung | e zu berüc<br>ur Steuera<br>nanzamt a<br>11                                                  | ksichtigen 23<br>nmeldung"<br>uszufüllen -<br>] 19<br>] 12<br>Hilfe des geprüften<br>gf. unter Berücksichti<br>II zu verarbeiten.<br>nach den Eroebnisse |              |
| Da<br>win<br>Eir<br>Üb<br>(fa.<br>Ge<br>zu<br>Die<br>den<br>den<br>den<br>den<br>den<br>V<br>D<br>6 | derrufen (falls ja, bitte eine "1" einträgen)                                                                                                    | Weichen<br>Übersch       | Bearbeitungshinweis  1. Die aufgeführten Dater genehmigten Programm der gespeicherten Dater 2. Die weitere Bearbeitung maschinellen Verarbeitun                                                                   | e zu berüc<br>ur Steuera<br>nanzamt a<br>11<br>s sowie g<br>maschiner<br>richtet sich<br>ng. | ksichtigen 23<br>nmeldung"<br>uszufüllen -<br>] 19<br>] 12<br>Hilfe des geprüften<br>gf. unter Berücksichti<br>II zu verarbeiten.<br>nach den Ergebnisse | i ur<br>igur |
| Da<br>wie<br>Eir<br>Üb<br>(fa<br>Gee<br>zu<br>Da<br>Die<br>den<br>den<br>den<br>V<br>D<br>Ge        | derrufen (falls ja, bitte eine "1" einträgen)                                                                                                    | Übersch                  | Bearbeitungshinweis  Die aufgeführten Dater genehmigten Programm der gespeicherten Dater 2. Die weitere Bearbeitung maschinellen Verarbeitung                                                                     | e zu berüc<br>ur Steuera<br>nanzamt a<br>11<br>s sowie g<br>maschine<br>richtet sich<br>ng.  | ksichtigen 23<br>nmeldung"<br>uszufüllen -<br>19<br>12<br>Hilfe des geprüften<br>gf. unter Berücksichti<br>li zu verarbeiten.<br>nach den Ergebnisse     | igur         |
| Da<br>win<br>Eir<br>Übb<br>(fa<br>Gee<br>Zu<br>Die<br>der<br>der<br>der<br>der<br>V<br>D<br>6       | derrufen (talls ja, bitte eine "1" einträgen)                                                                                                    | Übersch                  | Bearbeitungshinweis  1. Die aufgeführten Dater genehmigten Programm der gespeicherten Dater 2. Die weitere Bearbeitung maschinellen Verarbeitun Datum                                                             | e zu berüc<br>ur Steuera<br>nanzamt a<br>11<br>s sowie g<br>maschine<br>richtet sich<br>ng.  | ksichtigen 23<br>nmeldung"<br>uszufüllen -<br>19<br>12<br>Hilfe des geprüften<br>gf. unter Berücksichti<br>I zu verarbeiten.<br>nach den Ergebnisse      | i ur<br>igur |

Speichern in PDF ist mittels "Speichern"- Adobe PDF... möglich.

| (9 Browser-Berichte                                    |                                                                                                    | - 0 X |
|--------------------------------------------------------|----------------------------------------------------------------------------------------------------|-------|
| 📾 Druden 🧉 Offnen 📘 Spechem 🔹 🗇 - 🏠 🤌 🗭 🖪 🗇 🚮 Tr 📖 🖸 🐼 | 55.                                                                                                    | 0     |
| Dokumentdatel Ctrl+S                                   |                                                                                                    |       |
| Adobe PDF-Date                                         |                                                                                                    |       |
| Microsoft (PS-Date                                     | Pate welle Felder ausführen oder 12 antreszen, Anleitung beachten -                                                                                                    |       |
| Microsoft Douglaint Date                               | Stevenummer 2018                                                                                                    |       |
|                                                        |                                                                                                    |       |
| MIML-Date                                              | 3 1 91 060 15507 50 30                                                                                                    |       |
| Microsoft Excel-Datel                                  | 4 June of the second second se |       |
| OpenDocument Calc Date                                 | 5 Finanzamt Umsatzsteuer-Voranmeidung 2018                                                                                                    |       |
| Text-Oate                                              | 0 Erosanzand Wisonano ta menatikke kujeto bila atimizer ta menatikke kujeto bila atimizer ta menatikke kujeto bila atimizer ta                                                                                                    |       |
| Rich Text Gate                                         | 7 Projectani i sanifati                                                                                                    |       |
| Microsoft Word Datei                                   | 8 18 01 = X 18 07 = 18 41 assign                                                                                                    |       |
| OpenDocument Writer-Datel                              | Eindauer Straße 37     10 02     10 00     10 42     10 00     10 42     10 00     10 42     10 00     10 42     10 00     10 42     10 00     10 42     10 00     10 42     10 00     10 00     10 00     10 00     10 00     10 00     10 00     10 00     10 00     10 00     10 00     10 00     10 00     10 00     10 00     10 00     10 00     10 00     10 00     10 00     10 00     10 00     10 00     10 00     10 00     10 00     10 00     10 00     10 00     10 00     10 00     10 00     10 00     10 00     10 00     10 00     10 00     10 00     10 00     10 00     10 00     10 00     10 00     10 00     10 00     10 00     10 00     10 00     10 00     10 00     10 00     10 00     10 00     10 00     10 00     10 00     10 00     10 00     10 00     10 00     10 00     10 00     10 00     10 00     10 00     10 00     10 00     10 00     10 00     10 00     10 00     10 00     10 00     10 00     10 00     10 00     10 00     10 00     10 00     10 00     10 00     10 00     10 00     10 00     10 00     10 00     10 00     10 00     10 00     10 00     10 00     10 00     10 00     10 00     10 00     10 00     10 00     10 00     10 00     10 00     10 00     10 00     10 00     10 00     10 00     10 00     10 00     10 00     10 00     10 00     10 00     10 00     10 00     10 00     10 00     10 00     10 00     10 00     10 00     10 00     10 00     10 00     10 00     10 00     10 00     10 00     10 00     10 00     10 00     10 00     10 00     10 00     10 00     10 00     10 00     10 00     10 00     10 0     10 0     10 0     10 0     10 0     10 0     10 0     10 0     10 0     10 0     10 0     10 0     10 0     10 0     10 0     10 0     10 0     10 0     10 0     10 0     10 0     10 0     10 0     10 0     10 0     10 0     10 0     10 0     10 0     10 0     10 0     10 0     10 0     10 0     10 0     10 0     10 0     10 0     10 0     10 0     10 0     10 0     10 0     10 0     10 0     10 0     10 0     10 0     10 0     10 0     10 0     10 0     10 0     10 0     10 0     10       |       |
| 🕎 Datendatei                                           | 10 83239 Wangen 10 03 mm 10 09 mm 18 43 minuter                                                                                                    |       |
| Biddate                                                | 10 Unternative - got absorbends Emeratoristicance - 10 80 - 18 44 unsuper                                                                                                    |       |
|                                                        | 2 August - 5 Mar Abase 00 00 - 10 10                                                                                                    |       |
|                                                        | Dieselstr. 1 Beckhilde Annuel and Annuel Annuel Annue                                                                                                    |       |
|                                                        | 68159 Mannhem Bate ja bite arce "T antragen)                                                                                                    |       |
|                                                        | telefon: exciting exciting and the ending ending to the ending ending to the ending ending endi      |       |
|                                                        |                                                                                                    |       |
|                                                        | Lieferungen und sonstige Leistungen Benessungsgnandlage Steuer                                                                                                    |       |
|                                                        | (investigation unstrationer Wershapstein) ohne Unstrationer                                                                                                    |       |
|                                                        | attraction of the second second secon |       |
|                                                        |                                                                                                    |       |
|                                                        | at mout farrage in Adverse date United.                                                                                                    |       |
|                                                        | Weitere steuerfreie Umsitze mit Versteuersbrug                                                                                                    |       |
|                                                        | Steuerfreie Umpätze ohne Vorsteuerabzug 49                                                                                                    |       |
|                                                        | 24 (2.8. Umatte nich § 4 Re 6 8 (28 USU)                                                                                                    |       |
|                                                        | Leukensgerund winder Leukage erschl unergelicher Werteligsten)     1938 00                                                                                                    |       |
|                                                        | 27 and Strength and 17 5                                                                                                    |       |
|                                                        | 35 36                                                                                                    |       |
|                                                        | Liferingen keine und bestehntschaftlicher Betreiter nach § 24 UBIG 77                                                                                                    |       |
|                                                        | an Umakter. for die einer Steuer nach § 24 USBG au erfruttern et (Slage 76 80                                                                                                    |       |
|                                                        | 31 Innergemeinschaftliche Erwerbe                                                                                                    |       |
|                                                        | Steuerfreie innergemeinschaftliche Erwerbe 91                                                                                                    |       |
|                                                        | 31 Steuerpflichtige innergomeinschaftliche Erwerbe 89                                                                                                    |       |
|                                                        | And Descentary with the human sector and the human sector and the human  |       |
|                                                        |                                                                                                    |       |
|                                                        | neuer Fahrzeuge () to Ada 2 und 2 0000 94 94 96                                                                                                    |       |
|                                                        | 37 Ergänzende Angaben zu Umsätzen                                                                                                    |       |
|                                                        | Lefeninger des enters Anschners bei sinergemeinschaftlichen 42                                                                                                    |       |
|                                                        | Bruumpferitige Umalizer. Siz der der Leistungssengfinger die Bruuer<br>39 mart 19 Mart 19 Mart 1 Vum Anz. 2011 19 URG estunder<br>68                                                                                                    |       |
|                                                        | 40 Donge steverpflichtige Umstato, for die der Laistungsampfänger die 60                                                                                                    |       |
|                                                        |                                                                                                    |       |
|                                                        |                                                                                                    |       |
|                                                        |                                                                                                    | *     |

Durch Link "Detailzusammensetzung" werden Details der Zusammensetzung gezeigt, die in die UStVA eintreten.

| <ul> <li>Umsatzsteur</li> </ul>       | rvoranmeldung                              |                          |                    | _                    |             | ( 🖉 📾 ( C                  | 190            | <b>, 4</b> , 6 |          |
|---------------------------------------|--------------------------------------------|--------------------------|--------------------|----------------------|-------------|----------------------------|----------------|----------------|----------|
| Formular <u>Det</u><br>Zusammensetzur | ll - Dokumente<br>g: Drucken in HTML - Dru | cken in PDF- Detailzusan | nmensetzung Konten | unterente - Eether - | Belege, die | nicht in Bericht eintrete  | o - Daverfitis | tverlängeru    | 22       |
| Veranlagungsperi                      | de 2018.01                                 |                          | Turnus             | Ma                   | natlich 💙   | Umrechnung für ganz        | e Periode      |                |          |
| Reihenfolge in eie                    | er Periode 1                               |                          | Berichttyp         | 90                   | meldet      | ~                          |                |                |          |
| Meldestatus                           | Neia 🛩                                     |                          | Beleg MwSt-Abfuhr  |                      |             |                            |                |                |          |
|                                       | MwSt, Abl                                  | fuhr Erstellen           | MwSt-Abfuhr storni | eren                 |             |                            |                |                |          |
| Zaila Balariuth Balar                 | A SC Var Sumi                              | hal art. Str/vær LIST    | Subject            | Konten               | Rechnungsd  | Bemerkung                  | Netto          | Stever         | Brutte   |
| 41 FVU 2018                           | 03 10 2018103                              | 12. 1. 2018 FR618112196  | 17 SpaceX SA       | S120000/S412500      | 12. 1. 2018 | Rechnung Produktion EU     |                |                |          |
| Summe für Zeile 41                    |                                            |                          |                    |                      |             |                            | 0,00           | 0,00           | 0,0      |
| 66 FPU 1815                           | 00001 101 RE 146-18                        | BPP 10. 1. 2018          | Poppe+Potthoff     | S100000/S330000      | 11. 1. 2018 | Poppe+Potthoff             | 15 000,00      | 2 850,00       | 17 850,0 |
| 66 FPU 1815                           | 00002 101 22                               | 17. 1. 2018              | Kretz GmbH         | S590600/S330000      | 18. 1. 2018 | Kretz GmbH - Reparatur W   | 100,00         | 19,00          | 119,0    |
| Summe für Zeile 66                    |                                            |                          |                    |                      |             |                            | 15 100,00      | 2 869,00       | 17 969,0 |
| 81 FVU 2018                           | 01 101 2018101                             | 12. 1. 2018              | Schreinerei Beyer  | S120000/S440000      | 12. 1. 2018 | Rechnung Produktion Inland |                |                |          |
| 81 FVU 2018                           | 02 101 2018102                             | 14. 1. 2018              | Schreinerei Beyer  | S120000/S440000      | 16. 1. 2018 | Rechnung Produktion Inland |                |                |          |
| 0                                     |                                            |                          |                    |                      |             |                            |                |                |          |

Link "Kontennachweis" dient zur Kontrolle. In unserer ESO9Start-Lösung kommt die UStVA überwiegend aus Buchungssätzen aufgrund der Konten im Buchungssatz, aber bei SCHNELL ist man auf eigene Steuercode gewöhnt (Frage ist, ob es nur so bei SCHNELL läuft oder ob es allgemein laut der dt. Gesetzgebung gültig ist). Darum wurde von ihnen verlangt, die Wertkontrolle zu haben, die auf Belegköpfen (oder Posten) mit konkretem Steuercode angeführt wird.

| <ul> <li>Umsatzsteuervoranmel</li> </ul>                                  | Umsatzsteuervoranmeldung                   |                               |                                    |                      | đ               | 7       | ¢       | ٠,     | Ê    | X |
|---------------------------------------------------------------------------|--------------------------------------------|-------------------------------|------------------------------------|----------------------|-----------------|---------|---------|--------|------|---|
| Formular <u>Detail</u> - <u>Dokume</u><br>Zusammensetzung: <u>Drucken</u> | nte<br>in HTML - Drucken in PDE- Detailzus | ammensetzung - Kontennachweis | <u>iehler</u> - <u>Belege, die</u> | nicht in Bericht ein | <u>treten</u> - | Dauerfi | ristver | länger | rung |   |
| Veranlagungsperiode                                                       | 2018.01                                    | Turnus                        | Monatlich 🛩                        | Umrechnung für       | ganze           | Periode | 9       |        |      |   |
| Reihenfolge in einer Periode                                              | 1                                          | Berichttyp                    | gemeldet                           | ~                    |                 |         |         |        |      |   |
| Meldestatus                                                               | Nein ¥                                     | Beleg MwSt-Abfuhr             |                                    |                      |                 |         |         |        |      |   |
|                                                                           | MwSt. Abfuhr Erstellen                     | MwSt-Abfuhr stornieren        |                                    |                      |                 |         |         |        |      |   |

# Umsatzsteuerverprobung (Sollversteuerung) 2018.01

#### Maschinenfabrik Müller

| Ermittlungsart | Nummer  | Bezeichnung                                             | Umsatz     | Steuer    |
|----------------|---------|---------------------------------------------------------|------------|-----------|
| Kennziffer 41  |         | lg. Lieferungen an Abnehmer mit USt.ID                  |            |           |
| Kontonummer    | S412500 | Steuerfreie ig. Lieferungen §4 Nr. 1b UStG (Produktion) | -12 000,00 |           |
|                |         | Summe der Umsätze für Kennziffer 41                     | -12 000,00 |           |
|                |         |                                                         |            |           |
| Kennziffer 66  |         | Abziehbare VSt. aus Rechnungen anderer<br>Unternehmer   |            |           |
| Kontonummer    | S140600 | Abziehbare VSt 19%                                      | 2 869,00   |           |
|                |         | Summe der Umsätze für Kennziffer 66                     | 2 869,00   |           |
|                |         |                                                         |            |           |
| Kennziffer 81i |         | St.pflichtige Umsätze zu 19 v.H.                        |            |           |
| Kontonummer    | SC101   | Umsatzsteuer (gebuchter Umsatz)                         | -10 200,00 |           |
|                |         | Summe der Umsätze für Kennziffer 81i                    | -10 200,00 |           |
|                |         | daraus berechnete Steuer mít Steuercode 101, 114, 142   |            | -1 938,00 |
|                |         | Gebuchte Steuer auf Festkonto S380600, S380800, S380000 |            | -1 938,00 |
|                |         | Ausgewiesen in der UstVoranmeldung                      | -10 200,00 | -1 938,00 |
| Kennziffer 81s |         | St.pflichtige Umsätze zu 19 v.H.                        |            |           |
| Kontonummer    | S440000 | Erlöse 19% USt (Produktion)                             | -10 000,00 |           |
| Kontonummer    | S440010 | Erlöse 19% USt (Service)                                | -200,00    |           |
|                |         | Summe der Umsätze für Kennziffer 81s                    | -10 200,00 |           |
|                |         | daraus berechnete Steuer mít Steuercode 101, 114, 142   |            | -1 938,00 |
|                |         | Gebuchte Steuer auf Festkonto S380600, S380800, S380000 |            | -1 938,00 |
|                |         | Ausgewiesen in der UstVoranmeldung                      | -10 200,00 | -1 938,00 |
|                |         |                                                         |            |           |

Durch Link "Fehler" wird die Zusammensetzung gezeigt, wo die Belege ausgeschrieben sind, bei denen die Werte aus dem Detail der UStVA und Steuergrundlage oder Steuer nach dem Steuercode nicht übereinstimmen.

Bemerkung: in der DEMOVersion ist die Zusammensetzung leer, dort sind keine Unterschiede vorhanden.

Unter Link "Belege, die nicht in Bericht eintreten" wird Filterseite angezeigt.

| Umsatzsteuervoranmeldung                                                                                                |                                           |                                                   | ( 2 III ( Q                  | . 🕈 🖒     | ; 4, 🗈       | X 🖶 |
|----------------------------------------------------------------------------------------------------|-------------------------------------------|---------------------------------------------------|------------------------------|-----------|--------------|-----|
| Formular <u>Detail</u> - <u>Dokumente</u><br>Zusammensetzung: <u>Drucken in HTML</u> - <u>Drucken in PDF</u> - <u>L</u> | letailzusammensetzung - <u>Kontennach</u> | <u>nweis - Fehler</u> - <mark>Belege, d</mark> ie | e nicht in Bericht eintreten | Dauerfris | tverlängerun | a   |
| Veranlagungsperiode 2018.01                                                                                             | Turnus                                    | Monatlich 💙                                       | Umrechnung für ganze         | e Periode |              |     |
| Reihenfolge in einer Periode 1                                                                                          | Berichttyp                                | gemeldet                                          | ~                            |           |              |     |
| Meldestatus Nein 🗸                                                                                                    | Beleg MwSt-Abfuhr                         |                                                   |                              |           |              |     |
| MwSt. Abfuhr Erstellen                                                                                                  | MwSt-Abfuhr storniere                     | n                                                 |                              |           |              |     |

Jetzt ist es möglich den Belegtyp anzugeben und durch Link im unteren Teil die Zusammensetzung nach einzelnen Typen zu drucken

| iterbedingungen für Belegliste, die nicht im MwStBericht sind |                                  |  |  |  |  |  |  |  |
|---------------------------------------------------------------|----------------------------------|--|--|--|--|--|--|--|
|                                                               |                                  |  |  |  |  |  |  |  |
| Belegtyp                                                      | 96                               |  |  |  |  |  |  |  |
| Steuercode                                                    |                                  |  |  |  |  |  |  |  |
| Zeitraum                                                      | 2018.01                          |  |  |  |  |  |  |  |
|                                                               | Druckvorschau – Zusammenstellung |  |  |  |  |  |  |  |

Bei der Beibehaltung der standardisierten Einstellung (d.h. mit dem ausgefülltem %) wird durch Link die Zusammensetzung mit allen Belegen, die folgende Bedingungen erfüllen, gedruckt:

- Haben einen Belegtyp mit Buchungseigenschaften
- Haben das Leistungsdatum des angehörigen Zeitraums oder haben kein Leistungsdatum und die Buchungsperiode mit dem angehörigen Zeitraum übereinstimmt.
- Sie treten in keine Zeile der beliebigen berechneten UStVA

| Maschinenfabrik Müller<br>22. 3. 2018       | rik Müller Belege, die nicht in MwStBericht eintreten Parameter der Datenquellen: Steuercode=, Belegtyp=%, Rechnungsperiode=2018.01 |                    |              |             |                               |                                |                     |                     |  |  |  |  |
|---------------------------------------------|----------------------------------------------------------------------------------------------------|--------------------|--------------|-------------|-------------------------------|--------------------------------|---------------------|---------------------|--|--|--|--|
| Art 🛆 1 Beleg 🛆 3 SC Text                   | Eingangsdatum /<br>Versendet                                                                                                    | Steuererüllu<br>ng | zum Bezahlen | Basis<br>0% | Basis<br>ermässigter<br>Tarif | Steuer<br>ermässigter<br>Tarif | Basis<br>Grundtarif | Steuer<br>Grundsatz |  |  |  |  |
| SPU 18ACH1000001 0 SPU01 - Stock ACH - Kauf | 21. 2. 2018                                                                                                    | 10. 1. 2018        | 17 850,00    | 0,00        | 0,00                          | 0,00                           | 15 000,00           | 2 850,00            |  |  |  |  |
| Summe für SPU                               |                                                                                                    |                    | 17 850,00    | 0,00        | 0,00                          | 0,00                           | 15 000,00           | 2 850,00            |  |  |  |  |
| Summe für Zusammensetzung                   |                                                                                                    |                    | 17 850,00    | 0,00        | 0,00                          | 0,00                           | 15 000,00           | 2 850,00            |  |  |  |  |

Unter dem Link "Dauerfristverlängerung" wird die Filterseite angezeigt:

| Omsatzsteuervoranme                                                      | ldung                                       |                                     |                            | 2 13                   | 9             | C 40       |        | X 🛱 |
|--------------------------------------------------------------------------|---------------------------------------------|-------------------------------------|----------------------------|------------------------|---------------|------------|--------|-----|
| Formular <u>Detail</u> - <u>Dokum</u><br>Zusammensetzung: <u>Drucken</u> | ente<br>in HTML - Drucken in PDF - Detailzu | sammensetzung - Kontennachweis - Fi | <u>ehler - Belege, die</u> | nicht in Bericht eintr | eten - Dauerf | ristverlän | gerung |     |
| Veranlagungsperiode                                                      | 2018.01                                     | Turnus                              | Monatlich ¥                | Umrechnung für g       | anze Periode  | 9          |        |     |
| Reihenfolge in einer Periode                                             | 1                                           | Berichttyp                          | gemeldet                   | ~                      |               |            |        |     |
| Meldestatus                                                              | Nein 🛩                                      | Beleg MwSt-Abfuhr                   |                            |                        |               |            |        |     |
|                                                                          | MwSt. Abfuhr Erstellen                      | MwSt-Abfuhr stornieren              |                            |                        |               |            |        |     |

Dort kann man die Angaben (Bedingungen) für Dauerfristverlängerung ausfüllen:

| le 🔞 🔞 Antrag auf Dauerfristverlängerung Anmeldung der Sondervorauszahlung |                |  |  |  |  |  |  |  |  |
|----------------------------------------------------------------------------|----------------|--|--|--|--|--|--|--|--|
|                                                                            |                |  |  |  |  |  |  |  |  |
| Zeitraum                                                                   | 2018.01        |  |  |  |  |  |  |  |  |
| Berichtigte Anmeldung                                                      | 10             |  |  |  |  |  |  |  |  |
| Summe der verbleibenden Umsatzsteuer-Vorauszahlunge                        | n 0,00         |  |  |  |  |  |  |  |  |
| Davon 1/11 = Sondervorauszahlung                                           | 38 0,00        |  |  |  |  |  |  |  |  |
| Verrechnung des Erstattungsbetrags                                         | 29             |  |  |  |  |  |  |  |  |
| Das SEPA-Lastschriftmandat                                                 | 26             |  |  |  |  |  |  |  |  |
| Ergänzende Angaben zur Steueranmeldung                                     | 23 🗆           |  |  |  |  |  |  |  |  |
|                                                                            | Drucken in PDF |  |  |  |  |  |  |  |  |

Nachdem die Bedingungen ausgefüllt sind, kann durch Link unten die Zusammensetzung gedruckt werden.

| Fallart                                                                                                    | Steuernummer Unter- Zeit-                                                                                                    | <b>20</b> 1                                                                                                    |
|----------------------------------------------------------------------------------------------------|----------------------------------------------------------------------------------------------------|----------------------------------------------------------------------------------------------------|
| 11                                                                                                    | 91 060 19307 56 180                                                                                                    | 0                                                                                                    |
| L                                                                                                    |                                                                                                    | 30                                                                                                    |
|                                                                                                    |                                                                                                    | Eingangsstempel oder -datum                                                                                                    |
| Finai                                                                                                    | nzamt                                                                                                    |                                                                                                    |
| Fina                                                                                                    | nzamt Wangen                                                                                                    |                                                                                                    |
|                                                                                                    |                                                                                                    | Antrag auf Dauerfristverlänger                                                                                                    |
| Lind                                                                                                    | auer Straße 37                                                                                                    | Anmoldung                                                                                                    |
| 882                                                                                                    | 39 Wangen                                                                                                    | Anneidung<br>der Senderverauszehlung                                                                                                    |
|                                                                                                    |                                                                                                    |                                                                                                    |
| Unterne                                                                                                    | hmer – ggf. abweichende Firmenbezeichnung –<br>† – Telefon – F-Mail-Adresse                                                                                                    | (33 46 DIS 46 US(DV)                                                                                                    |
| Maso                                                                                                    | shinenfabrik Müller                                                                                                    | Zur Boschtung                                                                                                    |
| Dies                                                                                                    | elstr. 1                                                                                                    | für Unternehmer, die ihre Voranmeldungen vierteljährlich zu übern                                                                                                    |
| 6815                                                                                                    | 9 Mannheim                                                                                                    | Der Antrag auf Dauerfristverlängerung ist nicht zu stellen, wenn Daue                                                                                                    |
| telefo                                                                                                    | bn:                                                                                                    | verlängerung bereits gewährt worden ist. Er ist nicht jährlich zu wieder<br>Eine Sondervorauszahlung ist nicht zu berechnen und anzumelder                                                                                                    |
| I. Ant                                                                                                    | rag auf Dauerfristverlängerung                                                                                                    |                                                                                                    |
| (Diese                                                                                                    | r Abschnitt ist gegenstandslos, wenn Dauerfristverlängerung bereits gewährt                                                                                                    | worden ist.)                                                                                                    |
| lch b<br>Vora                                                                                                    | eantrage, die Fristen für die Übermittlung der Umsatzsteu<br>uszahlungen um einen Monat zu verlängern.                                                                                                    | er-Voranmeldungen und für die Entrichtung der Umsatzsteuer-                                                                                                    |
| II Bor                                                                                                    | achpung und Apmoldung der Sondenvorau                                                                                                    | zahlung auf die Steuer für das Kalenderiahr 2018                                                                                                    |
| von                                                                                                    | Unternehmern, die ihre Voranmeldungen n                                                                                                    | nonatlich zu übermitteln haben                                                                                                    |
| Beri                                                                                                    | chtigte Anmeldung (falls ja, bitte eine "1" eintragen)                                                                                                    |                                                                                                    |
|                                                                                                    |                                                                                                    | volle EUR                                                                                                    |
| 1. S                                                                                                    | umme der verbleibenden Umsatzsteuer-Vorauszahlungen                                                                                                    | zuzüglich der                                                                                                    |
| 2                                                                                                    | a berucksichligenden Sondervorauszahlung für das Kalen                                                                                                    |                                                                                                    |
| 2. D                                                                                                    | avon 1/11 = Sondervorauszahlung 2018                                                                                                    |                                                                                                    |
| 2. 🗆                                                                                                    | avon 1/,,,= <b>Sondervorauszahlung 2018</b>                                                                                                    | 38 0                                                                                                    |
| 2. D<br>Verrech<br>(falls ja,                                                                                                    | avon ¼,, = Sondervorauszahlung 2018                                                                                                    | betrag ist abgetreten 29                                                                                                    |
| 2. D<br>Verrech<br>(falls ja,<br>Geben S<br>erhältlicl                                                                                                    | avon '/,, = Sondervorauszahlung 2018<br>nung des Erstattungsbetrags erwünscht / Erstattungs<br>bitte eine "1" eintragen).<br>Sie bitte die Verrechnungswünsche auf einem gesonderten<br>nen Vordruck "Verrechnungsantrag". | 38   0     betrag ist abgetreten   29     Blatt an oder auf dem beim Finanzamt                                                                                                    |
| 2. D<br>Verrech<br>(falls ja,<br>Geben S<br>erhältlich<br>Das SEI<br>Jahres V                                                                                                    | avon 1/,, = Sondervorauszahlung 2018                                                                                                    | 38       0         betrag ist abgetreten       29         Blatt an oder auf dem beim Finanzamt       29         /errechnungswünschen) für die Sondervorauszahlung dieses       26                                                                                                    |
| 2. D<br>Verrech<br>(falls ja,<br>Geben S<br>erhältlicl<br>Das SEI<br>Jahres V<br>Ein ggf.<br>Über die                                                                                                    | avon 1/ <sub>11</sub> = Sondervorauszahlung 2018                                                                                                    | 38       0         betrag ist abgetreten       29         Blatt an oder auf dem beim Finanzamt       29         /errechnungswünschen) für die Sondervorauszahlung dieses       26         er abweichende Angaben oder Sachverhalte zu berücksichtigen       20                                                                                                    |
| 2. D<br>Verrech<br>(falls ja,<br>Geben S<br>erhältlict<br>Das SEI<br>Jahres V<br>Ein ggf.<br>Über die<br>(falls ja,<br>Geben S                                                                                                    | avon 1/,, = Sondervorauszahlung 2018                                                                                                    | 38       0         betrag ist abgetreten       29         Blatt an oder auf dem beim Finanzamt       29         verrechnungswünschen) für die Sondervorauszahlung dieses       26         er abweichende Angaben oder Sachverhalte zu berücksichtigen       23         t der Überschrift "Ergänzende Angaben zur Steueranmeldung"       23                                                                                                    |
| 2. D<br>Verrech<br>(falls ja,<br>Geben S<br>erhältlicl<br>Das SEI<br>Jahres V<br>Ein ggf.<br>Über die<br>(falls ja,<br>Geben S<br>zu kenn:<br>Datenso                                                                                                    | avon 1/,, = Sondervorauszahlung 2018                                                                                                    | 38       0         betrag ist abgetreten       29         Blatt an oder auf dem beim Finanzamt       26         verrechnungswünschen) für die Sondervorauszahlung dieses       26         er abweichende Angaben oder Sachverhalte zu berücksichtigen       23         i der Überschrift "Ergänzende Angaben zur Steueranmeldung"       23                                                                                                    |
| 2. D<br>Verrech<br>(falls ja,<br>Geben S<br>erhältlic<br>Das SEI<br>Jahres v<br>Ein ggf.<br>Über die<br>(falls ja,<br>Geben S<br>zu kenn:<br>Datensc<br>Die mit d<br>§§ 149. 1                                                                              | avon '/,, = Sondervorauszahlung 2018                                                                                                    | 38       0         betrag ist abgetreten       29         Blatt an oder auf dem beim Finanzamt       29         /errechnungswünschen) für die Sondervorauszahlung dieses       26         er abweichende Angaben oder Sachverhalte zu berücksichtigen<br>t der Überschrift "Ergänzende Angaben zur Steueranmeldung"       23         dder<br>tzes       - nur vom Finanzamt auszufüllen -       23                                                                                                    |
| 2. D<br>Verrech<br>(falls ja,<br>Geben S<br>erhältlicl<br>Das SEI<br>Jahres V<br>Ein ggf.<br>Über die<br>(falls ja,<br>Geben S<br>zu kenn:<br>Datenso<br>Die mitd<br>§§ 149, 1<br>erhoben<br>ist freiwi                                                     | avon 1/,, = Sondervorauszahlung 2018                                                                                                    | 38       0         betrag ist abgetreten       29         Blatt an oder auf dem beim Finanzamt       26         verrechnungswünschen) für die Sondervorauszahlung dieses       26         er abweichende Angaben oder Sachverhalte zu berücksichtigen       23         i der Überschrift "Ergänzende Angaben zur Steueranmeldung"       23         i der       - nur vom Finanzamt auszufüllen -         tzes       11       19                                                                                                    |
| 2. D<br>Verrech<br>(falls ja,<br>Geben S<br>erhältlict<br>Das SEI<br>Jahres V<br>Ein ggf.<br>Über die<br>(falls ja,<br>Geben S<br>zu kenn:<br>Datense<br>Die mit d<br>§§ 149, 1<br>S§ 149, 1<br>Se theiwi<br>Bei der                                        | avon 1/,, = Sondervorauszahlung 2018                                                                                                    | 38       0         betrag ist abgetreten       29         Blatt an oder auf dem beim Finanzamt       26         verrechnungswünschen) für die Sondervorauszahlung dieses       26         er abweichende Angaben oder Sachverhalte zu berücksichtigen       23         t der Überschrift "Ergänzende Angaben zur Steueranmeldung"       23         dder       - nur vom Finanzamt auszufüllen -         tzes       11       19                                                                                                    |
| 2. D<br>Verrech<br>(falls ja,<br>Geben S<br>erhältlich<br>Das SEI<br>Jahres v<br>Ein ggf.<br>Über die<br>(falls ja,<br>Geben S<br>zu kenn:<br>Datensc<br>Die mit d<br>§§ 149, 1<br>erhoben<br>ist freiwi<br>Bei der<br>(Name, Ar<br>Vlada                   | avon '/,, = Sondervorauszahlung 2018                                                                                                    | 38       0         betrag ist abgetreten       29         Blatt an oder auf dem beim Finanzamt       26         /errechnungswünschen) für die Sondervorauszahlung dieses       26         er abweichende Angaben oder Sachverhalte zu berücksichtigen       23         t der Überschrift "Ergänzende Angaben zur Steueranmeldung"       23         dder zes<br>issen       11       19         Bearbeitungsbinweis       11       19                                                                                                    |
| 2. D<br>Verrech<br>(falls ja,<br>Geben S<br>erhältlic<br>Das SEI<br>Jahres v<br>Ein ggf.<br>Über die<br>(falls ja,<br>Geben S<br>zu kenn:<br>Datenso<br>Die mit d<br>§§ 149, 1<br>erhoben<br>ist freiwi<br>Bei der<br>(Name, Ar<br>Vlada<br>Diess           | avon 1/, = Sondervorauszahlung 2018                                                                                                    | 38       0         betrag ist abgetreten       29         Blatt an oder auf dem beim Finanzamt       26         verrechnungswünschen) für die Sondervorauszahlung dieses       26         er abweichende Angaben oder Sachverhalte zu berücksichtigen       23         t der Überschrift "Ergänzende Angaben zur Steueranmeldung"       23         der       - nur vom Finanzamt auszufüllen -         tzes       11       19         Bearbeitungshinweis       1. Die aufgeführten Daten sind mit Hilfe des geprüffen und gene                                                                                                    |
| 2. D<br>Verrech<br>(falls ja,<br>Geben S<br>erhältlici<br>Das SEI<br>Jahres V<br>Ein ggf.<br>Über die<br>(falls ja,<br>Geben S<br>zu kenn:<br>Datenssc<br>Die mit d<br>§§ 149, 1<br>erhoben<br>ist freiwi<br>Bei der<br>(Name, Ar<br>Vlada<br>Diese<br>6815 | avon 1/, = Sondervorauszahlung 2018                                                                                                    | 38       0         betrag ist abgetreten       29         Blatt an oder auf dem beim Finanzamt       26         verrechnungswünschen) für die Sondervorauszahlung dieses       26         er abweichende Angaben oder Sachverhalte zu berücksichtigen       23         i der Überschrift "Ergänzende Angaben zur Steueranmeldung"       23         i der Überschrift "Ergänzende Angaben zur Steueranmeldung"       19         i der Tegen sowie gift unter Berücksichtigung deme Programms sowie gift unter Berücksichtigung der gespeicherter maschinell zu verarbeiten.       2. Die weitere Berücksichtigung der gespeicherter.         10. Die weitere Berücksichtigung richtet sich noch den Erreteiten       2. Die weitere Berücksichtigung richtet sich noch den Erreteiten                                                           |
| 2. D<br>Verrech<br>(falls ja,<br>Geben S<br>erhältlic<br>Das SEI<br>Jahres V<br>Ein ggf.<br>Über die<br>(falls ja,<br>Geben S<br>zu kenn:<br>Datensso<br>Die mitd<br>§§ 149, 1<br>erhoben<br>ist freiwi<br>Bei der<br>(Name, Ar<br>Vlada<br>Diess<br>6815   | avon 1/, = Sondervorauszahlung 2018                                                                                                    | 38       0         betrag ist abgetreten       29         Blatt an oder auf dem beim Finanzamt       26         verrechnungswünschen) für die Sondervorauszahlung dieses       26         er abweichende Angaben oder Sachverhalte zu berücksichtigen       23         der Überschrift "Ergänzende Angaben zur Steueranmeldung"       23         dder       - nur vom Finanzamt auszufüllen -         tzes       11       19         Bearbeitungshinweis       .         1. Die aufgeführten Daten sind mit Hilfe des geprüften und gene<br>Programms sowie ggf. unter Berücksichtigung der gespeicherten<br>maschinell zu verarbeiten.       2. Die weitere Bearbeitung richtet sich nach den Ergebnis<br>maschinellen Verarbeitung.                                                                                                    |
| 2. D<br>Verrech<br>(falls ja,<br>Geben S<br>erhältlic<br>Das SEI<br>Jahres v<br>Ein ggf.<br>Über die<br>(falls ja,<br>Geben S<br>zu kenn:<br>Datenso<br>Die mitd<br>§§ 149, 1<br>Si freiwi<br>Bei der<br>(Name, Ar<br>Vlada<br>Diese<br>6815                | avon 1/,, = Sondervorauszahlung 2018                                                                                                    | 38       0         betrag ist abgetreten       29         Blatt an oder auf dem beim Finanzamt       26         verrechnungswünschen) für die Sondervorauszahlung dieses       26         er abweichende Angaben oder Sachverhalte zu berücksichtigen       23         der Überschrift "Ergänzende Angaben zur Steueranmeldung"       23         der Uberschrift "Ergänzende Angaben zur Steueranmeldung"       11         der Itzes       11       19         Bearbeitungshinweis       1. Die aufgeführten Daten sind mit Hilfe des geprüften und gene Programms sowie ggf. unter Berücksichtigung der gespeicherter maschinell zu verarbeiten.       2. Die weitere Bearbeitung richtet sich nach den Ergebnis maschinellen Verarbeitung.                                                                                                   |
| 2. D<br>Verrech<br>(falls ja,<br>Geben S<br>erhältlici<br>Das SEI<br>Jahres V<br>Ein ggf.<br>Über die<br>(falls ja,<br>Geben S<br>zu kenn:<br>Datensc<br>Die mitd<br>§§ 149, 1<br>erhoben<br>Bei der<br>(Name, Ar<br>Vlada<br>Diest<br>6815                 | avon 1/, = Sondervorauszahlung 2018                                                                                                    | 38       0         betrag ist abgetreten       29         Blatt an oder auf dem beim Finanzamt       26         verrechnungswünschen) für die Sondervorauszahlung dieses       26         er abweichende Angaben oder Sachverhalte zu berücksichtigen       23         id der Überschrift "Ergänzende Angaben zur Steueranmeldung"       23         id der Überschrift "Ergänzende Angaben zur Steueranmeldung"       19         Bearbeitungshinweis       11       19         Programms sowie gift, unter Berücksichtigung der gespeicherte maschinell zu verarbeiten.       2. Die weitere Bearbeitung richtet sich nach den Ergebnis maschinellen Verarbeitung.         Datum, Namenszeichen       Datum, Namenszeichen                                                                                                    |
| 2. D<br>Verrech<br>(falls ja,<br>Geben 5<br>erhältlic<br>Das SEI<br>Jahres V<br>Ein ggf.<br>Über die<br>(falls ja,<br>Geben 5<br>zu kenn:<br>Datensso<br>Die mitd<br>§§ 149, 1<br>erhoben<br>ist freiwi<br>Bei der<br>(Name, Ar<br>Vlada<br>Diess<br>6815   | avon 1/,, = Sondervorauszahlung 2018                                                                                                    | 38       0         betrag ist abgetreten       29         Blatt an oder auf dem beim Finanzamt       26         verrechnungswünschen) für die Sondervorauszahlung dieses       26         er abweichende Angaben oder Sachverhalte zu berücksichtigen       23         der Überschrift "Ergänzende Angaben zur Steueranmeldung"       23         dder       11       19         ister       11       19         Bearbeitungshinweis       1       1         1       Die aufgeführten Daten sind mit Hilfe des geprüften und gene<br>Programms sowie ggf. unter Berücksichtigung der gespeicherte<br>maschinell zu verarbeiten.       2         2       Die weitere Bearbeitung richtet sich nach den Ergebniss<br>maschinellen Verarbeitung.       Datum, Namenszeichen         Kontrollzahl und/oder Datenerfassungsvermerk        Datumerken |

Mittels Taste "MwSt. Abfuhr Erstellen" müssen nach der Kontrolle die Berichte abgeschlossen werden. Es ist egal, ob die Taste läuft. Falls für den gleichen Zeitraum die USt-VA oder die Zusammenfassende Meldung vorhanden sind, werden die Berichte auf einmal abgeschlossen. **ACHTUNG:** falls die Berichte (Schritt 3) erst nach dem Export (Schritt 4) abgeschlossen werden, kann Folgendes passieren: Falls jemand im Zeitraum zwischen Export und Abschließung Belege dieses Zeitraumes anlegt, dann kommen die Belege nicht in die abgegebenen Berichte und bilden keine zusätzliche USt-VA oder folgende Zusammenfassende Meldung.

Sie werden zwar im Regelmäßigen Bericht in der Applikation inbegriffen, aber dieser wird sich von dem Bericht, den wir schon am Finanzamt abgegeben haben, unterscheiden.

Darum ist es unbedingt notwendig die Berichte vor dem Export der finalen Version abzuschließen und nicht z. B. erst einen Monat nach der Abgabe. Ansonsten kann nicht garantiert werden, dass die abgegebenen Berichte korrekt sind!

| <ul> <li>Umsatzsteuervoranmel</li> </ul>                                  | ldung                                                     |                                         |                                 | 2 📾 🤇 🔍          | . 7 0       | <b>} 4</b> , 🗎 | 8      |
|---------------------------------------------------------------------------|-----------------------------------------------------------|-----------------------------------------|---------------------------------|------------------|-------------|----------------|--------|
| Formular <u>Detail</u> - <u>Dokume</u><br>Zusammensetzung: <u>Drucken</u> | inte<br>In HTML - <u>Drucken in PDF</u> - <u>Detailtr</u> | usammensetzung - Kontennachweis - J     | iehler - Belege, die nicht in B | ericht eintreten | - Dauerfris | tverlängerun   | g      |
| Veranlagungsperiode                                                       | 2018.01                                                   | Turnus                                  | Monatlich Y Umrech              | nung für ganze   | e Periode   |                |        |
| Reihenfolge in einer Periode                                              | 1                                                         | Berichttyp                              | gemeldet                        | ~                |             |                |        |
| Meldestatus                                                               | Ja 🗸                                                      | Beleg MwSt-Abfuhr                       |                                 |                  |             |                |        |
|                                                                           | MwSt. Abfuhr Erstellen                                    | MwSt-Abfuhr stornleren                  |                                 |                  |             |                |        |
| Übermittlungsdatum                                                        | 22. 3. 2018 10:15:54                                      | Benutzer                                | vprokupek Vladan Prok           | ůpek             |             |                |        |
| Steuerschuld                                                              |                                                           | Oberschuss                              |                                 | _                |             |                |        |
| Benutzerbemerkung                                                         |                                                           |                                         |                                 |                  |             |                |        |
|                                                                           |                                                           |                                         |                                 |                  | 1           | >              |        |
| Export in XML                                                             |                                                           |                                         |                                 |                  |             | ч<br>,         |        |
| Exportierte Datei                                                         |                                                           |                                         |                                 |                  |             |                | ~      |
|                                                                           |                                                           |                                         |                                 |                  |             |                |        |
|                                                                           |                                                           |                                         |                                 |                  |             |                | $\sim$ |
|                                                                           |                                                           |                                         |                                 |                  |             |                |        |
|                                                                           | Erstelle XML-Export                                       | Speichern XML in<br>Dokumentation Datei | Vorläufige XML in Do            | kumenten lösch   | ien         |                |        |
| Datel XML                                                                 | c:\work\                                                  |                                         |                                 |                  | Durchsuche  | en             |        |
|                                                                           | In Datel speichern                                        |                                         |                                 |                  |             |                |        |
|                                                                           | Nachweis auf Steuerportal                                 |                                         |                                 |                  |             |                |        |
|                                                                           |                                                           | (Speichern) (Abbrechen) (Li             | ischen                          |                  |             |                | Menu   |

Sobald die MwSt. Abfuhr erstellt ist, werden weitere Positionen ergänzt:

- Belegnummer (IDU) für MwSt. Abfuhr (falls automatisch entsteht) (in der DEMOVersion ist nicht vorhanden)
- Übermittlungsdatum
- Benutzer, von dem die Abfuhr durchgeführt worden ist
- Steuerpflicht, bzw. übermäßiger Abzug

## V. Screenshot Verprobungsliste USt

Im Baum der Aktivitäten klicken Sie auf Aktivität 2. 2. 3. 1 Buch-Ausgangsrechnung:

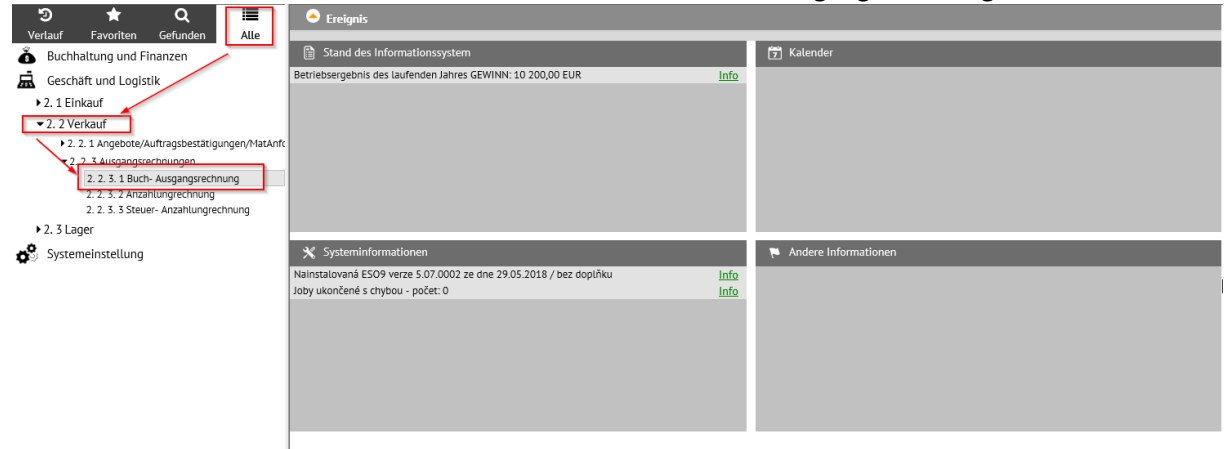

# Es wird die Liste der Muster angeboten, in der Liste der Muster klicken Sie auf Muster Rechnung Produktion Inland:

| Wählen Sie Muster für Belegtyp Ausgangsrechnung                                                    |
|----------------------------------------------------------------------------------------------------|
| Rechnung Drittländer Sonstige                                                                      |
| Rechnung in EU Sonstige                                                                            |
| Rechnung Inland Sonstige                                                                           |
| Rechnung Nord Ersatzteile Drittländer                                                              |
| Rechnung Nord Ersatzteile EU                                                                       |
| Rechnung Nord Ersatzteile Inland                                                                   |
| Rechnung Produktion Drittländer                                                                    |
| Rechnung Produktion EU                                                                             |
| Rechnung Produktion Inland                                                                         |
| Rechnung Service Nord Drittländer-Leistung (Material mit Servicearbeiten oder nur Servicearbeiten) |
| Rechnung Service Nord Drittländer-Lieferung (nur Material)                                         |
| Rechnung Service Nord in EU-Leistung (Material mit Servicearbeiten oder nur Servicearbeiten)       |
| Rechnung Service Nord in EU-Lieferung (nur Material)                                               |
| Rechnung Service Nord Inland                                                                       |
| Rechnung Service Süd Drittländer-Leistung (Material mit Servicearbeiten oder nur Servicearbeiten)  |
| Rechnung Service Süd Drittländer-Lieferung (nur Material)                                          |
| Rechnung Service Süd in EU-Leistung (Material mit Servicearbeiten oder nur Servicearbeiten)        |
| Rechnung Service Süd in EU-Lieferung (nur Material)                                                |
| Rechnung Service Süd Inland                                                                        |
| Rechnung Süd Ersatzteile Drittländer                                                               |
| Rechnung Süd Ersatzteile EU                                                                        |
| Rechnung Süd Ersatzteile Inland                                                                    |

Falls Sie eine schon erstellte Rechnung suchen, geben Sie die Nummer der Rechnung an. Z. B. **2018102**, den Zeitraum löschen (man muss auf dem bestimmten Posten stehen), dann entweder die Taste "Filter" oder "Enter" wählen:

|                                                            |     | "Enter M     | unien   |                      |   |               |     |                            |   |                      |    |          |  |  |
|------------------------------------------------------------|-----|--------------|---------|----------------------|---|---------------|-----|----------------------------|---|----------------------|----|----------|--|--|
| Filter für: Rechnung Produktion Inland                     |     |              |         |                      |   |               |     |                            |   |                      |    |          |  |  |
| Grundfilter Enveloate Filter Manuelle Filter Konfiguration |     |              |         |                      |   |               |     |                            |   |                      |    |          |  |  |
| Filter für: Rechnung Produktion Inland                     |     |              |         |                      |   |               |     |                            |   |                      |    |          |  |  |
| Typ /Nummer                                                | ~   | /~           | 2018102 | Zeitraum             | ~ |               | ş   | Subjekt                    | ~ | ~                    | ι  | JstIdeni |  |  |
| Ihre Bestellung                                            | ~   |              |         |                      |   |               |     | ~                          |   |                      |    |          |  |  |
| Belegdatum:                                                | =   | ~            |         | Kon. Symbol          | ~ |               | E   | Besteuerungsart            | = | Nicht filtern        |    |          |  |  |
| Leistungsdatum                                             | =   | ~            |         | Var. Symbol          | ~ |               |     | Konto                      | ~ |                      |    |          |  |  |
| Fällig                                                     | =   | ~            |         | Var. Sym. Vorschuss  | ~ |               | E   | Preisgruppe                | ~ |                      |    |          |  |  |
| Kostenstelle HABEN                                         | ~   |              |         | Sachkonto            | ~ |               | Z   | Zuschlag                   | = | %+ =                 |    | %        |  |  |
| Bruttobetrag EUR / Bruttobetrag FW                         | / = |              |         | geleistete Anzahlung | = |               | ] ] | Währung                    | ~ |                      | k  | Kurs     |  |  |
| Rechnungsbetrag EUR                                        | =   |              |         | Anzahlung EUR        | = |               | ł   | Kostenträger/Projektnummer | ~ |                      | S  | Status   |  |  |
| Datum INTRASTAT                                            | =   | ~            |         | INTRASTAT            | = | Nicht filtern | ×   | $\sim$                     |   |                      | Z  | Zahlungs |  |  |
| Gutschrift Datum                                           | =   | $\checkmark$ |         | Steuercode = ~       |   |               |     |                            |   |                      |    |          |  |  |
| Zahlungsbedin.                                             | ~   | ~            |         | Skonto =             |   |               | ł   | Konto MD D/K               | ~ |                      |    |          |  |  |
|                                                            |     |              |         |                      |   |               |     |                            |   |                      |    |          |  |  |
|                                                            |     |              |         |                      |   |               |     |                            |   | (Filter) (Einzahlen) | Lö | schen    |  |  |
|                                                            |     |              |         |                      |   |               |     |                            |   |                      |    |          |  |  |

Im Belegkopf der Ausgangsrechnung im oberen Teil – Hinweis "Buchung" – werden die Buchungen gezeigt.

| Rechnung Produktion Inland                                    |                                                                                            |                                                              |  |  |  |  |  |  |  |  |  |  |  |
|---------------------------------------------------------------|--------------------------------------------------------------------------------------------|--------------------------------------------------------------|--|--|--|--|--|--|--|--|--|--|--|
| Formular <u>Kop</u><br>Zusammensetzu<br><u>Druck Rechnung</u> | fdetail <u>Buchung</u> Export E<br>ng: <u>Druck Rechnung</u> / <u>Sprac</u><br>Iskorrektur | <u>DI</u> - Export in XML - <u>I</u><br>chauswahl - Druck Gu |  |  |  |  |  |  |  |  |  |  |  |
| Typ / Nummer                                                  | FVU / 2018102                                                                              | " <u>Zeitraum</u>                                            |  |  |  |  |  |  |  |  |  |  |  |
| Ihre Bestellung                                               |                                                                                            |                                                              |  |  |  |  |  |  |  |  |  |  |  |
| Belegdatum:                                                   | 16. 1. 2018 🔽                                                                              | Kon. Symb                                                    |  |  |  |  |  |  |  |  |  |  |  |
| Leistungsdatum                                                | 14. 1. 2018 🗸                                                                              | Var. Symbo                                                   |  |  |  |  |  |  |  |  |  |  |  |

Im oberen Teil sind grundlegende Daten aus dem Belegkopf angeblendet (sie sind lediglich identifizierend und es ist nicht möglich sie zu ändern).

Im mittleren Teil sind die Buchungen angeblendet (siehe oben Punkt II.). Im Teil unten sind Unterlagen (Details) für USt-VA und Zusammenfassende Meldung angeblendet.

| Belegkopf - Druckvorschau-Buchung - MwSt.           Typ         Nummer         Rechnungsperiode         Leistungsdatum         Buchungstext         Betrag Val         Gesamt-OP EUR           FVU         2018102         2018.01         14.1.2018         Rechnung Produktion Inland         238,00         EUR         238,00           Statur         Voc Sumbol         Kostenstelle         Subick         Stature         Stature         Kostenstelle         Subick         Stature         Stature         Kostenstelle         Subick         Stature         Stature         Stature         Stature         Kostenstelle         Subick         Stature         Stature |                |
|----------------------------------------------------------------------------------------------------|----------------|
| Typ         Nummer         Rechnungsperiode         Leistungsdatum         Buchungstext         Betrag Val         Gesamt-OP EUR           FVU         2018102         2018.01         14.1.2018         Rechnung Produktion Inland         238,00         EUR         238,00           Statur         Var. Surabal         Kostenstelle         Subiold         Subiold         Stature         Stature                                                                                                    |                |
| FVU         2018102         2018.01         14. 1. 2018         Rechnung Produktion Inland         238,00         EUR         238,00           Statur         Var. Surghal         Kostenstelle         Subject         Statur         Statur         St                  |                |
| Status Var Symbol Kostanstalla COLL Kostenstelle Subjekt Stauarenda Kostansträger Øreigi                                                                                                    |                |
| Status val. Symbol Kostenistette Soll HABEN Subjekt Steventode Kostenistager/noje                                                                                                    | nummer         |
| 10 2018102 A001 Schreinerei Beyer 101 2                                                                                                    |                |
|                                                                                                    | Menu           |
| 🗢 😗 Buchung 😢 📰 🔍 🍞 🖒 🚣 🗎                                                                                                    | 🗷 🖶            |
| Buchungstyp  Konto  Bezeichnung des K  Kostens  Kostenstelle-Bezei  Wäh  Umsatz \$OLL in F  Umsatz \$OLL EUR  Umsatz Haben FW  Umsatz Haben EU  Saldo-Betrag VAL  Saldo -B                                                                                                    | etrag EU 🛛 I   |
| Automatische D342011 Schreinerei Beyer NULL Nicht definiert EUR 238,00 238,00 0,00 0,00 0,00                                                                                                    | 0,00 F         |
| Automatische         S380600         Umsatzsteuer, 19%         NULL         Nicht definient         EUR         0.00         0.00         38,00         38,00         0.00           Automatische         S440010         Effect 10% UFC (Serrige)         EUR         0.00         0.00         38,00         30,00         0.00                                                                                                    | 0,00 1         |
|                                                                                                    | 0,00           |
| c                                                                                                    | >              |
| 🕒 😗 Unterlagen für Umsatzsteuererklärung Bericht, Kontrollmeldung MwSt. und Sammelmeldung 🛛 👔 🕄 😂 🤹 🗎                                                                                                    | 🗷 🖨            |
| Zeitraum für         Pflichtdatum         Berichtreihe         Bemessungsgrund         Steuer         Steuersatz         MwSt Prozent         Steuersatz         MwSt Abfuhrperiod         Reihen         MwSt Kürzen Ken         Berichttyp           2018.01         14.1.2018         81         200.00         Nettotartf         19,00         14.1.2018         Ja         2018.01         1         gemeidet                                                                                                    | Abfu<br>. 2018 |

Unterlagen fürUSt-VA und Zusammenfassende Meldung können Sie auch in den Detail-Modus umschalten:

| Olterlagen für Umsatzsteuererklärung Bericht, Kontrollmeldung MwSt. und Sammelmeldung |              |              |              |                 |        |            |              |              |      | 2            | Q 9    | C 🕹            | ) 🗷 🚔         |        |
|---------------------------------------------------------------------------------------|--------------|--------------|--------------|-----------------|--------|------------|--------------|--------------|------|--------------|--------|----------------|---------------|--------|
| ſ                                                                                     | Zeitraum für | Pflichtdatum | Berichtreihe | Bemessungsgrund | Steuer | Steuersatz | MwSt Prozent | Steuersatz D | MwSt | Abfuhrperiod | Reihen | MwSt. Kürzen K | en Berichttyp | Abfu   |
| 1                                                                                     | 2018.01      | 14. 1. 2018  | 81           | 200,00          |        | Nettotarif | 19,00        | 14. 1. 2018  | Ja   | 2018.01      | 1      |                | gemeldet      | . 2018 |

| A 🔗 🔞 MwSt. Aufzeichnung Unterlagen |                                      |             | 2 🖽 🔍 🤉                                                   | 7 C 4       | 1 🖬 🛋 🚔 |
|-------------------------------------|--------------------------------------|-------------|-----------------------------------------------------------|-------------|---------|
| Zeitraum für MwSt 2018.01           | Pflichtdatum für<br>Steuererklärung  | 12. 1. 2018 |                                                           |             |         |
| Daten für MwSt-Bericht              |                                      |             |                                                           |             |         |
| Berichtreihe MwSt 81                |                                      |             |                                                           |             |         |
| Bemessungsgrundlage 10 000,00       | Steuer                               |             |                                                           |             |         |
| Steuersatz Nettotarif 🗸             | MwSt Prozent                         | 19,00       | Steuersatz Datum                                          | 12. 1. 2018 |         |
| MwSt-Abfuhr gemacht Nein 💙          | Abfuhrperiode MwSt                   | 2018.01     | Reihenfolge in<br>einer Periode                           | 1           |         |
| Ust Inr. Kunde                      | Berichttyp                           | gemeldet    | Abfuhrdatum<br>MwSt.                                      |             |         |
| Fehler OK 🗸                         |                                      |             |                                                           |             |         |
| Informationen für Sammelmeldung     |                                      |             |                                                           |             |         |
| Erfüllungskode                      | ~                                    |             |                                                           | N           |         |
| SM Abfuhr v<br>durchgeführt         | Zeitraum der<br>Sammelmeldung Abfuhr |             | Sammelmeldung<br>Reihe im Rahmen<br>Zeitraum<br>Datum der | 13          |         |
|                                     | Bericht Sammelmeldung                |             | Sammelmeldung<br>Abfuhr                                   |             |         |
| weitere Eigenschaften               |                                      |             |                                                           |             |         |
| Vortschrift Nummer 100              | Verbuchung Nr.                       | 3           | Positions Nr.                                             |             |         |
| Umrechnungsymptom umgerechnet V     | manuelle Einschreiben                | Nein 🗸      |                                                           |             |         |
|                                     |                                      |             |                                                           |             | Menu    |

Daten für MwSt.-Bericht sind im oberen Teil angeführt. Jeder Datensatz enthält nämlich Daten für USt-VA und Zusammenfassende Meldung und weitere gemeinsame Eigenschaften. Details bedeuten Kumulierung laut der Zeile des MwSt.-Berichtes und laut Steuersatz. Falls in die Berichte Beträge aus den Posten eintreten (z. B. bei der steuerfreien Lieferung der Ware in die EU-Länder), werden sie nicht kumuliert. Im "Detail" ist dann für jede Position einen Datensatz vorhanden.

Der Zeitraum für MwSt. wird aus dem Buchungszeitraum der Buchung übertragen, evtl. aus dem MwSt.-Zeitraum. Fall "Detail" aus dem Belegkopf oder aus dem Belegposten entsteht, wird aus dem Buchungszeitraum im Belegkopf übertragen, evtl. aus dem Datum der Bemerkung zum Belegkopf (die den Code im Parameter KodPoznProObdDPH angeführt hat). Das bedeutet aber nicht, dass in diesem Zeitraum das Detail in den Bericht eintritt – in welchen Bericht wird Detail gehören, hängt von Zyklus der Berichterstellung.

Einzelheiten zur Sektion "Daten für MwSt.-Bericht:

| Daten für MwSt-Bericht        |                            |                                   |
|-------------------------------|----------------------------|-----------------------------------|
| Berichtreihe MwSt 81          |                            |                                   |
| Bemessungsgrundlage 10 000,00 | Steuer                     |                                   |
| Steuersatz Nettotarif 🗸       | MwSt Prozent 19,00         | Steuersatz Datum 12. 1. 2018      |
| MwSt-Abfuhr gemacht Nein 🗸    | Abfuhrperiode MwSt 2018.01 | Reihenfolge in<br>einer Periode 1 |
| Ust Inr. Kunde                | Berichttyp gemeldet        | ✓ Abfuhrdatum<br>MwSt.            |
| Fehler OK 🗸                   |                            |                                   |

Sektion enthält:

- Berichtreihe MwSt.
- Bemessungsgrundlage
- Steuersatz und MwSt. Prozent

• Steuersatz Datum – nach dem Datum wird der Steuersatz festgelegt (bei der Steuersatzänderung sinnvoll)

Achtung: In Details sind nur die Daten angeführt, die wirklich in den MwSt.- Bericht eintreten. Wird also die Zeile 81 als Summe der Bemessungsgrundlage gezählt, wird im Detail nur

Bemessungsgrundlage angeführt. Die Steuer auf der Zeile 81 wird dann in dem MwSt.- Bericht nur vom Gesamtwert der Bemessungsgrundlage berechnet.

Im vierten Teil werden zu dem MwSt.- Bericht beigelegte Dokumente gezeigt.

| Daten für MwSt-Bericht      |              |                    |            |                                 |                     |
|-----------------------------|--------------|--------------------|------------|---------------------------------|---------------------|
| Berichtreihe MwSt           | 81           |                    |            |                                 |                     |
| Bemessungsgrundlage         | 200,00       | Steuer             |            |                                 |                     |
| Steuersatz                  | Nettotarif 🗸 | MwSt Prozent       | 19,00      | Steuersatz Datum                | 14. 1. 2018         |
| MwSt-Abfuhr gemacht         | Ja 🗸         | Abfuhrperiode MwSt | 2018.01    | Reihenfolge in einer<br>Periode | 1                   |
| MwSt. Kürzen<br>Kennzeichen | ×            | Berichttyp         | gemeldet 🗸 | Abfuhrdatum MwSt.               | 6. 3. 2018 13:08:50 |

Ferner enthält Positionen, die durch Vorbereitung oder Abfuhr MwSt. Berichtes ausgefüllt werden:

- MwSt.-Abfuhr gemacht informiert darüber, ob MwSt.-Bericht, in den ein bestimmtes Detail zugeordnet wurde, abgeschlossen ist.
- Abfuhrperiode MwSt. wird bei der Vorbereitung ausgefüllt, hängt vom Zyklus der Berichterstellung ab.
- Reihenfolge in einer Periode z. B. zusätzlicher Bericht wird die Nr. 2 haben.
- Berichttyp informiert, ob es sich um einen ordnungsmäßigen Bericht, Berichtigungsbericht oder zusätzlichen Bericht handelt.
- Abfuhrdatum

## VI. Beschreibung, wie man zu den o.g. Screenshots gelangt

Wird oben bei jedem Beispiel angeführt.